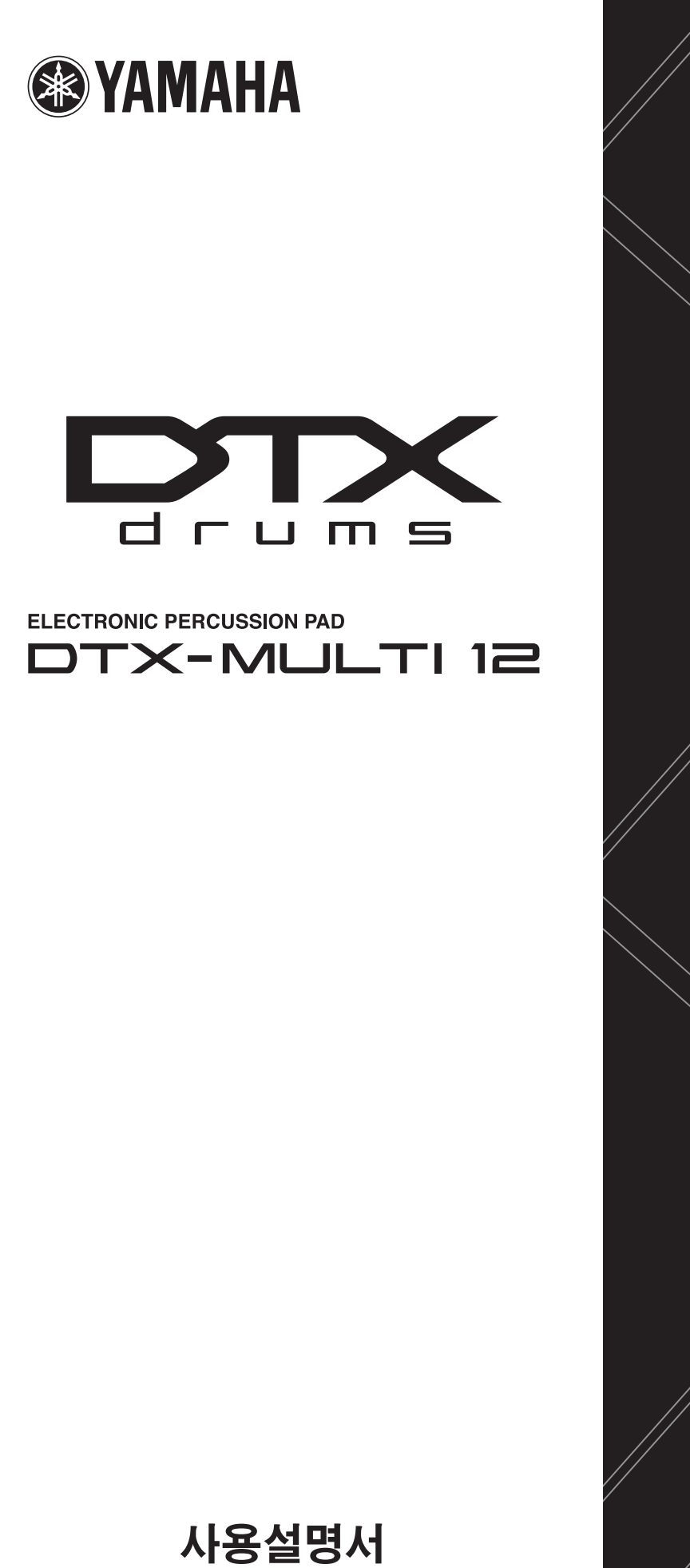

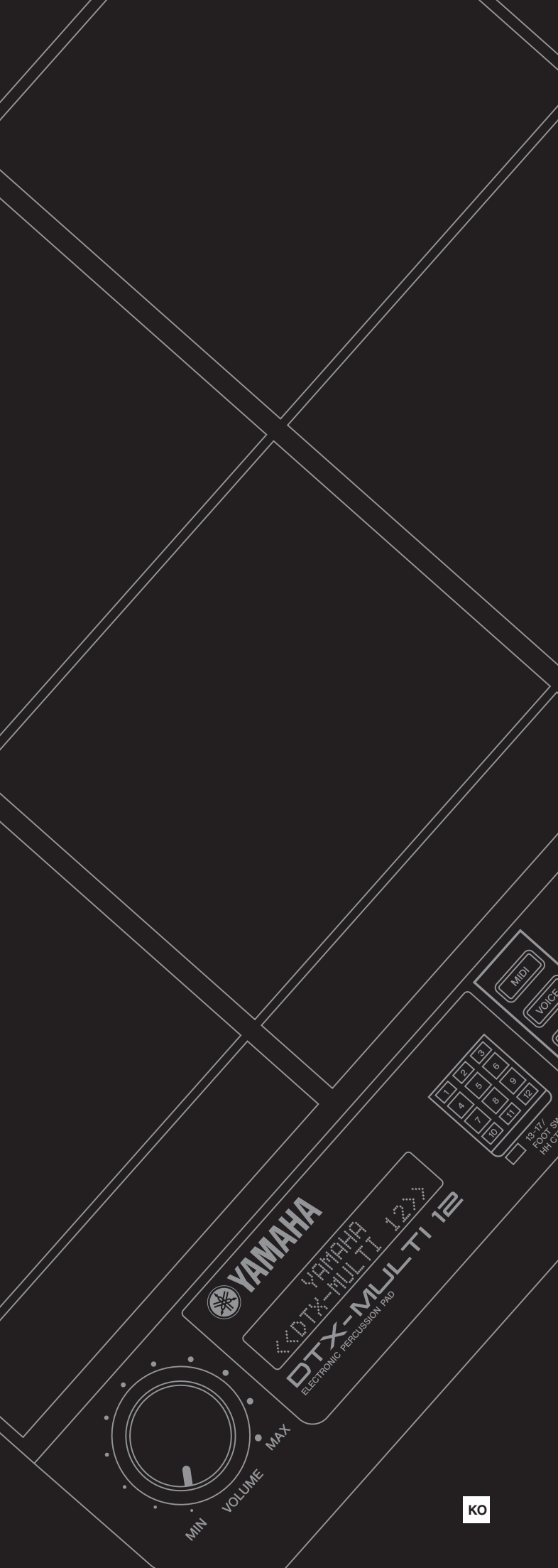

# 안전 주의사항

п

# \* \* .

...

# <u> ति</u>द्वन

#### 

# /AC • (110 )

- ・ ・ 、 、 、 、 、 、 、 、 、 、
- ・AC 7t ア

# • Yamaha AS

# 

- ・ AC フト フト フト 、 Yamaha
- , ramana .

# 

# /AC · 7ł · AC · 7ł

### 

- , TV
- . 7ŀ
- · 2F

# ・ AC フト フト フト ・ /

- 가 • 가 가
- .

#### (3)-13 **1/2**

•

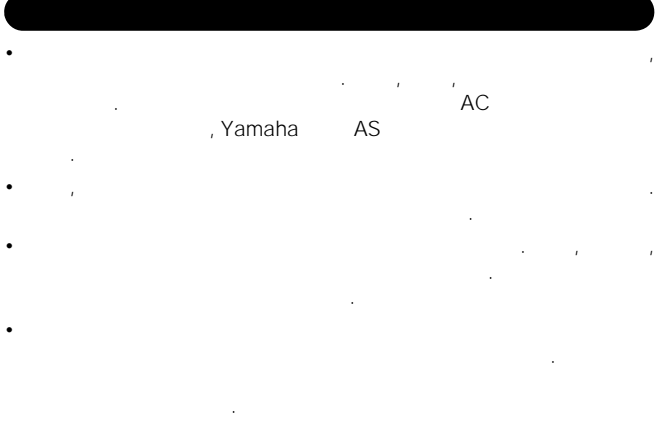

#### 데이터 저장 및 백업

• USB .

#### USB 저장 장치 백업

• USB .

· · ·

| Yamaha |  |   |  |    |    |
|--------|--|---|--|----|----|
| 가      |  | 가 |  | AC | AC |

| n 최신 펌웨어 버전<br>Yamaha<br>MULTI 12<br>http://www.yamaha.co.jp/english/product/drums/ed/ |   | · | , | ( ) | DTX- |
|----------------------------------------------------------------------------------------|---|---|---|-----|------|
|                                                                                        |   |   | 가 |     |      |
| n 패드(선택 사양)                                                                            |   |   |   |     |      |
| DTX-MULTI 12                                                                           | ( | ) |   |     |      |
| http://www.yamaha.co.jp/english/product/drums/ed/                                      |   |   |   |     |      |

| •                         |          |     | Yamaha Corporation |        |        |          |   |   |
|---------------------------|----------|-----|--------------------|--------|--------|----------|---|---|
| •                         |          | LCD |                    |        |        |          |   |   |
| •                         | Yamaha 가 |     |                    |        |        | Yamaha 기 |   |   |
|                           |          |     | ,                  | , MIDI | , WAVE | ,        |   |   |
|                           |          |     | ,                  |        |        |          |   | , |
| •<br><i>7</i> †<br>• MIDI | . /      |     |                    |        |        |          | , |   |
| •                         |          |     |                    | •      |        |          |   |   |

(3)-13 **2/2** 

#### 감사합니다!

Yamaha DTX-MULTI 12

)

### 추가 패키지 구성품

- I I () I Data List
- I DVD-ROM\*( \* DVD-ROM
- 114

### DTX-MULTI 12의 특징

#### 내장 패드 12개 및 다양한 입력 커넥터

DTX-MULTI 12 12 가 . , 5 가 Yamaha 가 . DTX-MULTI 12

, ,

#### 고품질의 사운드

DTXTREME III DTX-MULTI 12 , , , , , , , , , DTX-MULTI 12

# 디야와 패턴

,

| 나양안 패턴       |   |   |    |   |
|--------------|---|---|----|---|
| DTX-MULTI 12 |   |   | フ  | ł |
| 128          | ( | 3 | )가 |   |
|              |   |   |    |   |
|              |   |   |    |   |

#### 강력한 USB 확장성

USB TO HOST USB () DTX-MULTI 12 DTX-MULTI 12 DAW(digital audio workstation) 7

USB TO DEVICE USB 7ł DTX-MULTI 12 . 7ł, USB WAV AIFF 7ł ,

**다양한 트리거링을 통한 음악적 가능성 향상** 4가 가 가 가

DTX-MULTI 12 가 가

! DTX-MULTI 12

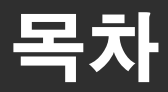

| MIDI 설정 영역 (MII | DI)61     |
|-----------------|-----------|
| MIDI            | 61        |
| MIDI            |           |
| MIDI            |           |
| WID             |           |
| WAVE 설정 영역 (W   | (AVE)     |
| WAVE            |           |
| ,               |           |
|                 | 71        |
|                 | 73        |
| PATTERN 설정 영역   | (PTN)74   |
| PATTERN         |           |
|                 |           |
| ,<br>MIDI       |           |
| WIDI            |           |
|                 |           |
| UTILITY 섴정 영역 ( | UTII) 82  |
| UTILITY         |           |
|                 |           |
|                 |           |
|                 |           |
|                 |           |
| MIDI            |           |
|                 |           |
|                 |           |
| TRIGGER 설정 영역   | (TRG)99   |
| TRIGGER         |           |
|                 |           |
|                 |           |
|                 |           |
| 문제 해결           |           |
| 화면 표시 메시지       |           |
| 사양              |           |
| 색인              |           |
| 부속 디스크 정보       |           |
| 소프트웨어 라이센       | 스 계약서 114 |

| 가            |     | 6  |
|--------------|-----|----|
| DTX-MULTI 12 |     | 6  |
| 각 부분의 명칭과 7  | / 능 | 8  |
| 설치           |     | 10 |
|              |     |    |
|              |     |    |
|              |     |    |
|              |     |    |
| DTX-MULTI 12 |     |    |
| USB          |     |    |
| MIDI         |     |    |
|              |     | 13 |
|              |     | 13 |
| Cubase       |     | 15 |

## 간편 설명서

| 패드를 사용하여 소리 내기     | 16         |
|--------------------|------------|
| 패턴 듣기              |            |
| 나만의 패턴 만들기         | <b>2</b> 1 |
| USB 메모리 장치에 데이터 저장 |            |
| 오디오 파일 가져오기        |            |

### 본편

| 내부 설계        |                                       | 27 |
|--------------|---------------------------------------|----|
|              |                                       | 27 |
|              |                                       |    |
|              |                                       |    |
|              |                                       |    |
|              |                                       |    |
|              |                                       |    |
| 기본 작동법       |                                       | 44 |
| KIT 설정 영역 (K | (IT)                                  |    |
| KIT          | · · · · · · · · · · · · · · · · · · · |    |
|              |                                       |    |
| ,            | ,                                     |    |
|              |                                       |    |
|              |                                       |    |
|              |                                       |    |
|              |                                       |    |
|              |                                       | 51 |
|              |                                       | 53 |
|              | 4/05)                                 |    |
| VOICE 절성 영역  | (VCE)                                 |    |
| VOICE        |                                       |    |
|              |                                       |    |
| 1            |                                       |    |
|              |                                       |    |
|              |                                       |    |
|              |                                       |    |

# 부분의 명칭과 기능

#### n 전면 패널

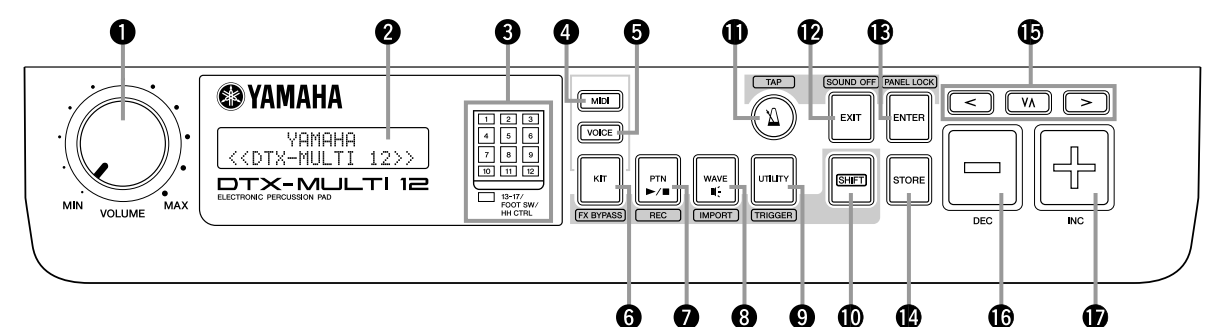

#### q VOLUME

- (, OUTPUT ) 가
- w
- LCD e
- LED 가 . 1~12 1~12 12 , [13-17] PAD (),
  - FOOT SW HI-HAT CONTROL ( )
- r [MIDI] MIDI ). , [SHIFT] (61 Cubase [MIDI] . , DTX-MULTI 12 Cubase
- (15).
- t [VOICE]
- (55 ).
- **y** [KIT] KIT (46
- ). , [SHIFT] [KIT] (83
- ).

- u [PTN] (74
- ). , [SHIFT]
- [PTN] (21 ). i [WAVE]
  - (69 ). , [SHIFT] [WAVE]
    - ). (25 Import
- ). ・ ア [B] [C] , [SHIFT]
- [D ] [SHIFT] (103
- **! 5[**B][D][C]
- DTX-MULTI 12 가 • •
- [VOICE] ! 4[STORE]
- [KIT] [VOICE] . [-/DEC] [+/INC]
- [SHIFT] [ENTER] 1 1 가
- ! 3[ENTER]
- . 1 [EXIT] 가 . , [SHIFT]
- ! 2[EXIT]

o [UTILITY]

- ( ) [SHIFT] [E]
- !1[E]
- ). , [SHIFT] ! **Q**SHIFT]
- (82 [UTILITY] ). (99

DTX-MULTI 12

#### ! **6**[-/DEC]

#### , [SHIFT] [-/DEC] [-/DEC] [+/INC] 10

#### **! 7**[+/INC]

7ト , [SHIFT] [+/INC] [+/INC] [-/DEC] 10 7ト

#### n **측면 패널**

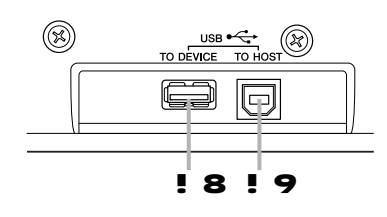

#### ! BUSB TO DEVICE

USB USB ( ) . DTX-MULTI 12 USB , **7** 

#### I SUSB TO HOST

USB DTX-MULTI 12 . MIDI .

#### n **후면 패널**

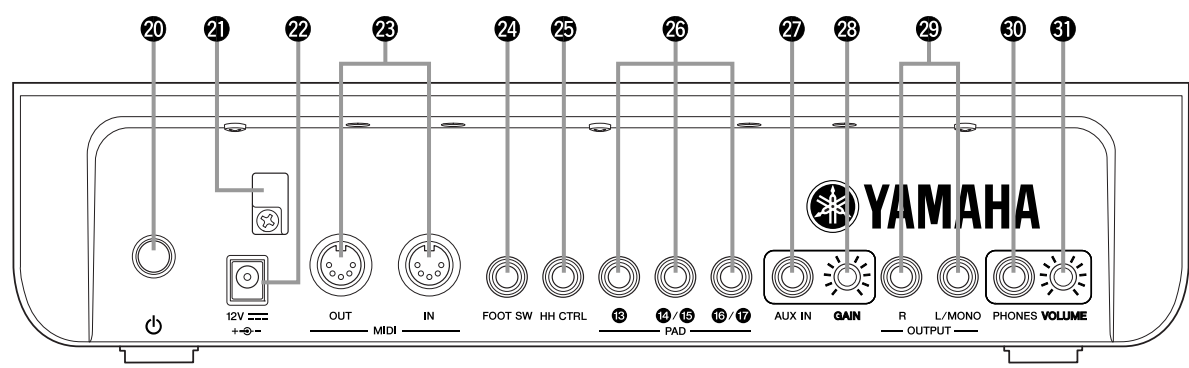

#### @q= Standby/On

DTX-MULTI 12 ( 💻 ) ( 💻 )

#### @1

#### @2DC IN

#### @3MIDI IN/OUT

MIDI IN MIDI MIDI .

MIDI , MIDI OUT MIDI

#### @**4**FOOT SW

(FC4, FC5, FC7 ) (HH65 ) DTX-MULTI 12

#### @5HI-HAT CONTROL

(HH65 ) .

#### @6PAD (!3!)7

PAD **! 3** (2 , 3 ) , PAD **! 4 5** PAD **! 6 7** (30 ).

#### @7AUX IN

ント ・ MP3 CD

#### @**8**GAIN

AUX IN 7t 7t

#### @90UTPUT L/MONO R

L/MONO #**CPHONES** 

#### #1VOLUME

PHONES 가

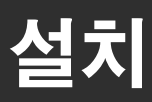

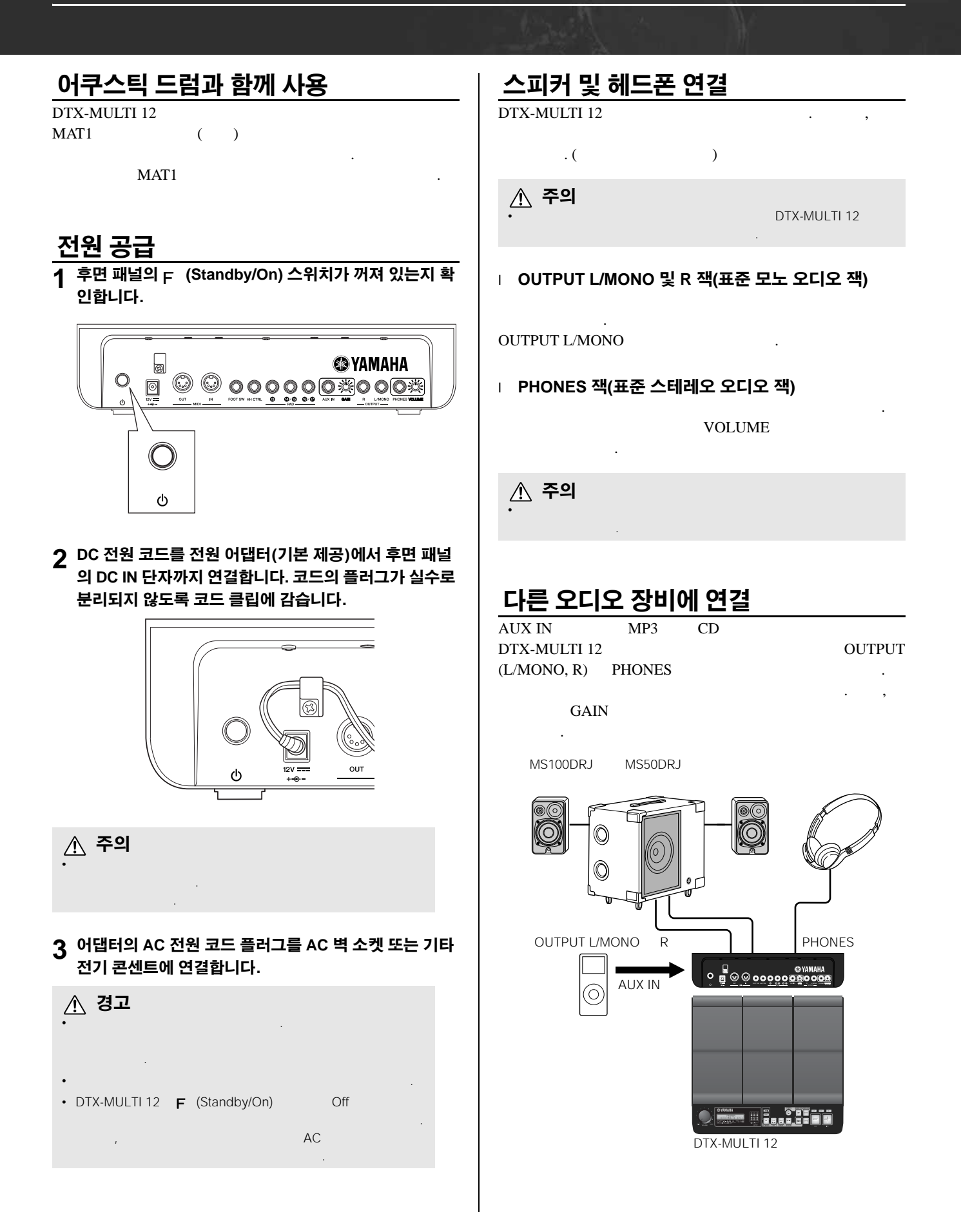

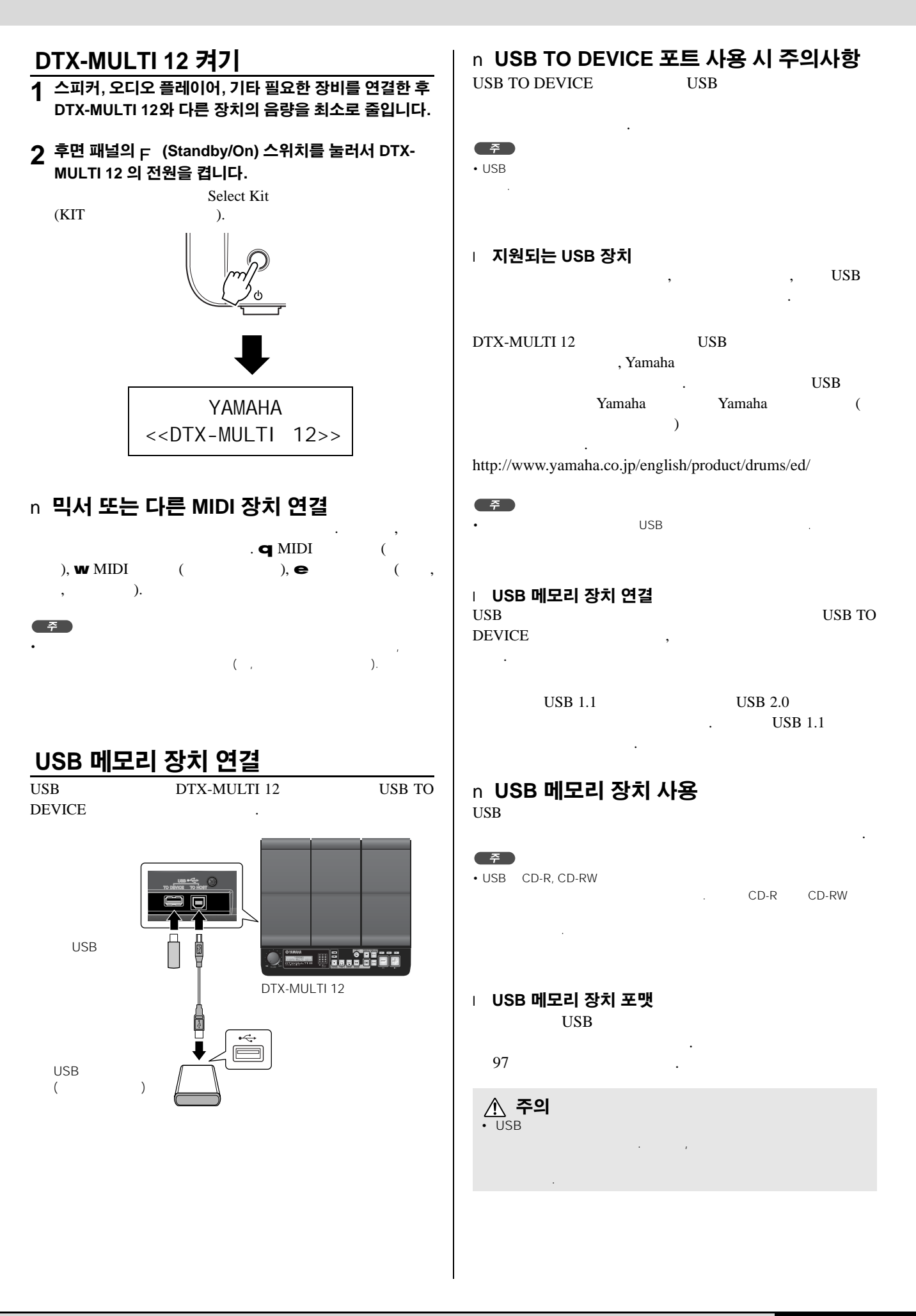

#### □ **쓰기 방지** USB

USB 기

. ,

| \land 주의 |
|----------|
|----------|

USB , USB DTX-MULTI 12

- UTILITY , , USB DTX-MULTI 12 USB
- DTX-MULTI 12 7

### 다른 MIDI 장치 연결

MIDI ( ) MIDI IN, MIDI OUT MIDI . DTX-MULTI 12

MIDI , MIDI

#### n **사운드 모듈 및 신디사이저 제어** <sup>MIDI</sup>

MIDI MIDI IN DTX-MULTI 12 MIDI OUT

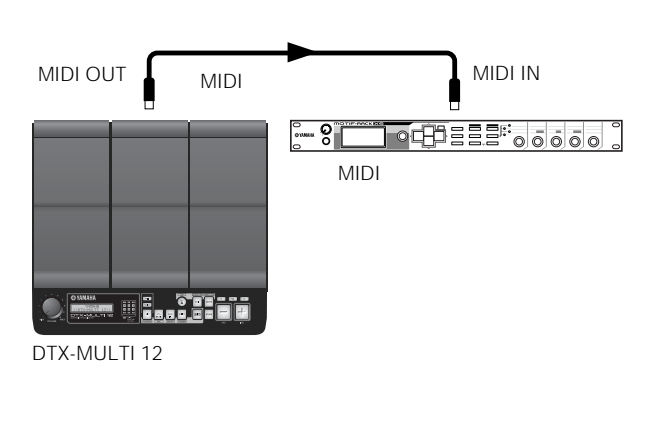

# n 다른 MIDI 장치에서 DTX-MULTI 12 제어 MIDI DTX-MULTI 12 MIDI IN MIDI OUT . MIDI IN MIDI OUT

DTX-MULTI 12

#### 다른 MIDI 장치와의 동기화 (마스터, 슬레이브 장치)

DTX-MULTI 12 MIDI . MIDI 2 7 7 7

, [UTILITY] UTILITY , [UTILITY] UTILITY [B]/[C] MIDI (UTIL6) [ENTER] , [B]/[C]

MIDI Sync (UTIL6-6) MIDI Sync "ext" "auto" .

> UTI L6-6ÃÃĂ<MI DI > ÃMI DI ÃSync=ext

auto

・ MIDI Sync

"auto"

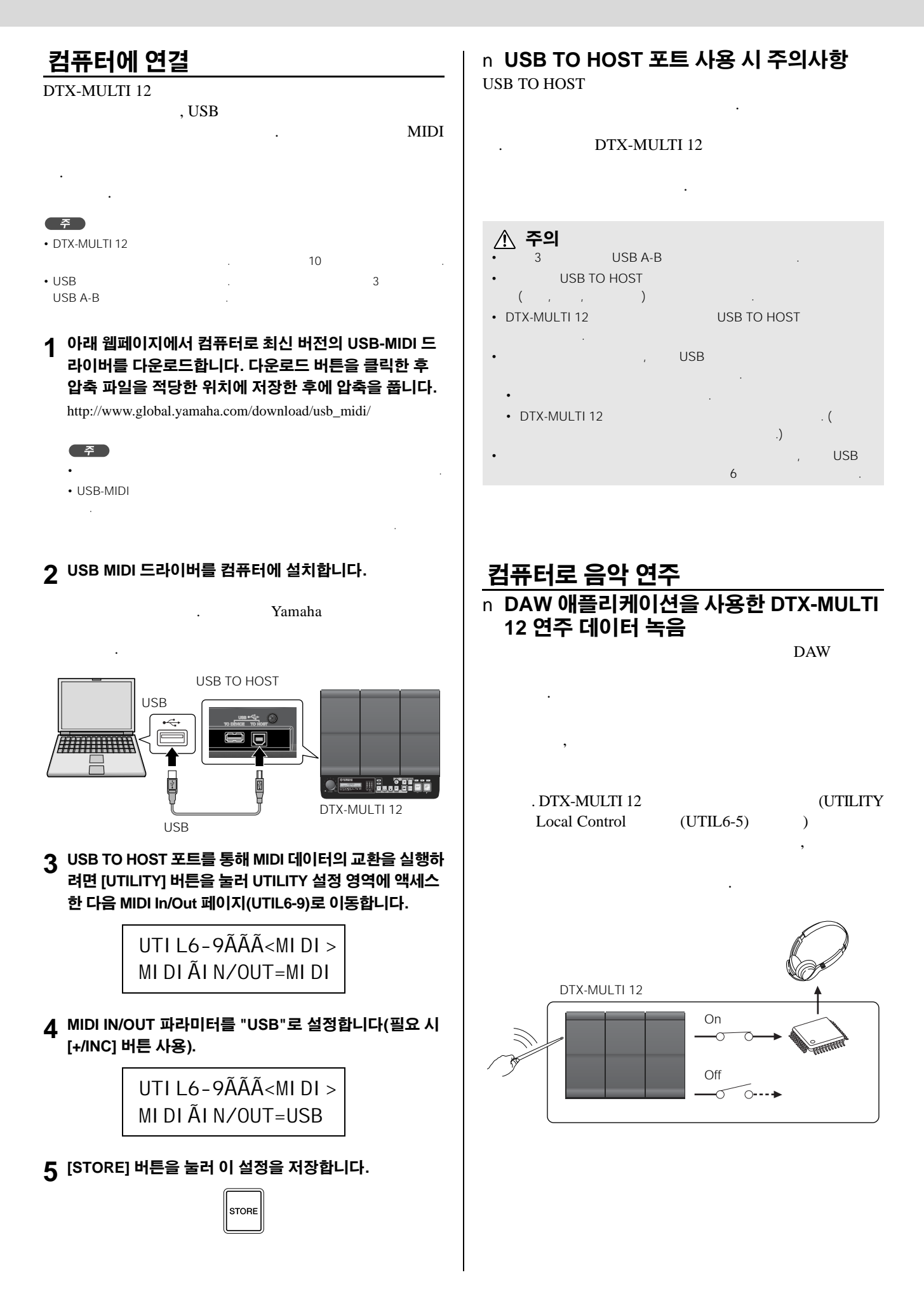

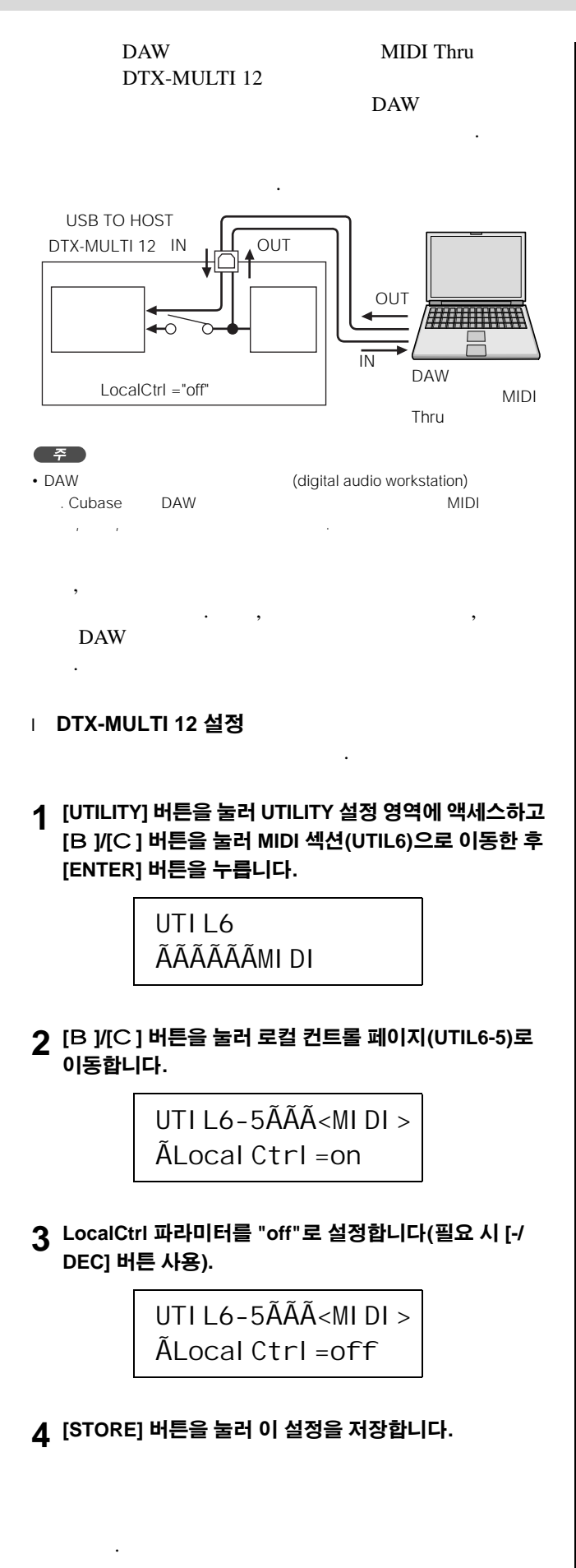

| I <b>DAW 애플리케이션 파라미터 설정</b><br>DAW MIDI Thru .<br>가 |                   |              |                    |  |  |
|-----------------------------------------------------|-------------------|--------------|--------------------|--|--|
| MIDI                                                | 가                 |              |                    |  |  |
| ,<br>3<br>7<br>DAW<br>DTX-MULTI 12                  | 가 DAW<br>, MIDI 1 | 3<br>,<br>7ŀ | MIDI Thru<br>( 1). |  |  |
| • MIDI Thru                                         |                   | DAW          |                    |  |  |
| • DTX-MULTI 12                                      | DAW               |              | MIDI Thru가         |  |  |

가 . , . .

#### n DAW 애플리케이션의 MIDI 데이터를 사용 하여 DTX-MULTI 12 연주

DTX-MULTI 12 DAW

- . , MIDI
- . DTX-MULTI 12 13 .

#### 1 DAW 애플리케이션 내부의 각 트랙을 해당 MIDI 데이터 가 DTX-MULTI 12로 출력되도록 설정합니다.

2 DAW 애플리케이션을 사용하여 MIDI 연주 데이터를 연 주합니다.

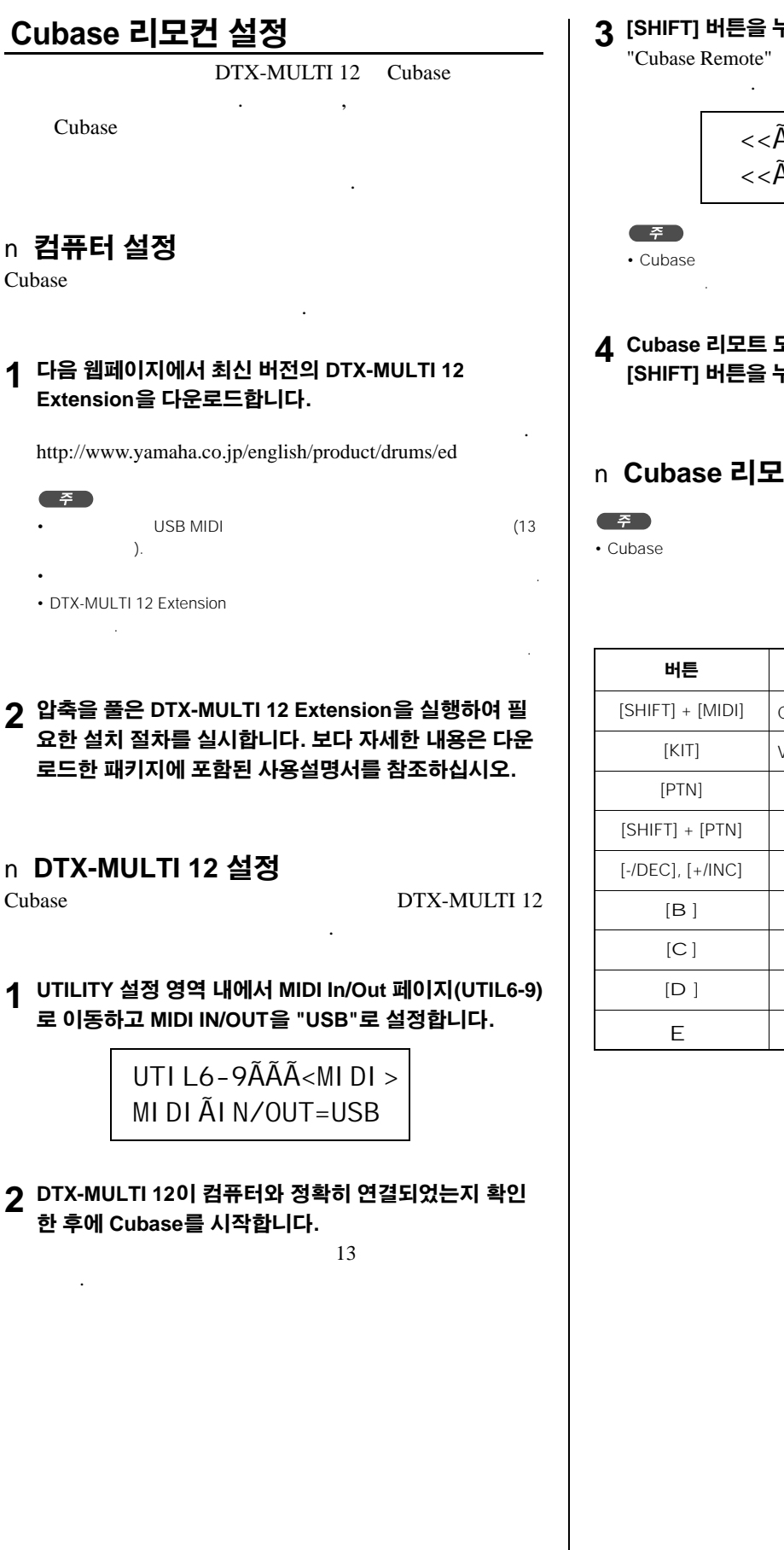

3 [SHIFT] 버튼을 누른 상태에서 [MIDI] 버튼을 누릅니다.

- ▲ Cubase 리모트 모드의 작동을 중지시키려면 다시 한 번 [SHIFT] 버튼을 누른 상태에서 [MIDI] 버튼을 누릅니다.

#### n Cubase 리모트 모드에서의 버튼 기능

| 버튼               | 작업 절차    |
|------------------|----------|
| [SHIFT] + [MIDI] | Cubase . |
| [KIT]            | VSTi .   |
| [PTN]            | 1 .      |
| [SHIFT] + [PTN]  |          |
| [-/DEC], [+/INC] | 1 가 .    |
| [B ]             | (REW).   |
| [C ]             | (FF).    |
| [D ]             | (TOP).   |
| E                |          |

### 드를 사용하여 소리 내기 Π

DTX-MULTI 12를 이용해 최대한 빨리 음악을 즐길 수 있도록 이 부분에서는 먼저 드럼 스틱(별매)을 사용하여 패드를 연주할 수 있는 기본적인 방법을 설명한 후 다양한 키트(즉, 패드 사운드 세트)를 선택하는 방법을 살펴보겠습니다.

)

10-12( ,

)

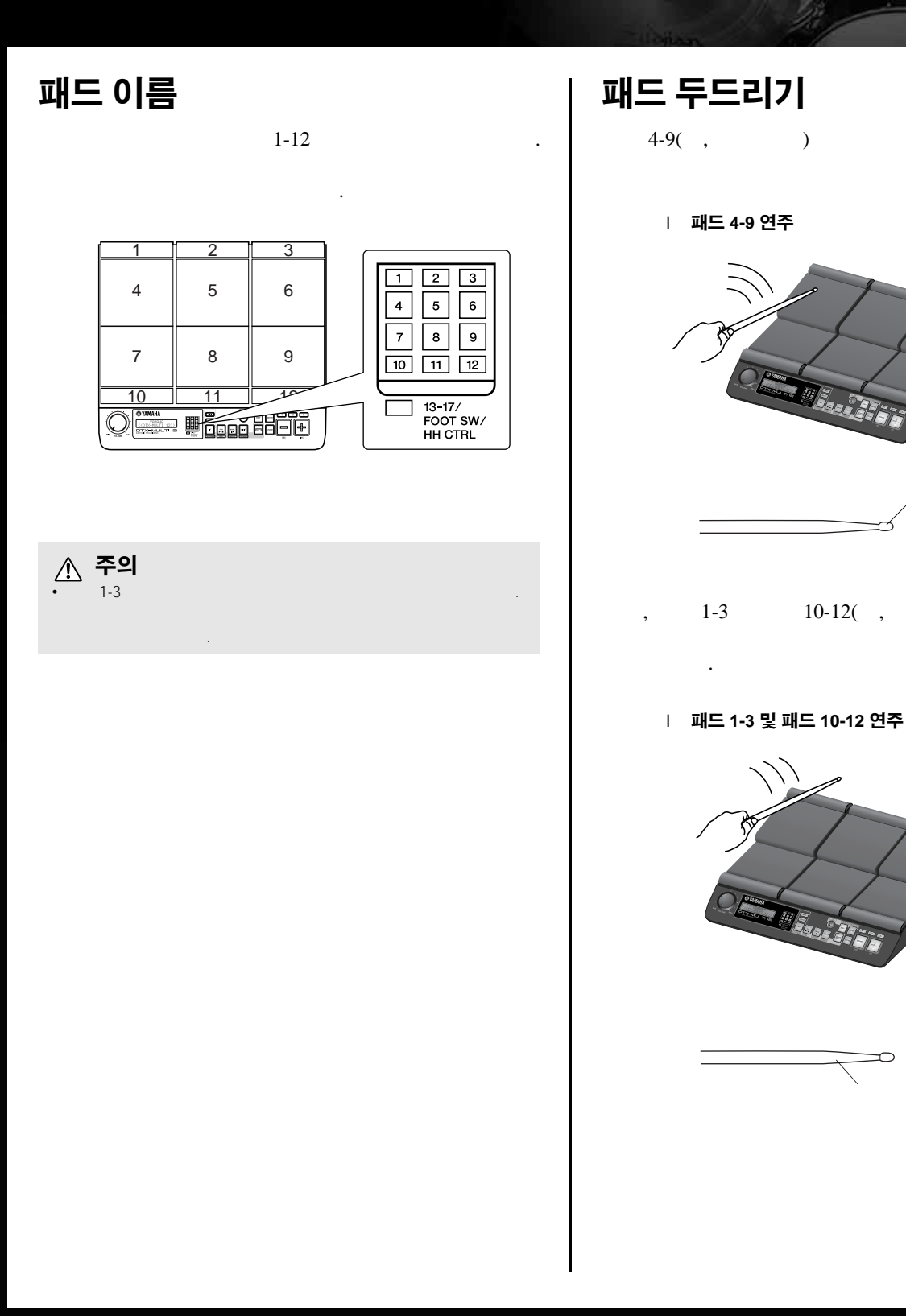

DTX-MULTI 12

패드를 사용하여 소리 내기

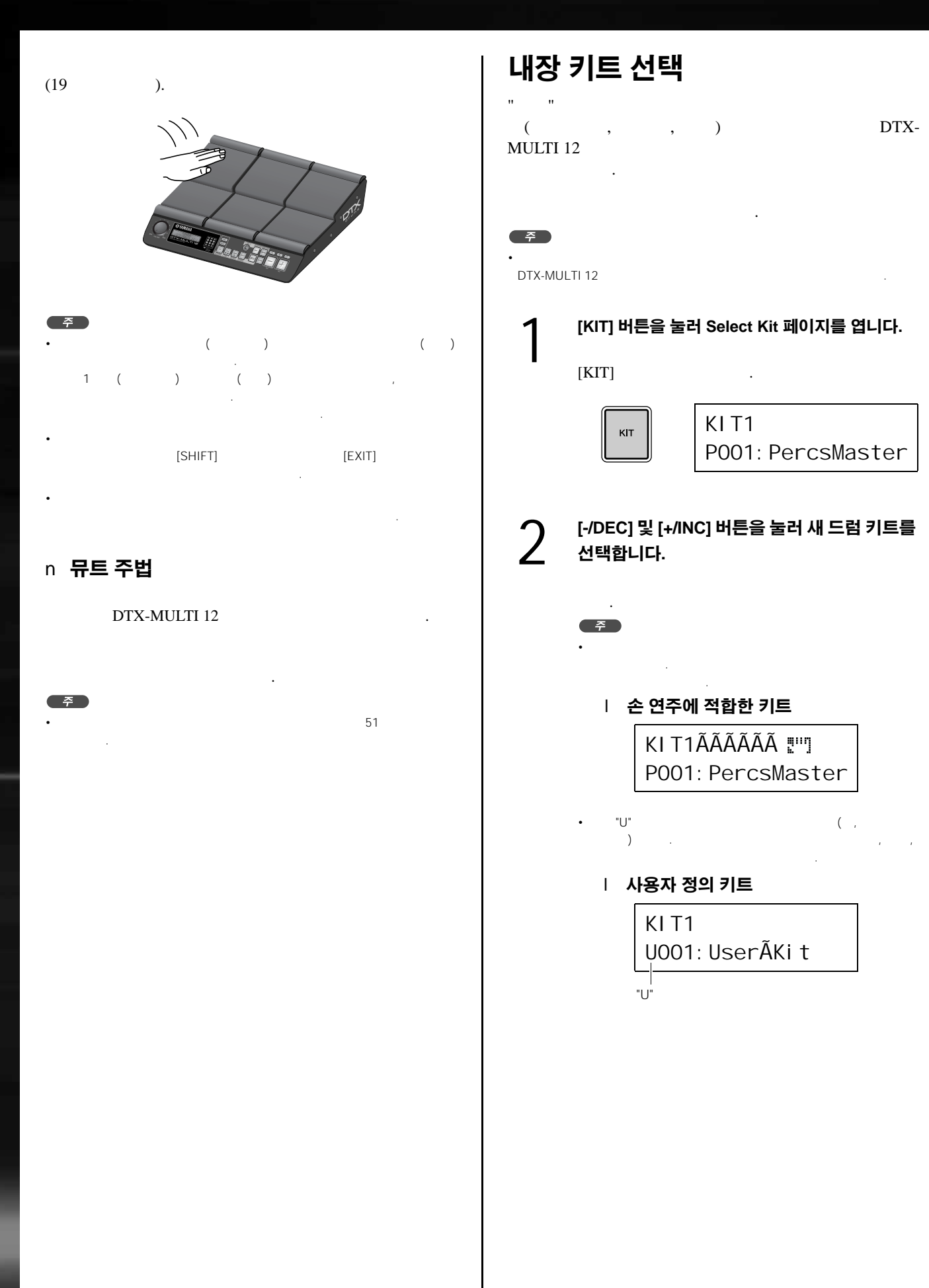

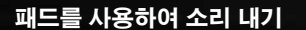

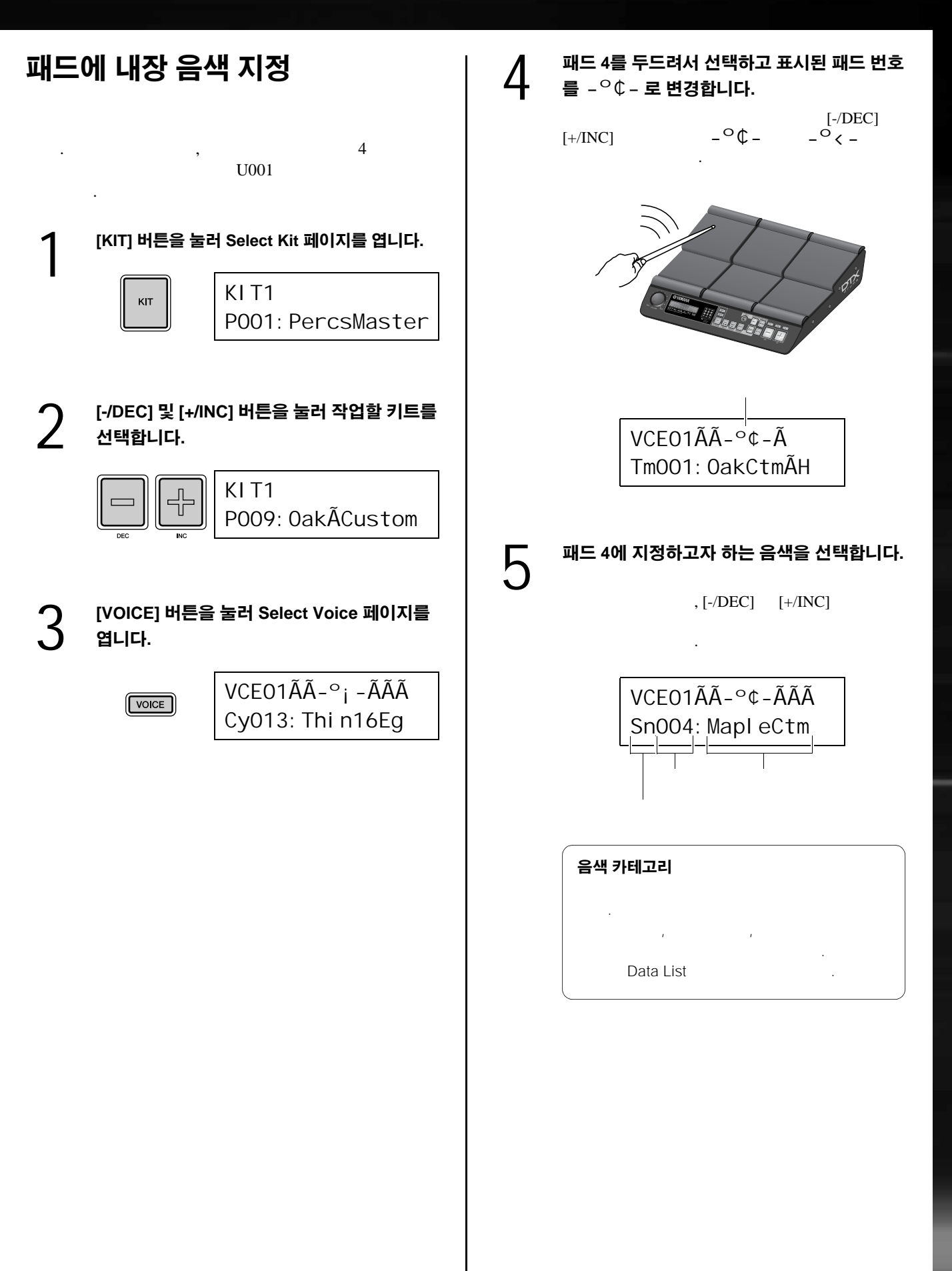

간편 설명서

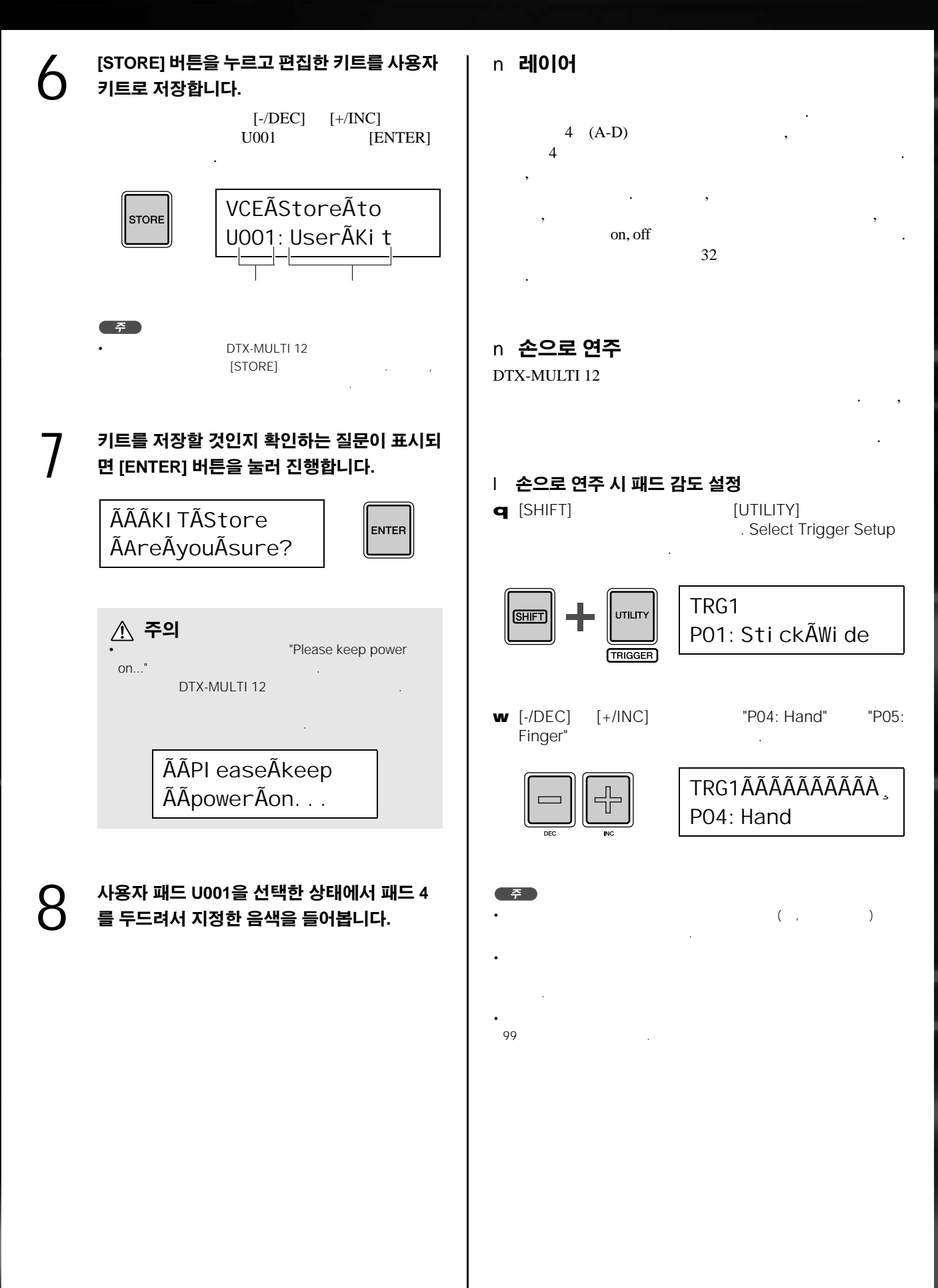

отх-ми**сті** із

# 패턴 듣기

DTX-MULTI 12는 매우 다양한 멜로디 및 리듬 프레이즈가 내장 패턴의 형태로 사전에 로드되어 있습니다. 첫 내장 패턴 3개(eP001 ~ eP003)는 DTX-MULTI 12가 생성할 수 있는 매우 다양한 사운드를 시연할 수 있도록 특별 설정되어 있습 니다. eP004 이상의 번호가 부여된 패턴은 나만의 사용자 드럼 키트에서 패드에 자유롭게 지정해 사용할 수 있습니다.

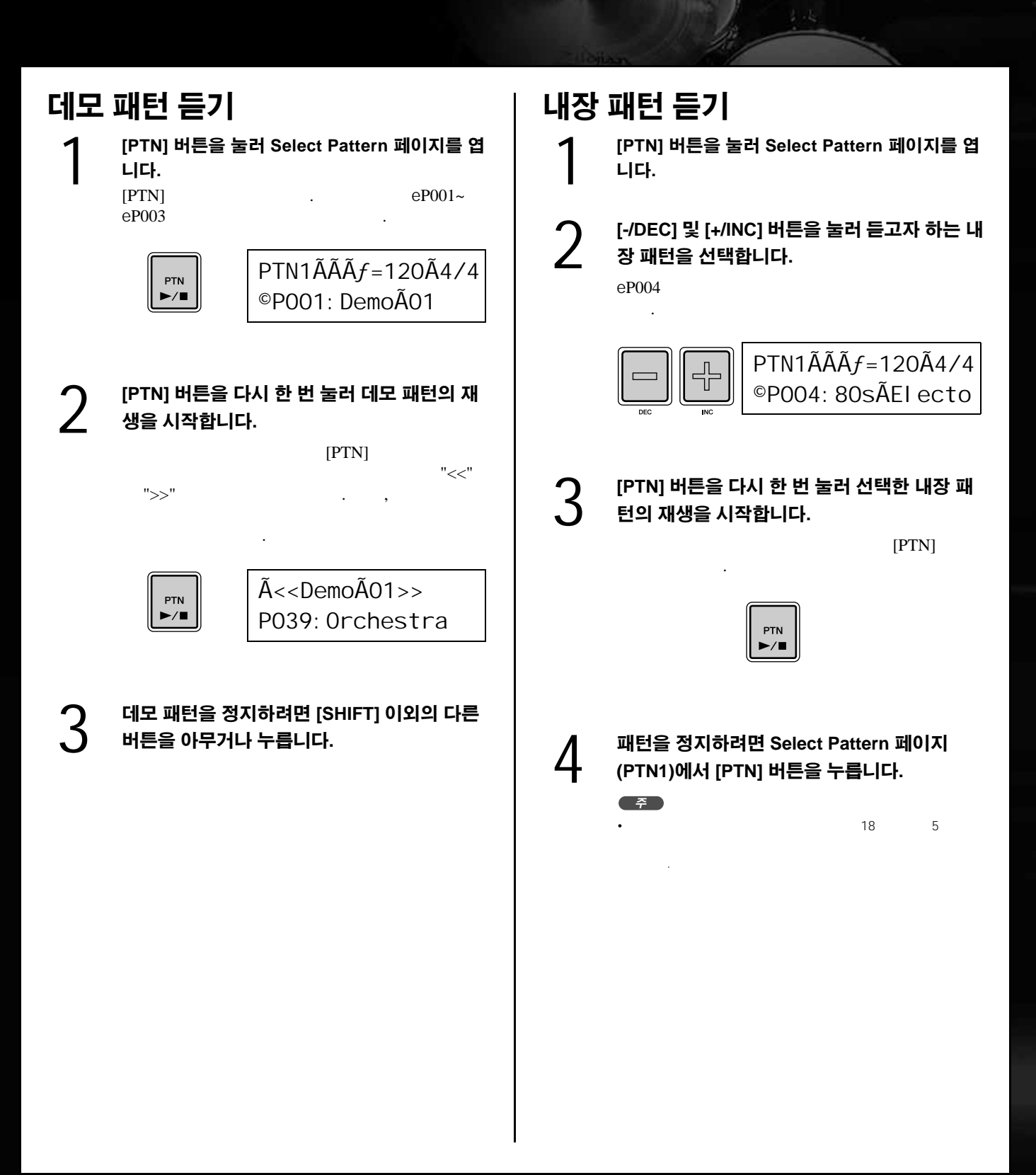

# 나만의 패턴 만들기

DTX-MULTI 12를 사용하면 나만의 연주를 녹음하여 사용자 패턴을 만들 수도 있습니다. 또한 내장 패턴과 같은 방식으 로 이 사용자 패턴을 패드에 자유롭게 지정하여 재생할 수 있습니다.

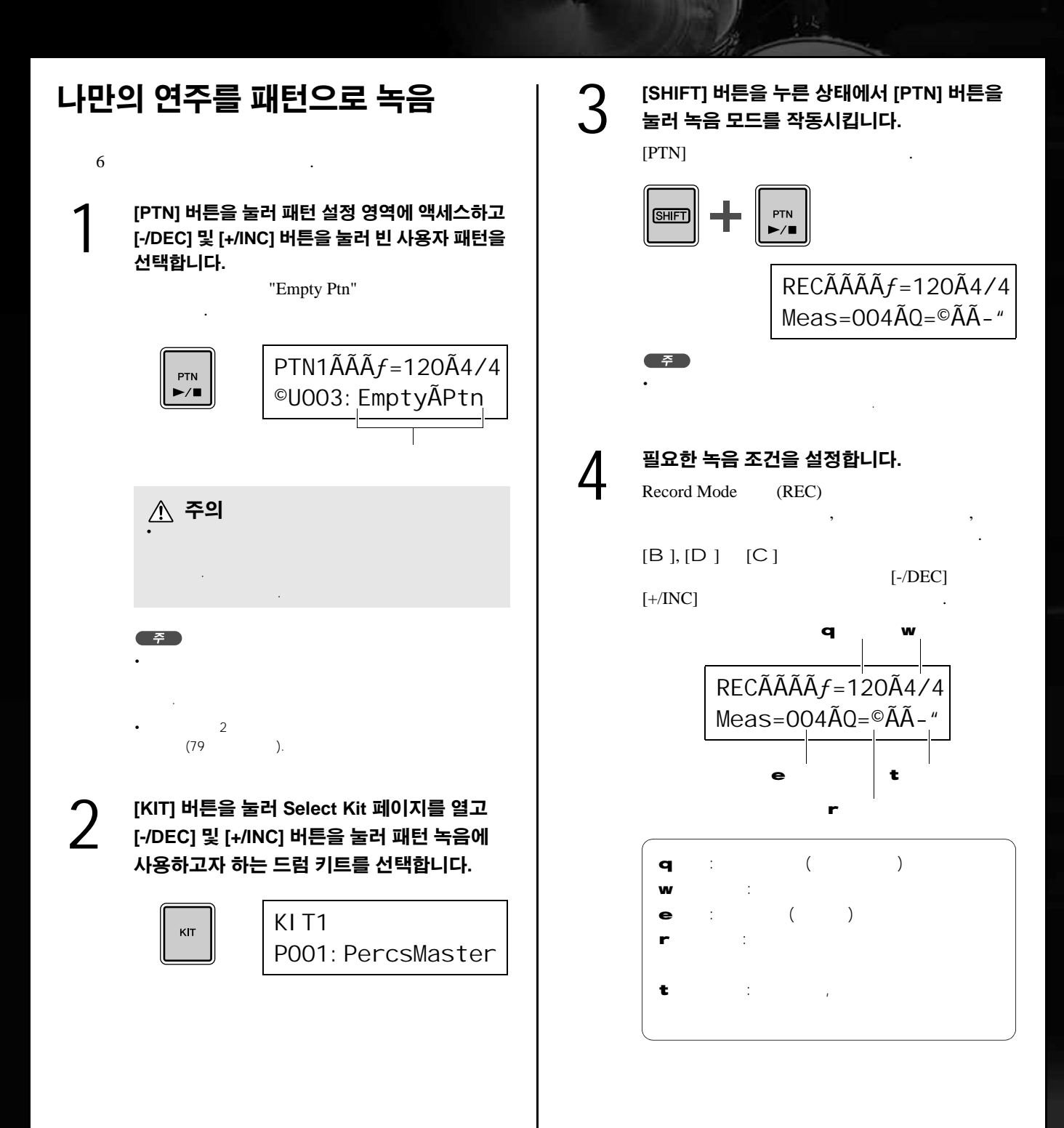

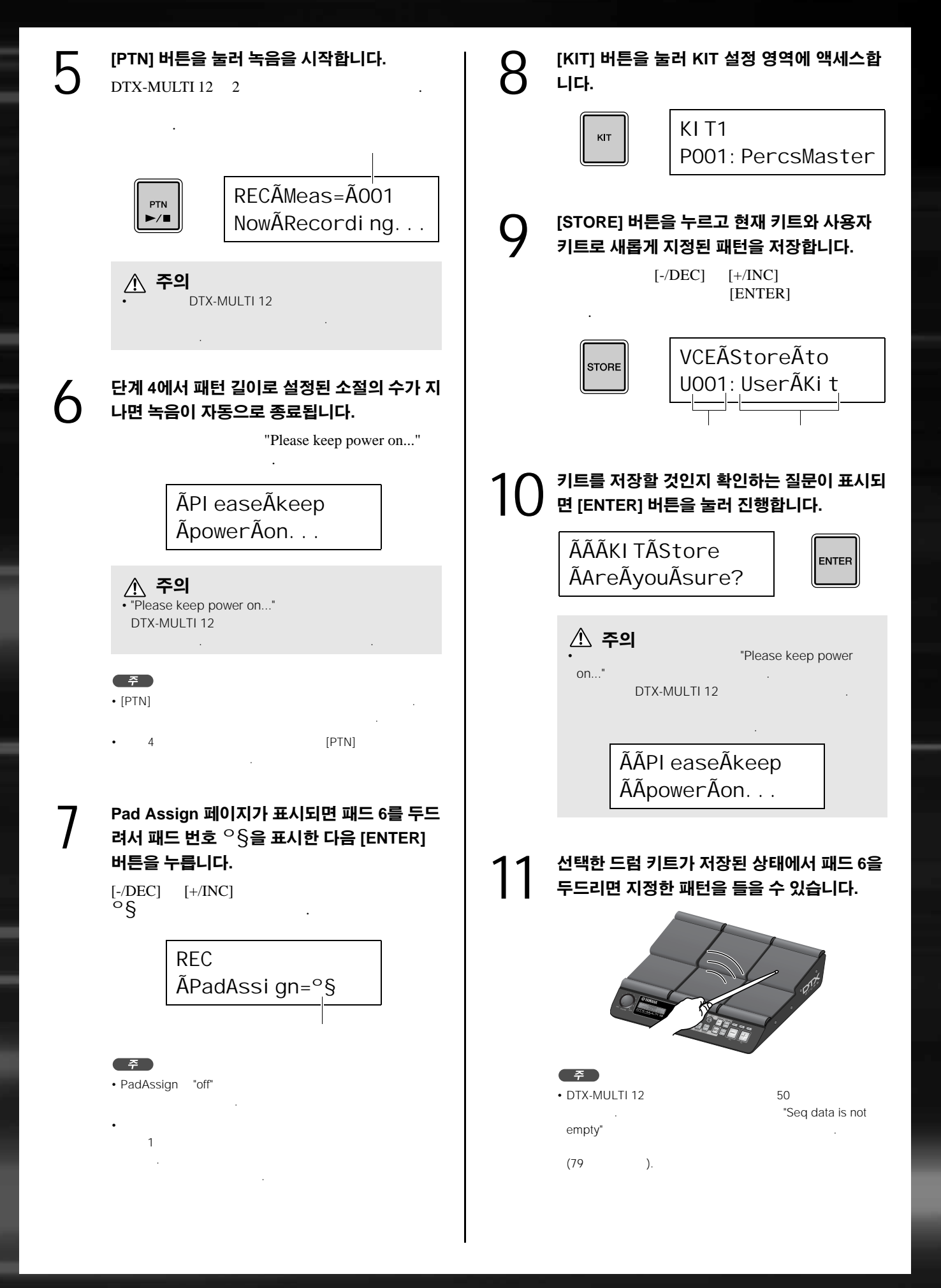

# USB 메모리 장치에 데이터 저장

사용자 키트와 사용자 패턴 등 자신이 만든 데이터를 USB 메모리 장치에 결합된 파일로 편리하게 저장할 수 있습니다. 다음 예에서는 이와 같은 장치에서의 DTX-MULTI 12의 다양한 설정 영역에서 만들거나 변경한 모든 데이터가 저장된 하나의 파일을 만들어 볼 것입니다.

| 1 | USB 메모리 장치를 측면 패널의 USB TO<br>DEVICE 포트에 꽂습니다.<br>• USB 11 USB<br>[UTILITY] 버튼을 눌러 UTILITY 설정 영역에<br>액세스하고 [B ]/[C ] 버튼을 눌러 FILE 섹션<br>(UTIL7)으로 이동한 후 [ENTER] 버튼을 누릅<br>니다. | 4 | 필요시[-/DEC] 및 [+/INC] 버튼을 눌러 Type<br>을 "AII"로 설정합니다.<br>[ENTER]<br>UTI L7-1-1<br>Type=AI I  |
|---|----------------------------------------------------------------------------------------------------|---|--------------------------------------------------------------------------------------------|
|   | UTI L7<br>ÃÃÃÃÃFI LE                                                                                                    | 5 | <b>저장할 파일의 이름을 입력합니다.</b><br>47                                                            |
| 3 | 필요 시 [B ]/[C ] 버튼을 눌러 Save File 페이<br>지(UTIL7-1)로 이동한 후 [ENTER] 버튼을 누<br>릅니다.                                                                                               |   | UTIL7-1-2<br>Name[ÃÃÃÃÃÃÃÃÃ]                                                               |
|   | AAASaveAFile                                                                                                    | 6 | <mark>필요한 이름을 입력한 다음 [ENTER] 버튼을 누릅니다.</mark><br>[ENTER]<br>ÃÃÃSaveÃFile<br>ÃAreÃyouÃsure? |

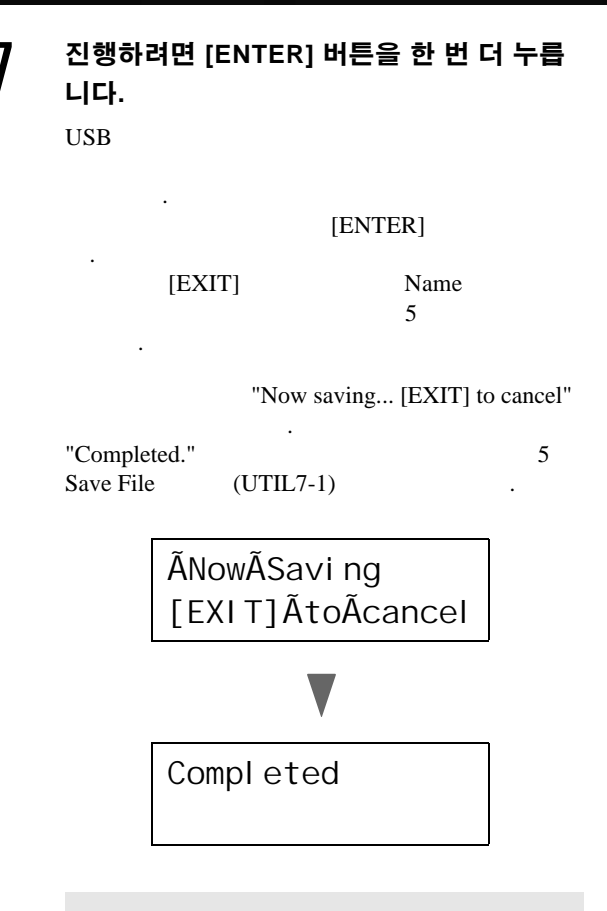

### \land 주의

USB USB TO DEVICE USB DTX-MULTI 12 USB DTX-MULTI 127

# 

DTX-MULTI 12

가

# 간편 설명서

# 오디오 파일 가져오기

컴퓨터 및 기타 매체의 WAV, AIFF 오디오 파일은 USB 메모리 장치를 통해 DTX-MULTI 12로 가져올 수 있습니다. 그 다음 "waves"라고도 하는 이 음색들을 패드에 지정할 수 있고 다른 내장 음색들과 같은 방식으로 연주할 수 있습니다.

컴퓨터를 사용하여 가져올 WAV 또는 AIFF 파 선택을 한 다음 [ENTER] 버튼을 눌러 파일을 6 일을 USB 메모리 장치의 루트 디렉토리로 옮깁 가져옵니다. 니다. NowÃImporting... 컴퓨터에서 USB 메모리 장치를 뽑고 측면 패 [EXIT]ÃtoÃcancel 널의 USB TO DEVICE 포트를 통해 악기에 꽂 습니다. \land 주의 USB USB TO [KIT] 버튼을 눌러 Select Kit 페이지를 연 다 DEVICE USB DTX-음 가져온 웨이브를 지정할 드럼 키트를 선택 MULTI 12 USB DTX-MULTI 127 합니다. KIT1 KIT U001: UserÃKi t 오디오 파일을 가져오면 Pad Assign 페이지가 열립니다. 가져온 웨이브를 지정할 패드를 선 택하고 [ENTER] 버튼을 누릅니다. [SHIFT] 버튼을 누른 상태에서 [WAVE] 버튼 4 **I MPORT** 을 눌러 Import 페이지를 엽니다. ÃPadAssi gn=°i **SHIFT** \land 주의 **I MPORT** 가 ÃÃÃSurdo. WAV · 주 가 • PadAssign "off" AIF, WAV • 가 DTX-MULTI 12 [-/DEC] 및 [+/INC] 버튼을 눌러 가져오려는 오 가 디오 파일을 선택합니다. VOICE (56 ).

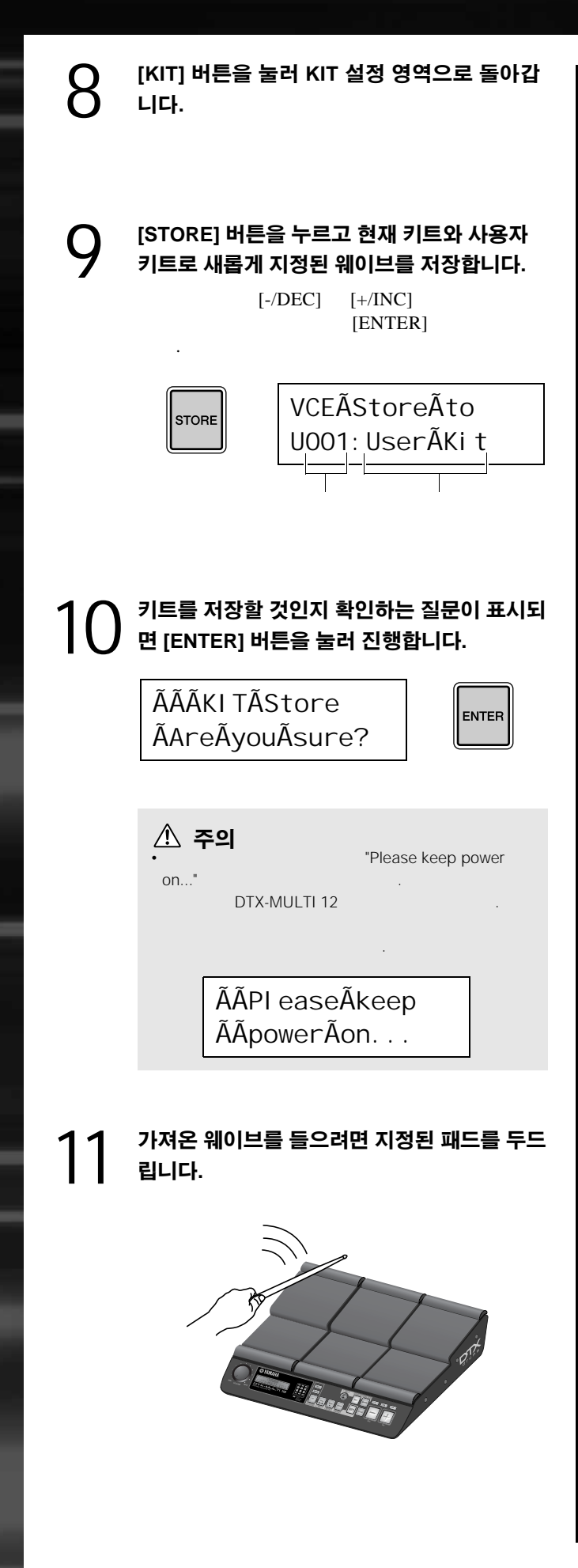

# <sup>본편</sup> 내부 설계

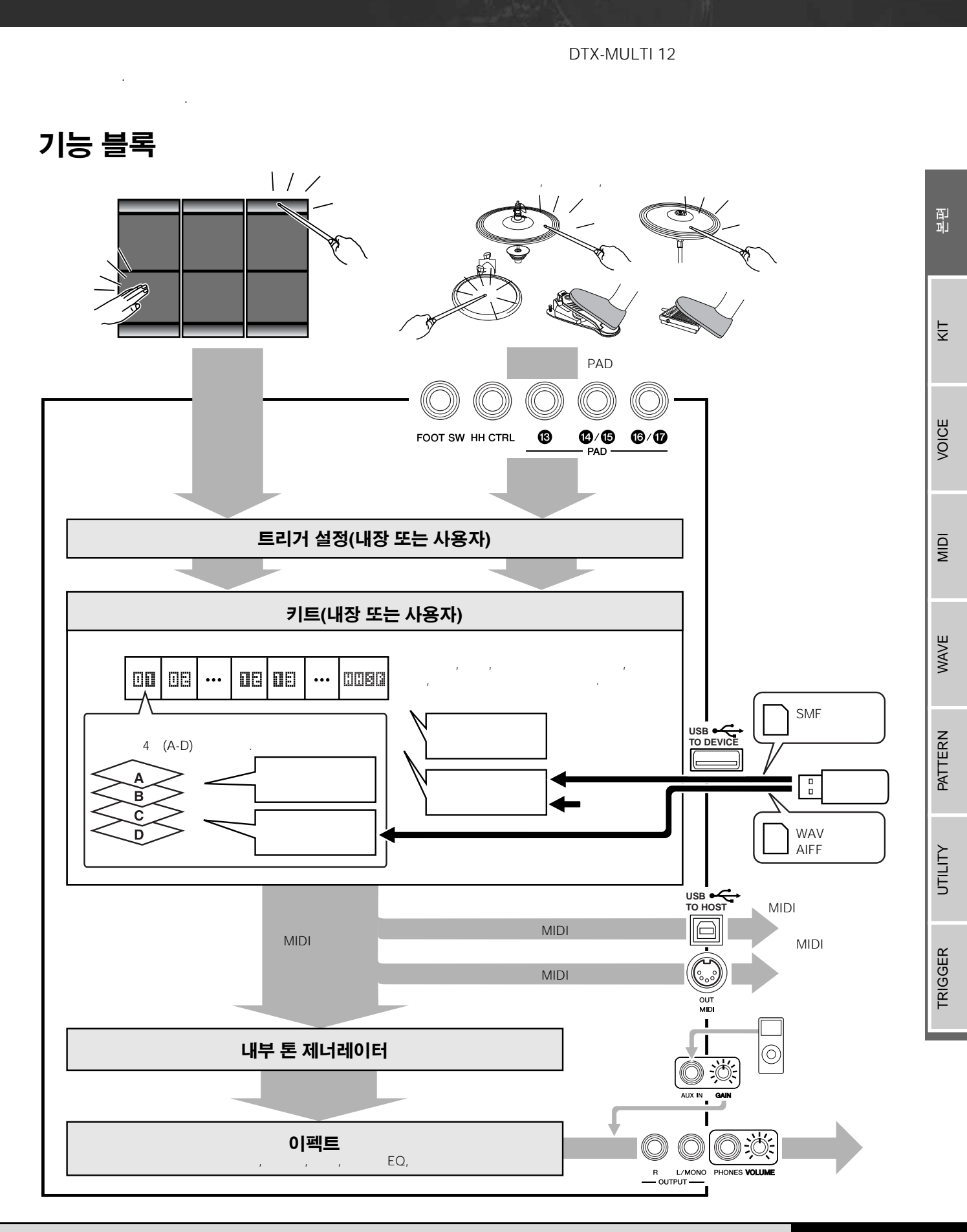

DTX-MULTI 12

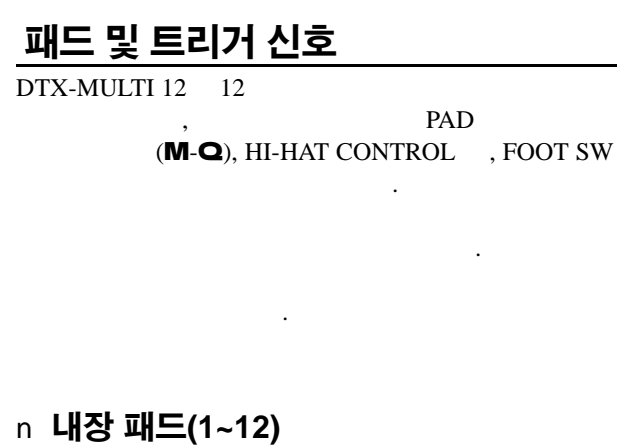

DTX-MULTI 12 1-12 가 .

.

4-9()  $i \sim i^{\text{M}}$  .

.

|    | ,   | ,   |
|----|-----|-----|
| ο. | OTM | °£  |
| °¢ | ÐB  | °§  |
| °¶ | · • | oa  |
| i° | ii  | i ™ |

#### n PAD 잭(M~Q)

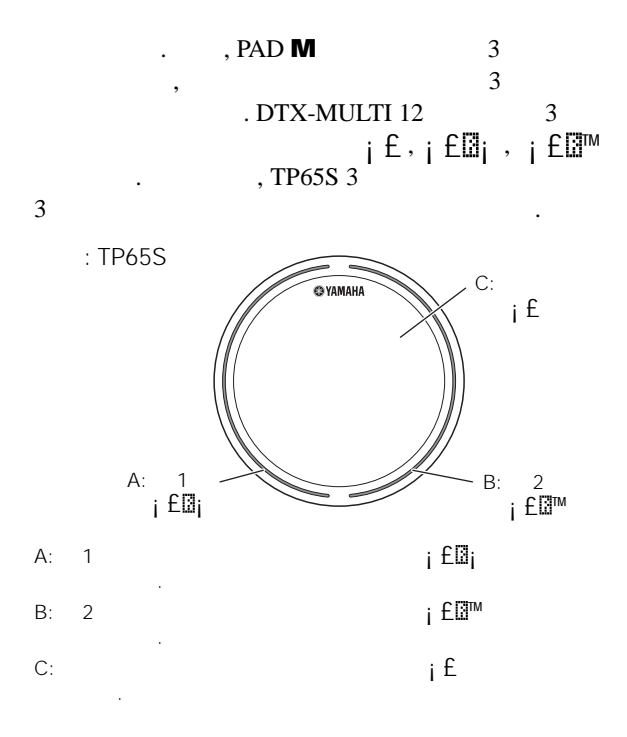

## 7 | 1 PAD **N/O**, PAD **P/Q**

2가

i¢,

# ; ⊟ , ; § , ; ¶

PAD **N/O** TP65, PCY65

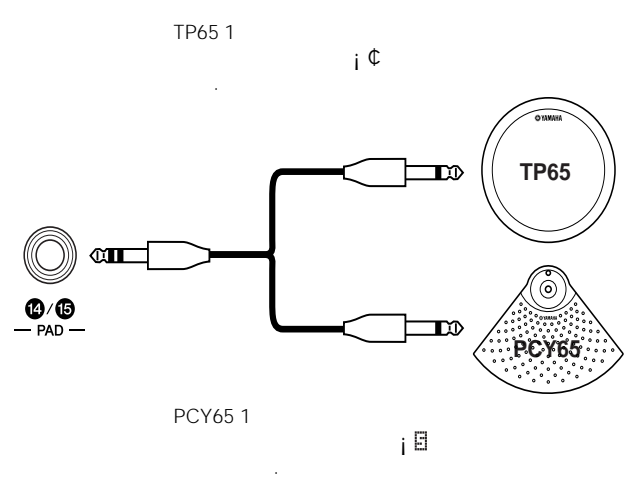

#### n HI-HAT CONTROL 잭

Hi-hat CONTROL RHH135 2 (HH CTRL ) HH65 (OUTPUT ) . DTX-MULTI 12 \*

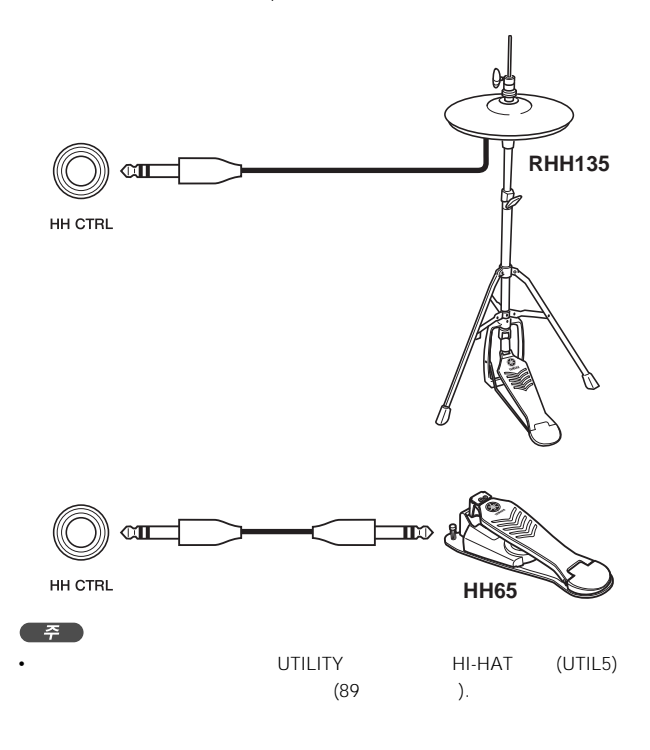

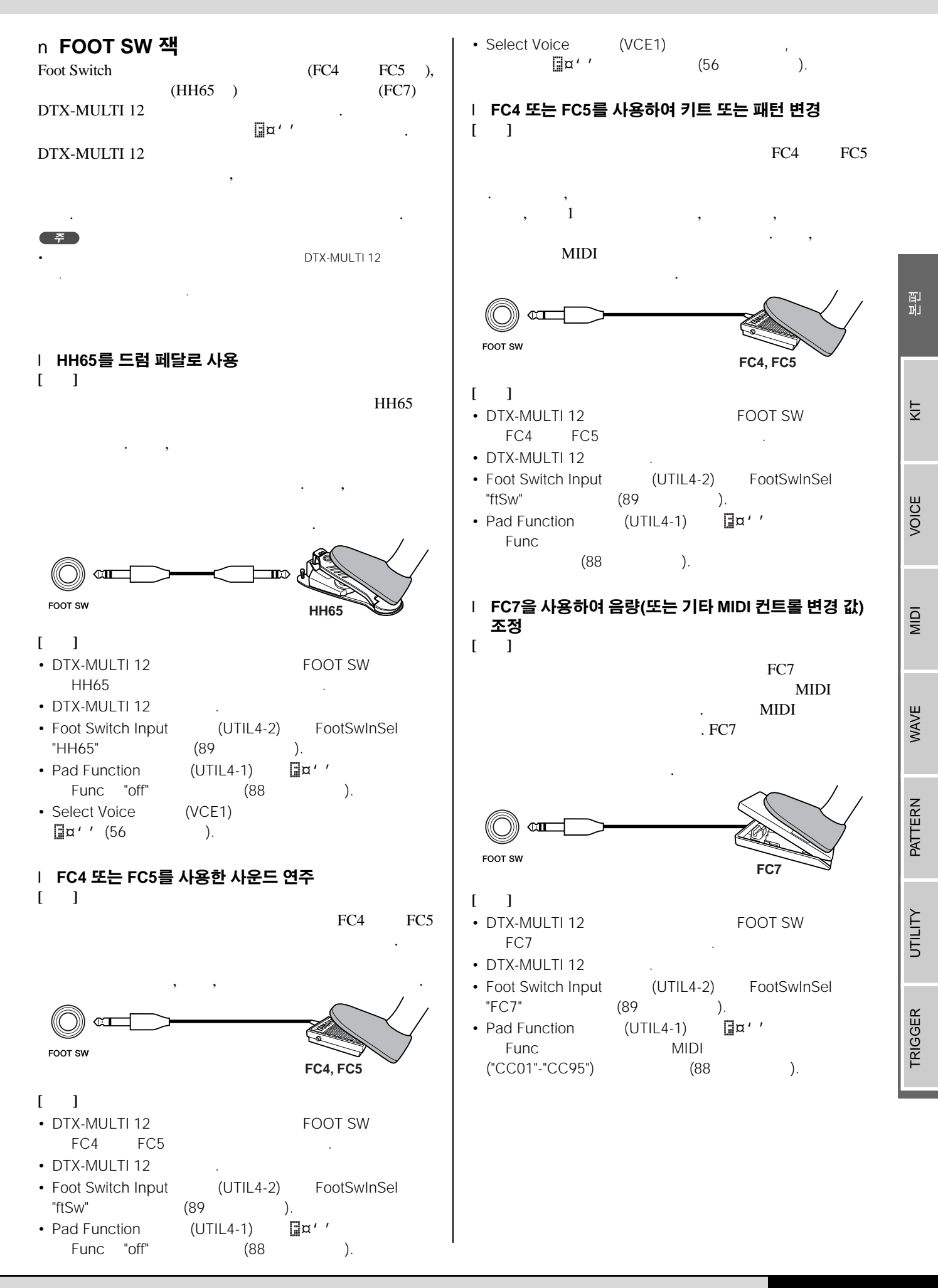

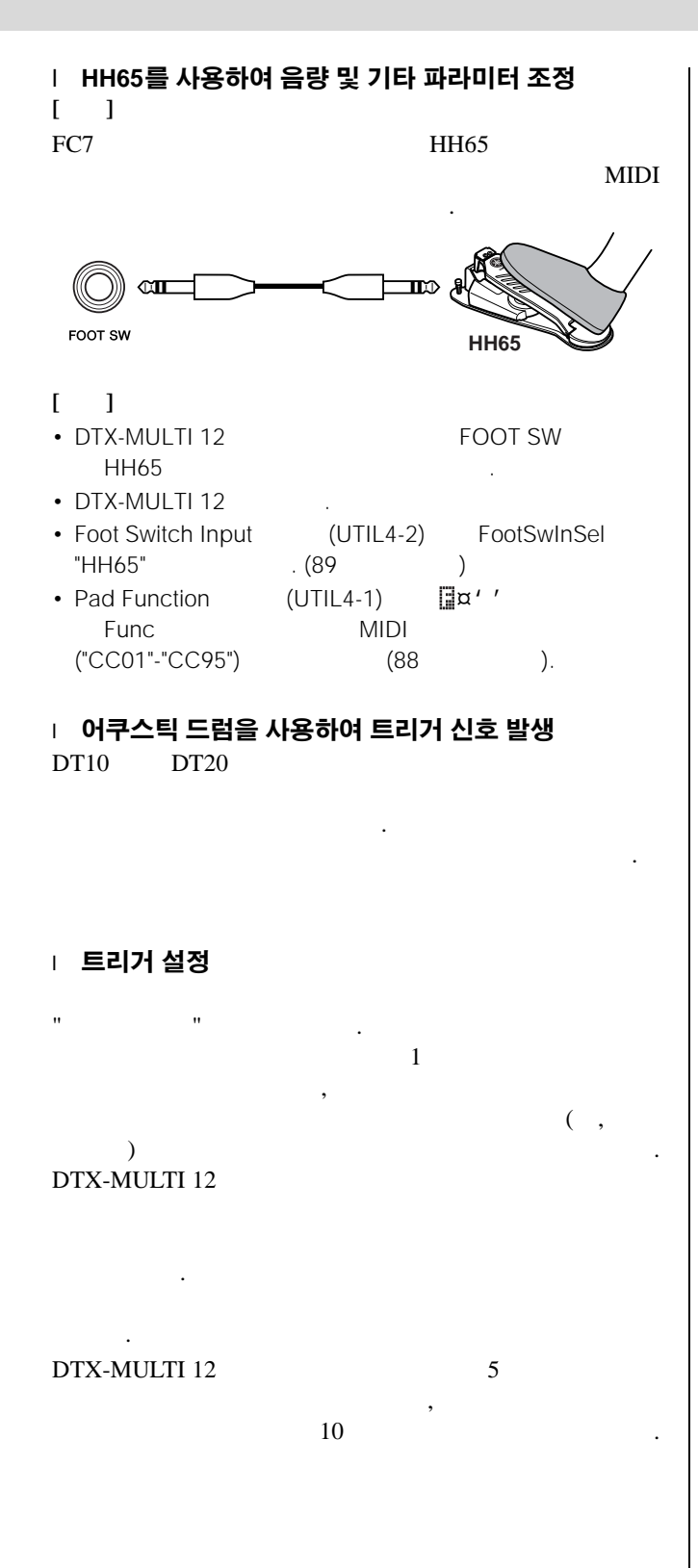

#### | PAD 잭을 통해 선택 사양인 패드 및 드럼 트리거 사용

PAD . 가 PAD .

**PAD M:** 2 , 3

**PAD N/O, PAD P/Q:** 2 , 3

|            |        | 입르         | 입력(PAD 잭)                        |  |
|------------|--------|------------|----------------------------------|--|
| 모델         | 제품 이름  | PAD M      | PAD <b>N/O</b><br>PAD <b>P/Q</b> |  |
| TP65       |        | С          | С                                |  |
| TP65S      |        | А          | С                                |  |
| TP100      |        | А          | С                                |  |
| XP120SD    |        | В          | С                                |  |
| RHH130     |        | В          | С                                |  |
| RHH135     |        | В          | С                                |  |
| PCY65      |        | С          | С                                |  |
| PCY65S     |        | В          | С                                |  |
| PCY130     |        | С          | С                                |  |
| PCY130S    |        | В          | С                                |  |
| PCY130SC   |        | А          | С                                |  |
| PCY135     |        | А          | С                                |  |
| PCY150S    |        | А          | С                                |  |
| PCY155     |        | А          | С                                |  |
| KP65       |        | С          | С                                |  |
| KP125      |        | С          | С                                |  |
| DT10       |        | С          | С                                |  |
| DT20       |        | С          | С                                |  |
| A: 3<br>TP | ·<br>· | 2<br>. PCY |                                  |  |
| B: 2       |        |            |                                  |  |

RHH . PCY

C:

<u>ج</u>

http://www.yamaha.co.jp/english/product/drums/ed/

# **패드를 두드렸을 때 나는 소리** 가

- ・ ・ ・
- , , ・ フト
- DTX-MULTI 12 7

, [VOICE] ( [B] ) VOICE Select Voice (VCE1) . ( ). , , ,

#### n **내장 음색**

· 가

#### n **패턴**

/ ( ). DTX-MULTI 12 7; 128 ( 3 ) , MIDI ( 0) 7; 50

가

#### n **웨이브**

," " フト , USB

#### 

가 .

### n **음색 레이어**

DTX-MULTI 12 7; . , 4 (A-D) , 47;

· , ,

. MIDI

34 MIDI

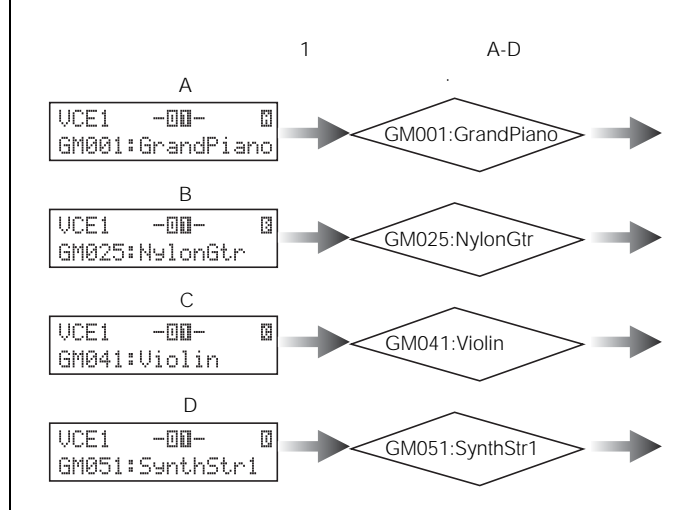

### n 키트에 저장된 정보

가

| 가    |          |             | . KIT  |
|------|----------|-------------|--------|
| VOIC | E<br>, , | ,           | ,      |
| MIDI |          |             | MIDI   |
|      | 가        | 가           | ,      |
| 1.   | MIDI     | )           | MIDI   |
| 2.   | MIDI     | ,<br>(VOICE | ,<br>) |

1 .(2 ) 7t

• • MIDI

머 쾬

Ϋ́

VOICE

MIDI

WAVE

PATTERN

UTILITY

TRIGGER

#### | 패드에 음색 직접 지정

,

1 [KIT] KIT . Select Kit (KIT1) . , [VOICE] VOICE Select Voice (VCE1)

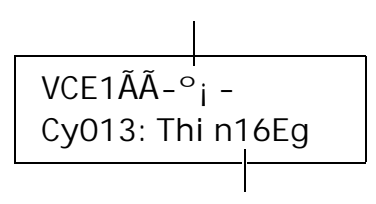

2 [-/ DEC] [+/INC] . . . . . . . . . . . . . . .

# [-/DEC] [+/INC]

, , ,

3

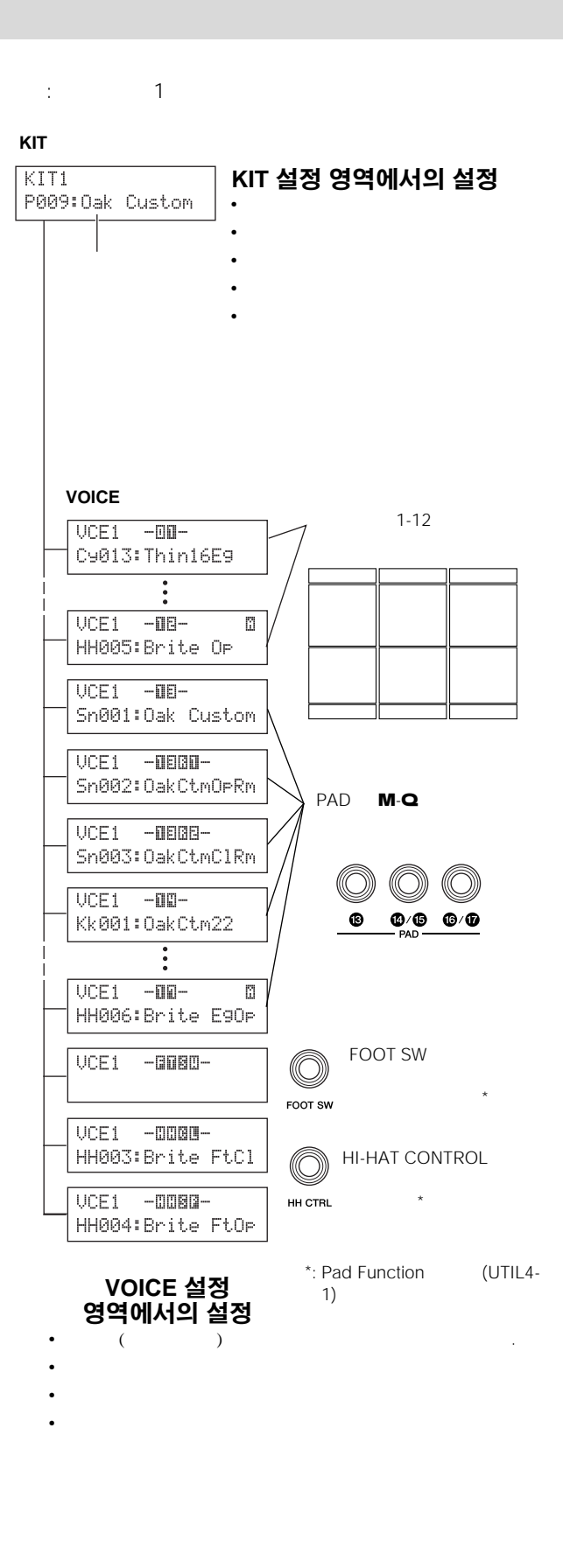

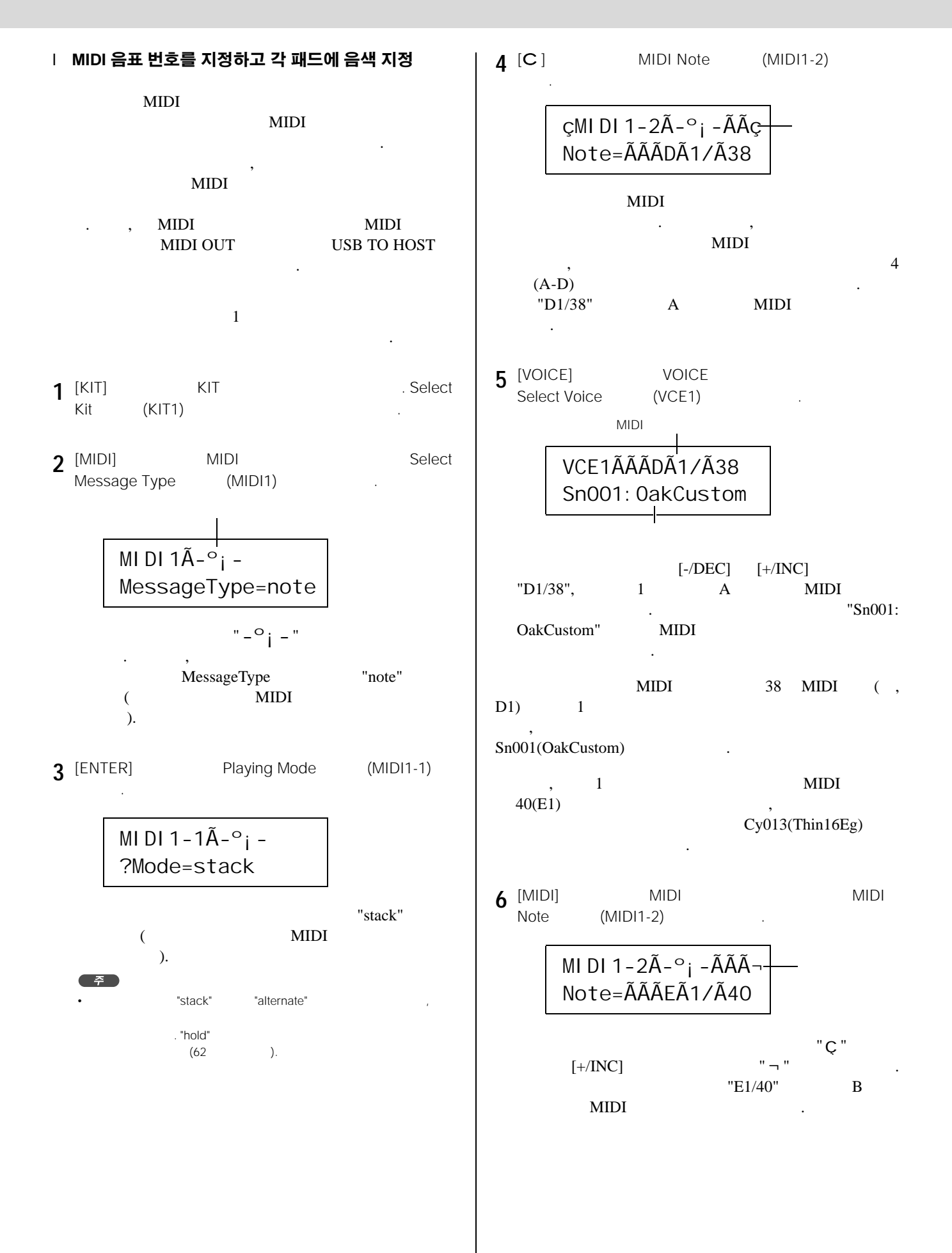

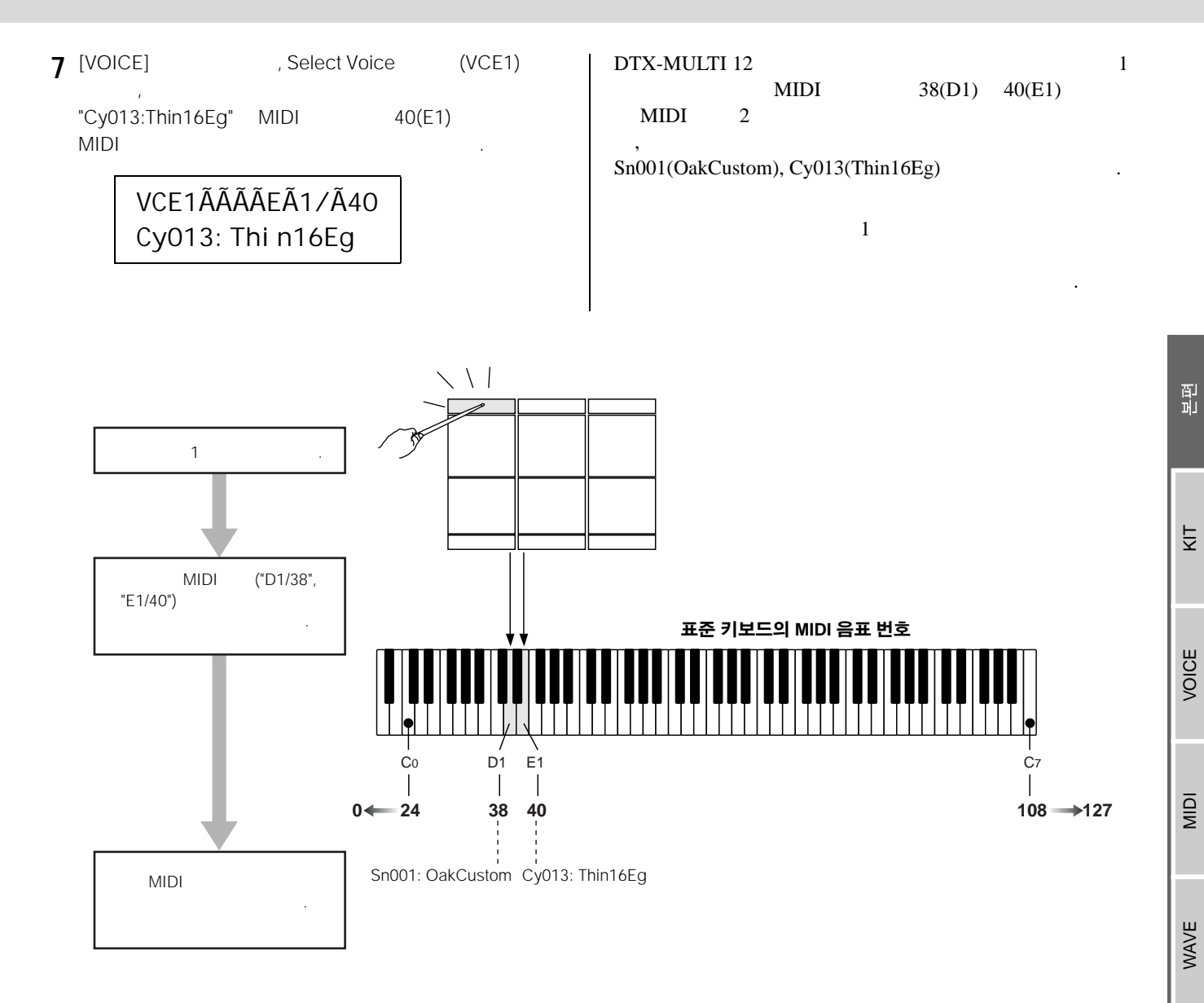

| │ DTX-MULTI 12를 MIDI 컨트롤러로 사용 |                |  |  |  |
|-------------------------------|----------------|--|--|--|
| MIDI , I                      | , DTX-MULTI 12 |  |  |  |
|                               | MIDI           |  |  |  |
| , MIDI                        | MIDI OUT       |  |  |  |
| USB TO HOST                   | MIDI           |  |  |  |
| MIDI                          | MIDI           |  |  |  |

| FOOT SW | (28                 | )        |
|---------|---------------------|----------|
| 1001.5w | DTX-MULTI 12<br>, M | 2<br>IDI |
| MIDI    |                     | 가        |
| (01-95) |                     | MIDI     |
|         |                     |          |

PATTERN

ΟΤΙLITY

TRIGGER

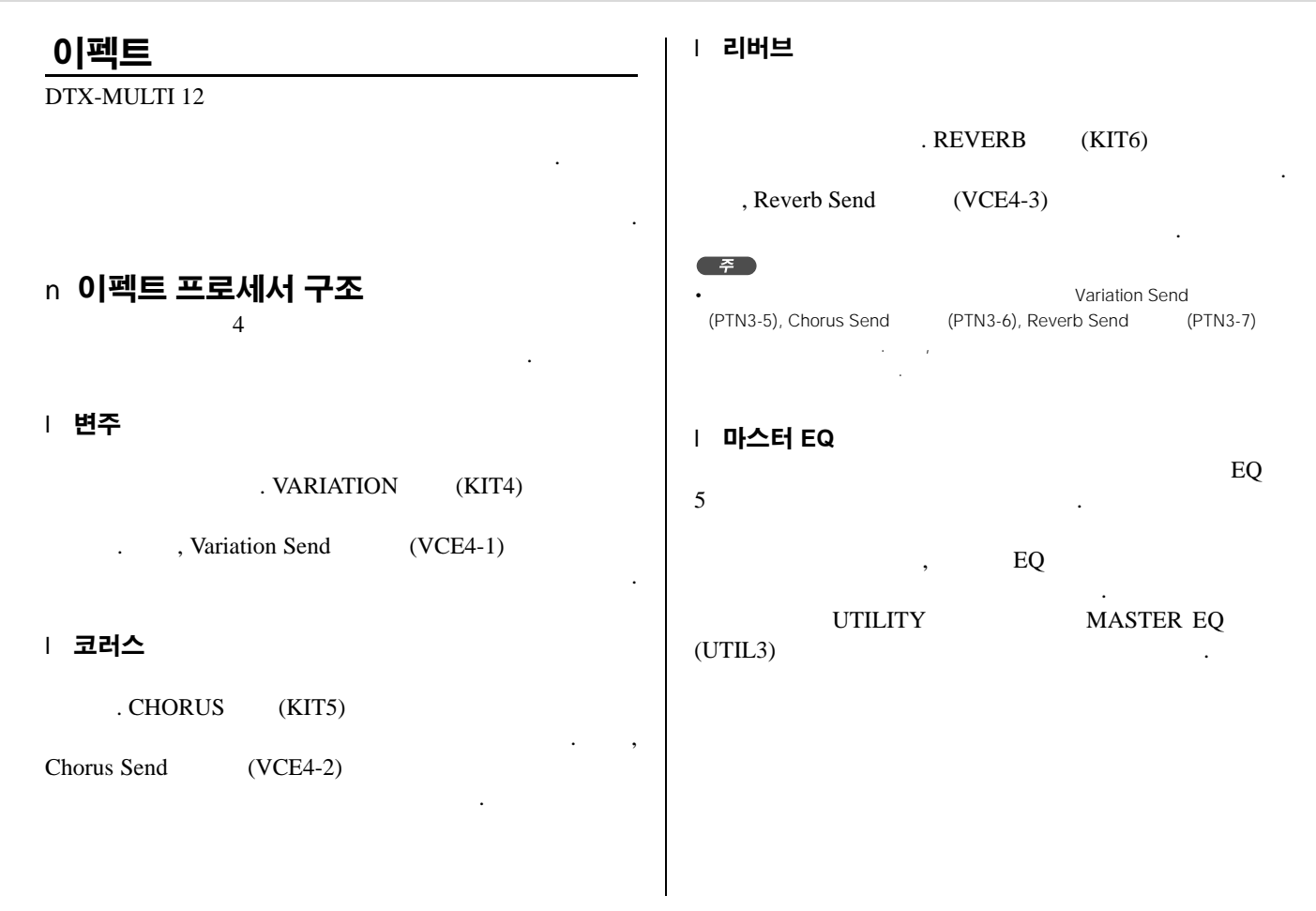

#### n **이펙트 연결**

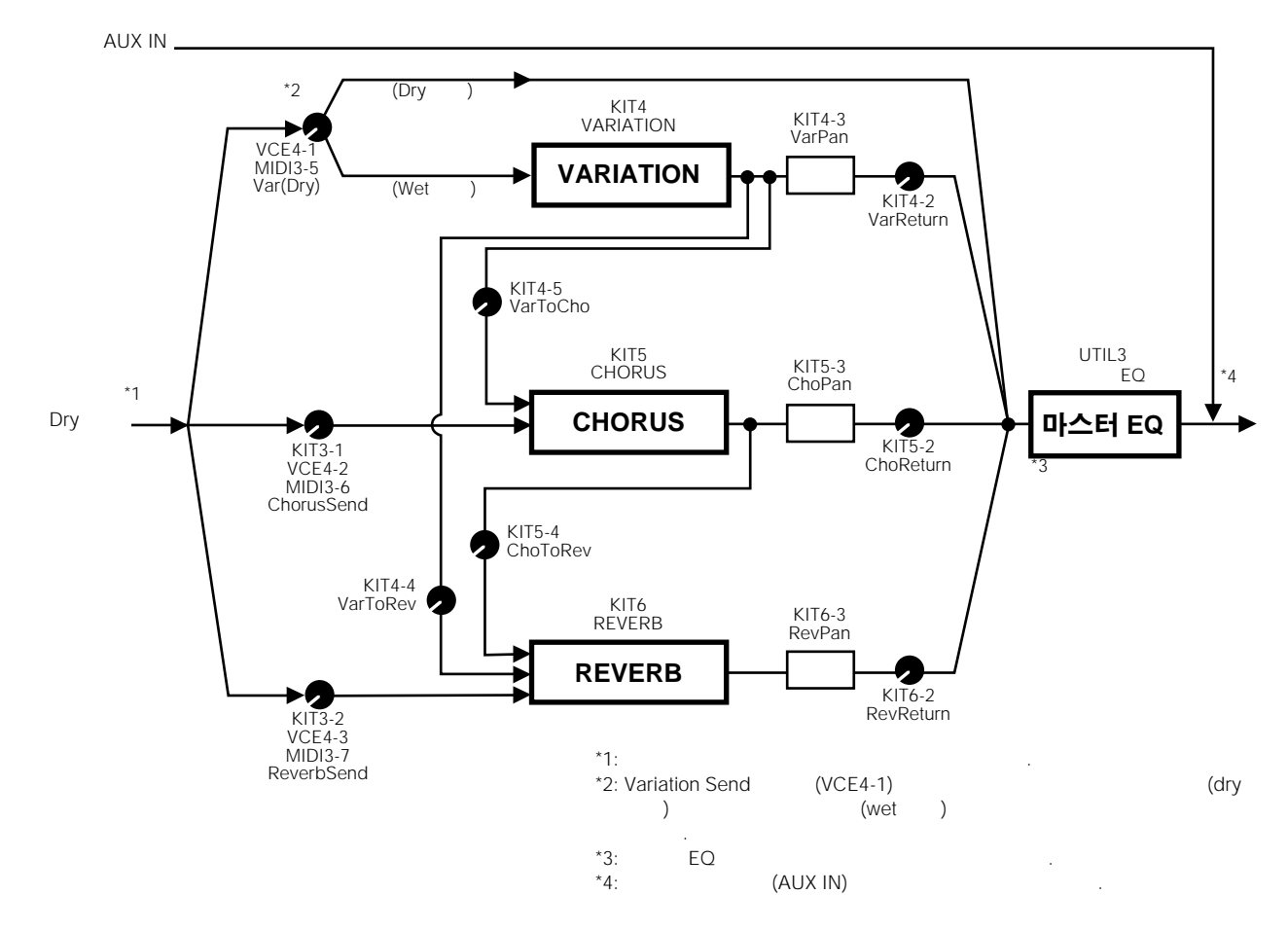
# n 이펙트 및 이펙트 카테고리

7† . . . (Rev), (Cho) (Var) . 3

# ㅣ 컴프레서 및 EQ

(limit) (compress)

(dynamic range)

・ , 가 . EQ .

| 이펙트 형식     | Var | 설명 |
|------------|-----|----|
| Compressor | 3   |    |
| MltBndComp | 3   | 3  |
| 3 Band EQ  | 3   | 3  |
| Vintage EQ | 3   | 5  |
| Enhancer   | 3   | 가  |

| 이펙트 형식       | Cho | Var | 설명 |
|--------------|-----|-----|----|
| SPX Flanger  | 3   | 3   |    |
| TempoFlanger | 3   | 3   |    |
| PhaserMono   | -   | 3   |    |
| PhaserStereo | -   | 3   |    |
| TempoPhaser  | -   | 3   |    |

## | 디스토션

, 가 가 가 . , . , . , . ,

이펙트형식Var설명AmpSim 13AmpSim 23CompDist3CompDistDly3

VOICE

## │ 플랜저 및 페이저

. , . ,

## | **와와**

LFO

LFO

.

| 이펙트 형식       | VAR | 설명 |
|--------------|-----|----|
| AutoWah      | 3   |    |
| TouchWah     | 3   |    |
| TouchWahDist | 3   |    |

### | 리버브

· , , , , , , · , , , , , , /

| 이펙트 형식      | Rev | Var | 설명                |  |  |  |
|-------------|-----|-----|-------------------|--|--|--|
| SPX Hall    | 3   | 3   | Yamaha SPX1000    |  |  |  |
| SPX Room    | 3   | 3   | Yamaha SPX1000    |  |  |  |
| SPX Stage   | 3   | 3   | Yamaha SPX1000    |  |  |  |
| R3 Hall     | 3   | -   | 가<br>Yamaha ProR3 |  |  |  |
| R3 Room     | 3   | -   | Yamaha ProR3      |  |  |  |
| R3 Plate    | 3   | -   | Yamaha ProR3      |  |  |  |
| EarlyRef    | -   | 3   |                   |  |  |  |
| GateReverb  | -   | 3   |                   |  |  |  |
| ReverseGate | -   | 3   |                   |  |  |  |

## │ 코러스

•

· 가 가

, LFO 1

## 가

,

| 이펙트 형식      | Var | Cho | 설명     |
|-------------|-----|-----|--------|
| G Chorus    | 3   | 3   | 가      |
| 2 Modulator | 3   | 3   |        |
| SPX Chorus  | 3   | 3   | 3 LFO  |
| Symphonic   | 3   | 3   |        |
| Ensemble    | 3   | 3   | 가<br>가 |

## │ 트레몰로 및 로터리

・ , , , . . . .

| 이펙트 형식   | Var | 설명 |
|----------|-----|----|
| AutoPan  | 3   |    |
| Tremolo  | 3   |    |
| RotarySp | 3   |    |

| 딜레이

| 이펙트 형식       | Var | 설명    |
|--------------|-----|-------|
| CrossDelay   | 3   |       |
| TempoCrosDly | 3   |       |
| TempoDlyMono | 3   |       |
| TempoDlySt   | 3   |       |
| Delay LR     | 3   |       |
| Delay LCR    | 3   | , , , |
| Delay LR St  | 3   |       |

## | 기타

| 이펙트 형식      | Var | 설명 |
|-------------|-----|----|
| Isolator    | 3   |    |
| Telephone   | 3   |    |
| TalkingMod  | 3   |    |
| PitchChange | 3   |    |

## n 이펙트 파라미터

가 . .

가

파라미터 설명 이름 AMDepth AmpType Attack 가 Bottom\*1 Color\*2 가 CommonRel (3 ) 가 Compres ) Cutoff Delay DelayC DelayL DelayL>R DelayR DelayR>L [EarlyRef ] Density [Early Ref] LFO Depth Detune 가 Device [TempoPhaser EarlyRef] Diffuse [EarlyRef ] Directn 3 -Div.FreqH 3 -Div.FreqL \*1 Bottom Тор

| 이름이 같은 파라미터

**F** 

•

\*2 Color Mode Stage

가

UTILITY PATTERN WAVE

КŢ

VOICE

MIDI

| 파라미터<br>이르 | 설명                                           | 파라미터<br>이름 |                |
|------------|----------------------------------------------|------------|----------------|
| DIyLvIC    |                                              | FBTimel    |                |
| DlyMix     |                                              |            |                |
| DlyOfst    |                                              | FBTimeR    |                |
| Drive      | 가                                            | Feedback   |                |
| DriveHorn  |                                              | Fine1      |                |
| DriveDotor |                                              | Fine2      |                |
| DIIVEROLOI | 71                                           | H.Freq     |                |
| DstL.Gain  |                                              | H.Gain     |                |
| DstM.Gain  | 71                                           | Height     |                |
| Edge       | 71                                           | HiAtk      |                |
| EO1Erog    | EQ1 ( , )                                    | HiGain     |                |
| Larried    |                                              | HiLvl      | 1              |
| EQ1Gain    | EQ1 (, )                                     | HiMute     |                |
| EQ2Freq    | EQ2                                          |            | [MItBr         |
| EQ2Gain    | EQ2                                          | HiPat      | -              |
| EQ2Q       | EQ2                                          | Tinxat     | [Reve          |
| EQ3Freq    | EQ3                                          |            |                |
| EQ3Gain    | EQ3                                          | HiTh       | (              |
| EQ3Q       | EQ3                                          |            | "fast"         |
| EQ4Freq    | EQ4                                          | HornF      | laot           |
| EQ4Gain    | EQ4                                          | HornS      | "slow"         |
| EQ4Q       | EQ4                                          |            |                |
| EQ5Freq    | EQ5 (,,)                                     | HPF        |                |
| EQ5Gain    | EQ5 (, )                                     | InitDly    |                |
| FR/Rev     |                                              | InitDly1   |                |
| 2.0.00     | (Das Directo                                 | InitDly2   |                |
| F/RDpth    | "Lturn" "Rturn" )                            |            |                |
| FBHiDmp    | 7 ( 7 )                                      | InitDlyL   |                |
|            | [Chorus effects, Delay effects TempoFlanger] | InitDlyR   |                |
|            | 71                                           | InpMode    |                |
|            | [TempoPhaser]                                | InpSelect  |                |
| FBLevel    | ( )                                          | L.Freq     |                |
|            | [Reverb effects]                             | L.Gain     |                |
| FBLvl1     |                                              |            |                |
|            |                                              |            |                |
| FBLvl2     |                                              |            |                |
| FBTime     |                                              | Lag        |                |
| FBTime1    | 1                                            |            | [SPX I<br>Symp |
| FBTime2    | 2                                            | LFODpth    | [Temp          |
|            | 1                                            |            | 1              |

| 이름         | 설명                                                                     |
|------------|------------------------------------------------------------------------|
| FBTimeL    |                                                                        |
| FBTimeR    |                                                                        |
| Feedback   |                                                                        |
| Fine1      |                                                                        |
| Fine2      |                                                                        |
| H.Freq     | EQ                                                                     |
| H.Gain     | EQ                                                                     |
| Height     |                                                                        |
| HiAtk      |                                                                        |
| HiGain     |                                                                        |
| HiLvl      |                                                                        |
| HiMute     |                                                                        |
| HiRat      | [MltBndComp]                                                           |
| - Inter    | [Reverb effects]                                                       |
| HiTh       | 7ł<br>( )                                                              |
| HornF      | "fast"                                                                 |
| HornS      | "slow"                                                                 |
| HPF        |                                                                        |
| InitDly    | 가                                                                      |
| InitDly1   |                                                                        |
| InitDly2   |                                                                        |
| InitDlyL   |                                                                        |
| InitDlyR   |                                                                        |
| InpMode    |                                                                        |
| InpSelect  |                                                                        |
| L.Freq     | EQ                                                                     |
| L.Gain     | EQ                                                                     |
| L/RDiffuse |                                                                        |
| L/RDpth    |                                                                        |
| Lag        |                                                                        |
| LFODpth    | [SPX Flanger, TempoFlanger, SPX Chorus<br>Symphonic]<br>[Tempo Phaser] |

| 파라미터<br>이름 | 설명                                                | 파라미터<br>이름                    | 설명                                 |
|------------|---------------------------------------------------|-------------------------------|------------------------------------|
| LFODiff    |                                                   | Output                        |                                    |
|            | [TempoFlanger, G Chorus, 2 Modulator, SPX Chorus, | OverDr                        |                                    |
|            | Symphonic Tremolo]                                | Pan1                          |                                    |
|            | [TempoPhaser]                                     | Pan2                          |                                    |
| LFOSpeed   |                                                   | PanDirectn                    |                                    |
|            |                                                   | PhShiftOfst                   |                                    |
|            | [AutoPan]                                         | Pitch1                        |                                    |
|            | [AutoWah]                                         | Pitch2                        |                                    |
|            | 가 ,                                               | PMDepth                       |                                    |
| LFOWave    | [AutoPan]                                         | Presenc                       | ,                                  |
| Livenss    |                                                   | Ratio                         |                                    |
| LowAtk     |                                                   | Release                       |                                    |
|            |                                                   | Resonance                     |                                    |
| LowGain    |                                                   | ResoOfst                      |                                    |
| LowLvi     |                                                   | RevDly                        |                                    |
| Loundto    |                                                   | RevTime                       |                                    |
|            | [MltBndComp]                                      | RoomSize                      |                                    |
| LowRat     | [Reverb effects]                                  | Rotor/Horn                    |                                    |
| LowTh      | 7 <u>†</u>                                        | RotorF                        | "fast"                             |
| LPF        |                                                   | RotorS                        | "slow"                             |
| M.Freq     | EQ                                                | Sens                          |                                    |
| M.Gain     | EQ                                                | S-FTmHorn                     |                                    |
| M.Width    | EQ                                                | S-FTmRotor                    | 가                                  |
| Manual     |                                                   | Speaker                       |                                    |
| MicAngl    |                                                   | Speaker                       | [PhaserMono PhaserStereo]          |
| MidAtk     |                                                   | Speed                         |                                    |
| MidGain    |                                                   |                               | LFO                                |
| MidLvl     |                                                   | SpeedCtrl                     | "fast" "slow"                      |
| MidMute    |                                                   | Spread                        |                                    |
| MidRat     |                                                   | Stage                         |                                    |
| MidTh      | 7 <del>1</del><br>( )                             | Thresh                        | 가                                  |
| MixLvl     | dry                                               | Top <sup>∗</sup> <sup>3</sup> | 가                                  |
| Mode       |                                                   |                               | [Wah effects]                      |
| MoveSpeed  | Vowel 7                                           | Туре                          | [EarlyRef, GateReverb ReverseGate] |
| On/Off     |                                                   | Vowel                         |                                    |
| OutLvI     |                                                   | *2                            | Pottom                             |
| OutLvI1    | 1                                                 | зтор                          | BOllom                             |
| OutLvI2    | 2                                                 |                               |                                    |
|            |                                                   | 1                             |                                    |

Ϋ́

VOICE

MIDI

WAVE

PATTERN

ΟΤΙLITY

# 내장 메모리

DTX-MULTI 12

, , UTILITY

## n DTX-MULTI 12에 데이터 저장

.

## | 사용자 키트

, 200 DTX-MULTI 12 KIT VOICE, MIDI .

## │ 사용자 패턴

DTX-MULTI 12 MIDI ( 0) 가 가 DTX-MULTI 12 DTX-MULTI 12 . 50 .

## | 웨이브

.

.

USB (USB TO DEVICE ) WAV AIFF 가 DTX-MULTI 12

500 DTX-MULTI 12 .

## │ 사용자 트리거 설정

DTX-MULTI 12 , 10 가

| UTILITY 영역 설정 UTILITY MULTI 12

DTX-

n 사용자 키트 편집 및 저장

가 . , 가 .

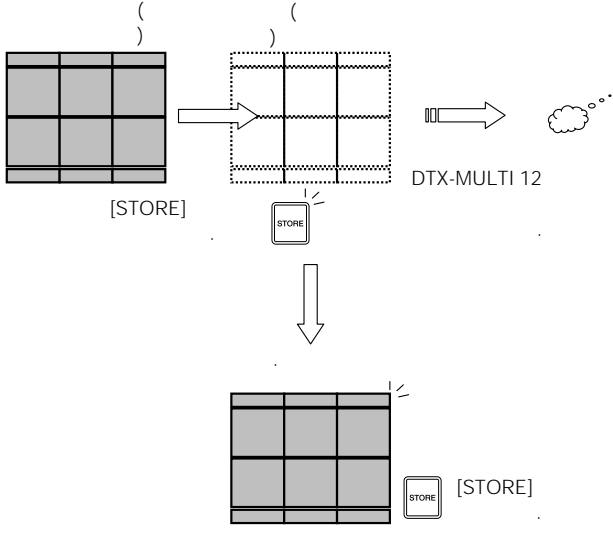

( ) DTX-MULTI 12

## n 데이터 파일 저장 및 로딩

USB ,

UTILITY FILE (UTIL7) .

🕕 내장 메모리의 구성

DTX-MULTI 12

,

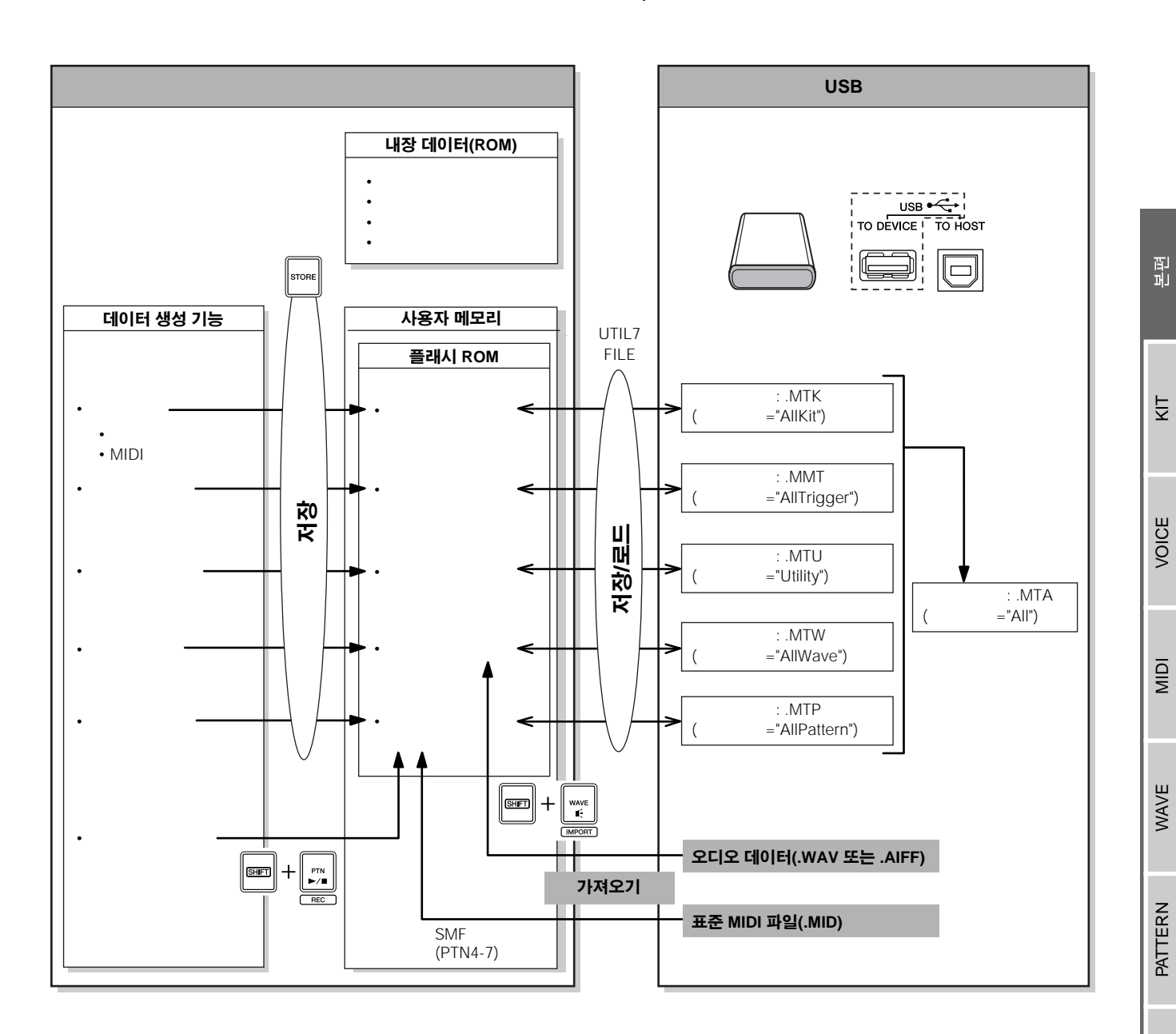

, USB

# 기본 작동법

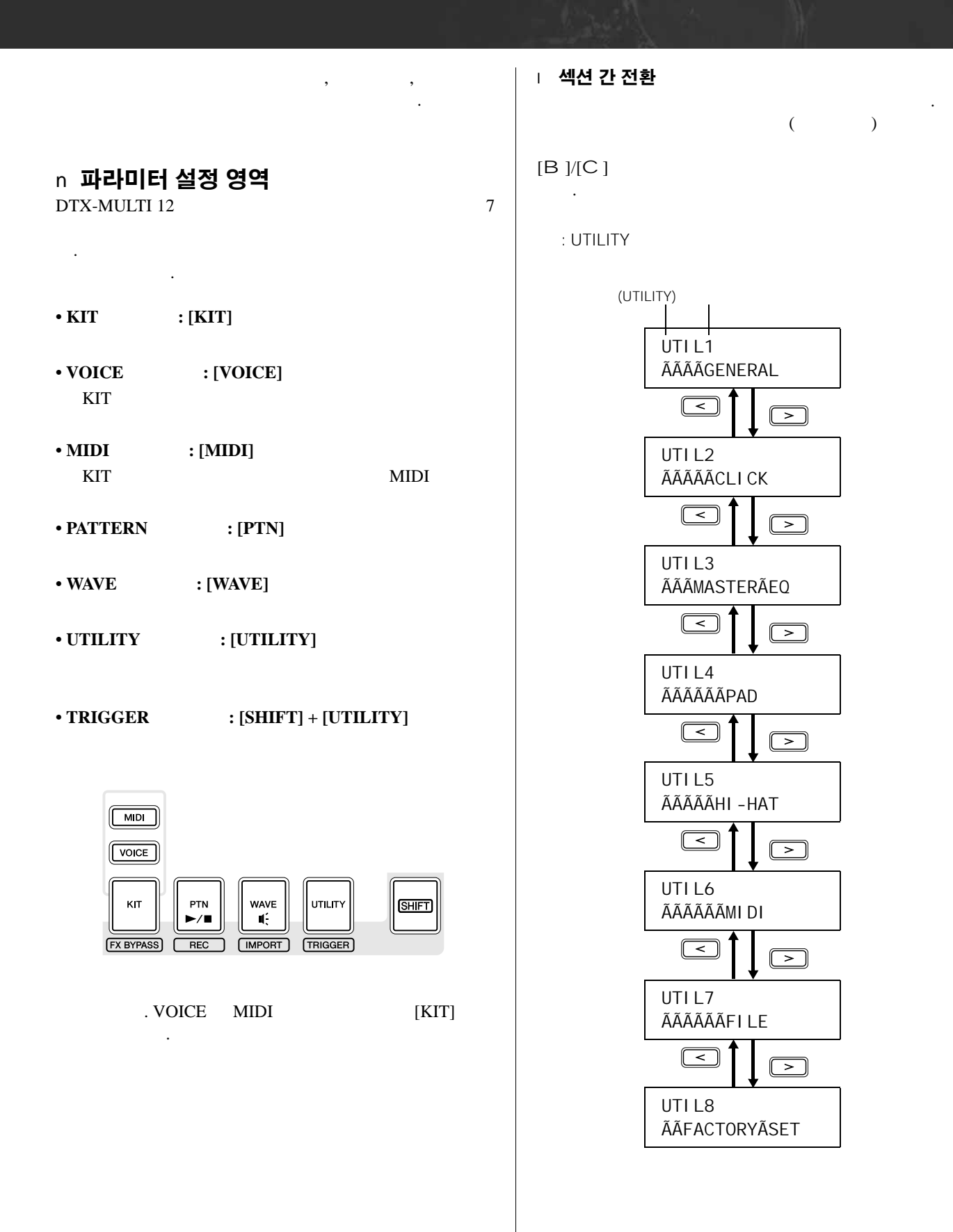

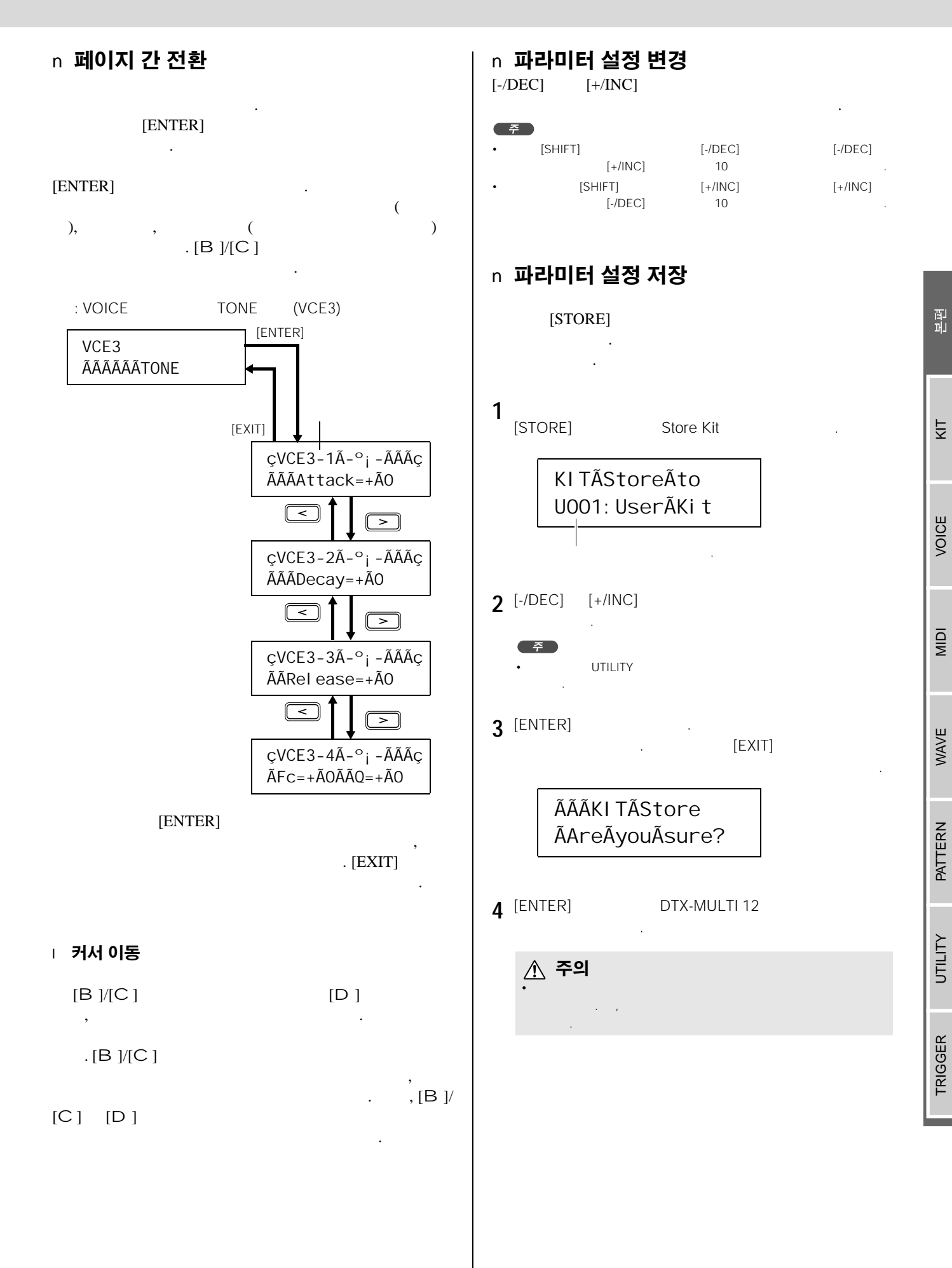

# KIT 설정 영역 (KIT)

|              | [KIT]                 | (DOO1 DOE0) <b>7</b>         | KIT                                    |           | DTX-MULTI 12 |
|--------------|-----------------------|------------------------------|----------------------------------------|-----------|--------------|
| (U001-U      | 200)                  | . KIT                        | 1                                      |           |              |
| <u>ሉ</u> 주의. | 의                     |                              |                                        | (45).     |              |
| KIT 실        | 설정 영역의                | 구성                           |                                        |           |              |
| KIT          | 8<br>. ,[EXIT]        | (KITI-KIT8)<br>7†<br>[ENTER] | . [B]/[C]<br>[ENTER]                   | , [ENTER] | 가            |
| КПТ          | 섹션                    |                              | 파라미터 설정 페(                             | ואו       |              |
|              | KIT1<br>POO1: PercsMa | aster                        |                                        |           |              |
|              | KI T2                 | KIT2-1                       | Kit Volume                             |           |              |
|              | ÃÃÃÃÃCOMMON           | CKIT2-3                      | Kit Name                               |           |              |
|              |                       | >                            |                                        |           |              |
|              | KI T3                 |                              | Chorus Send .<br>Reverb Send .         |           |              |
|              |                       | >                            |                                        |           |              |
|              | КІ Т4                 |                              | Variation Type                         |           |              |
|              | VARI ATI C            |                              | Variation Return                       |           |              |
|              |                       | KIT4-4                       | Variation to Reverb                    |           |              |
|              |                       | > KIT4-5                     | Variation to Chorus                    |           |              |
|              | KI T5                 | KIT5-1                       | Chorus Type .                          |           |              |
|              | CHORUS                | KIT5-3                       | Chorus Pan                             |           |              |
|              |                       | ≥KIT5-4                      | Chorus to Reverb                       |           |              |
|              | КІ Т6                 | KIT6-1                       | Reverb Type .                          |           |              |
|              | REVERB                | Скло-2                       | Reverb Pan                             |           |              |
|              |                       | >                            |                                        |           |              |
|              | КІ Т7                 | KIT7-1                       | Layer Switch .                         |           |              |
|              | OTHER                 | KIT7-2                       | Hi-hat Function                        |           |              |
|              |                       | — KIT7-4                     | Hi-hat MIDI Channel                    |           | 52           |
|              |                       | ► KIT7-5                     | Hi-hat MIDI Type<br>Trigger Setup Link |           | 52<br>       |
|              |                       | KIT8-1                       | Copy Pad                               |           |              |
|              | JOB                   | KIT8-2                       | Exchange Pads                          |           | 53           |
|              |                       |                              | Exchange Kits                          |           |              |
|              |                       | KIT8-5                       | Initialize Kit                         |           |              |

머 민

КIТ

VOICE

MIDI

WAVE

PATTERN

υτιμτγ

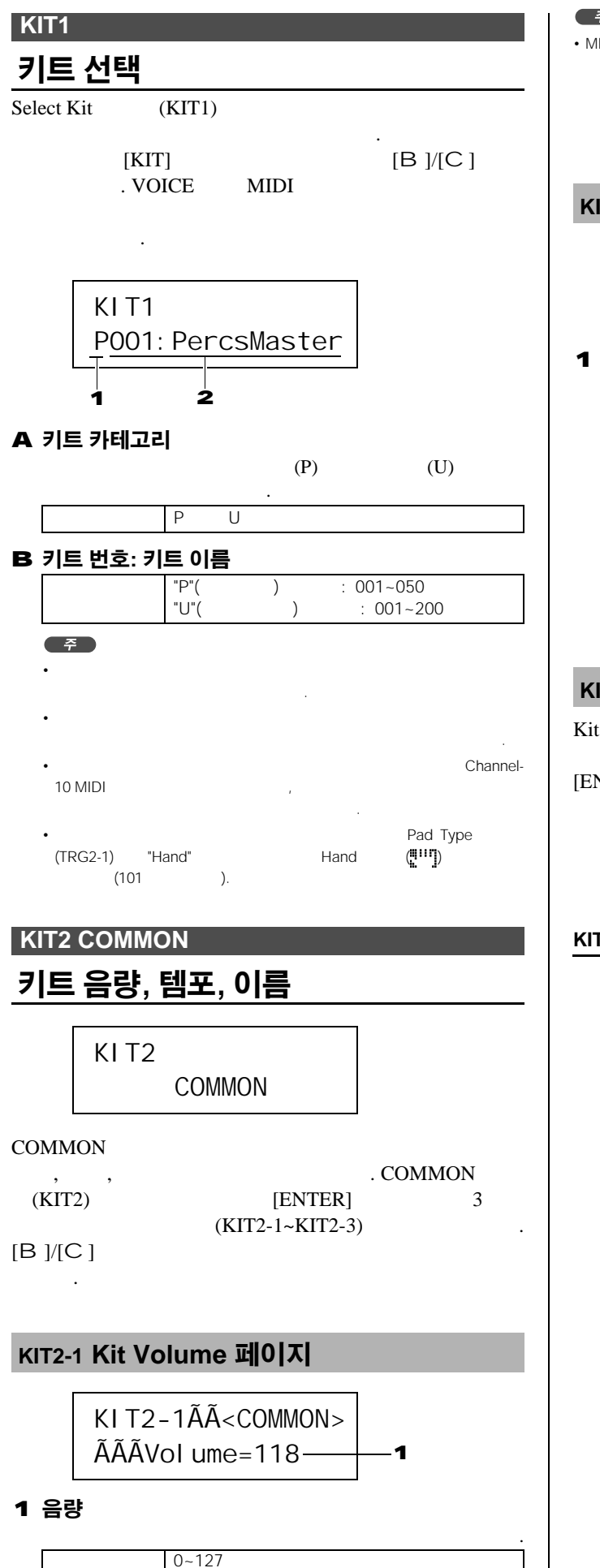

| 주 |  |
|---|--|
|   |  |

| • MIDI | Volume    | (MIDI3-2) | MIDI              | 10     |        |
|--------|-----------|-----------|-------------------|--------|--------|
|        |           |           | (KIT2-1) <b>가</b> |        |        |
|        | • •       |           |                   | , MIDI | Volume |
|        | (MIDI3-2) |           | (KIT2-1)          |        |        |
|        |           |           |                   |        |        |

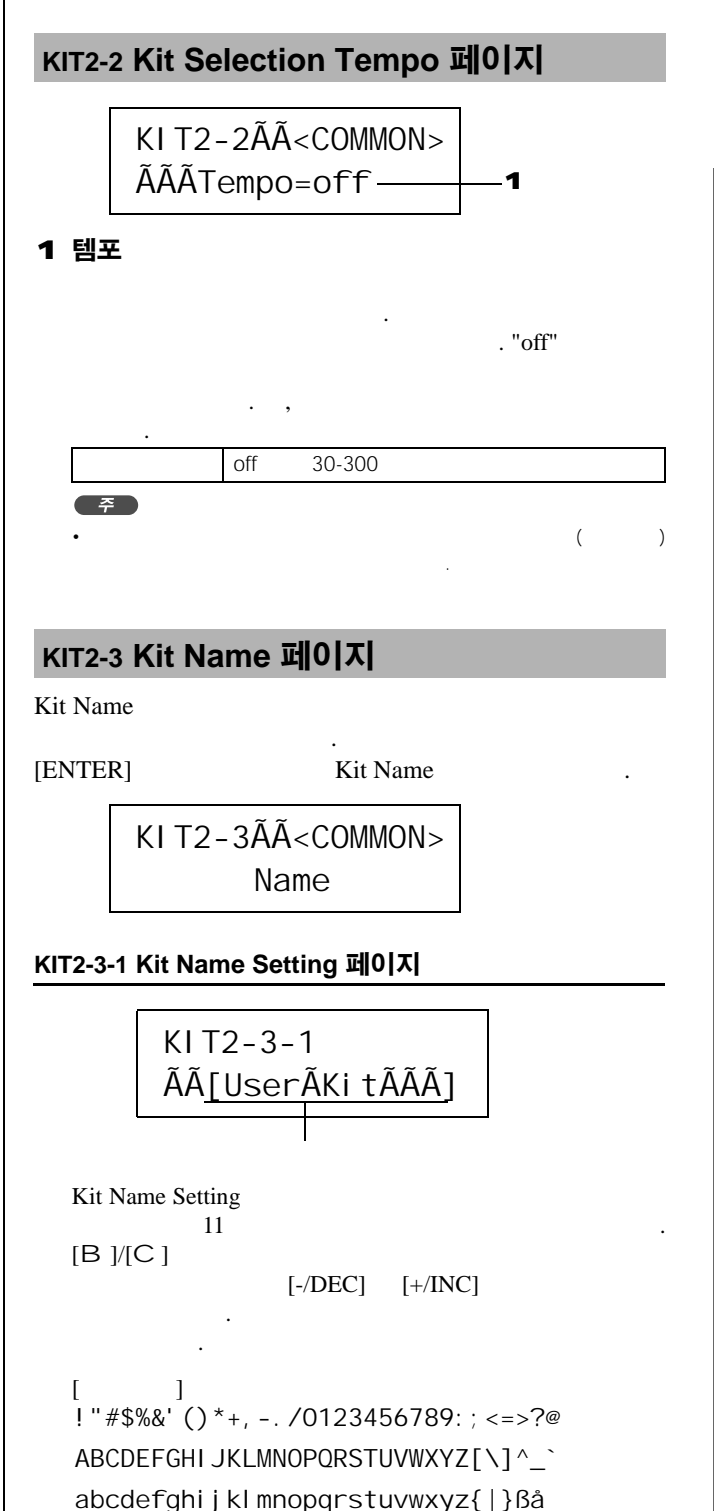

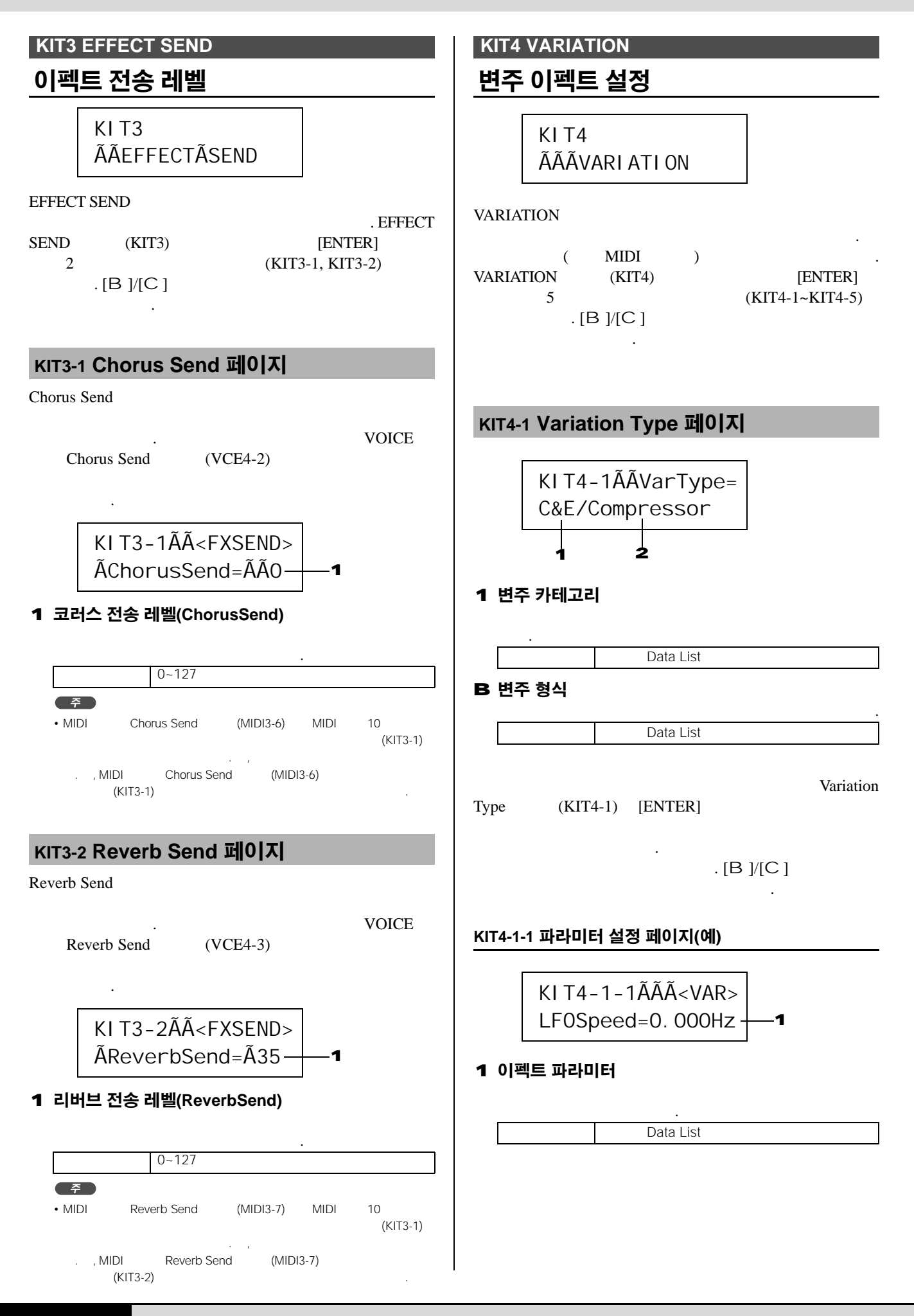

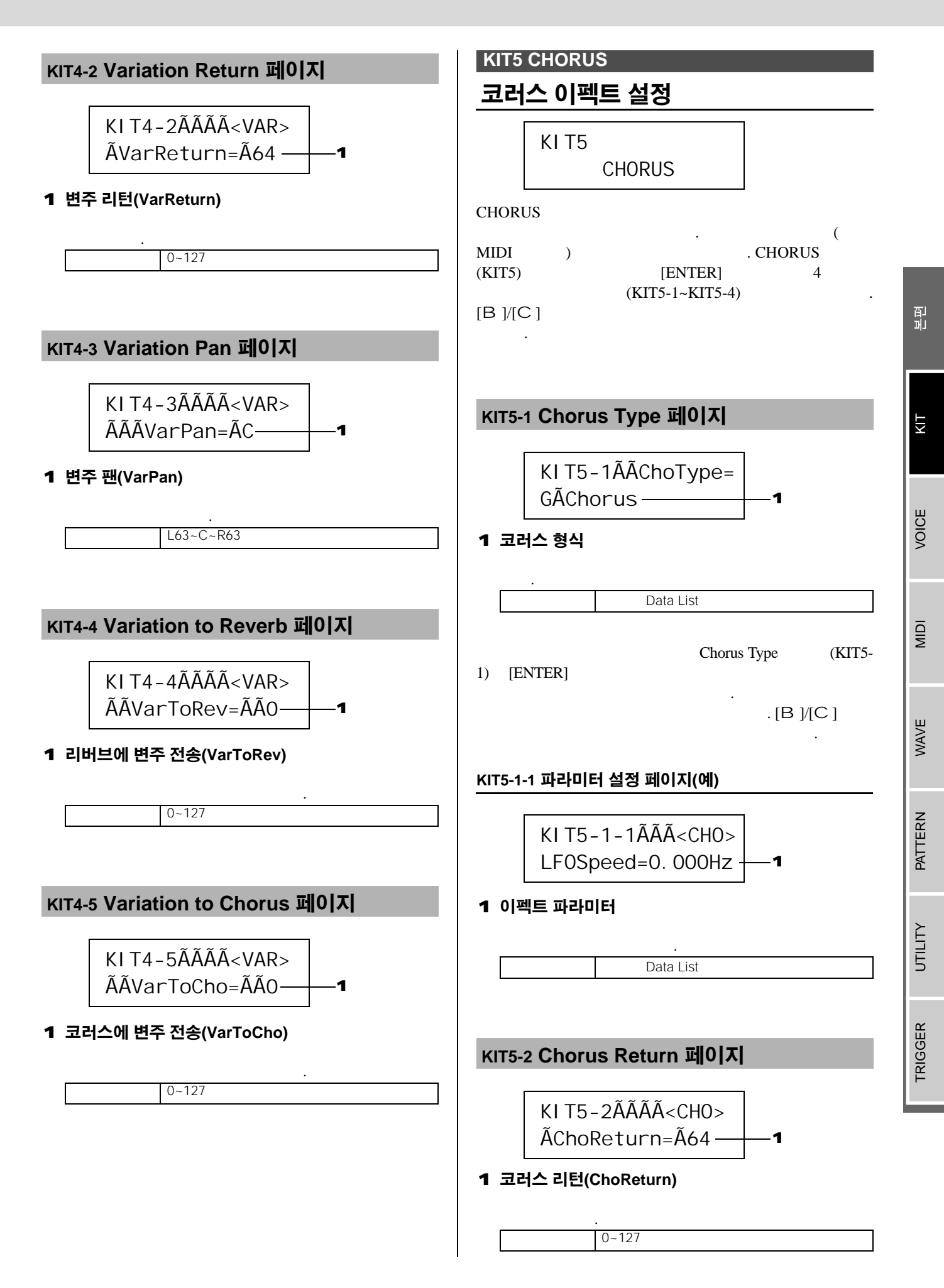

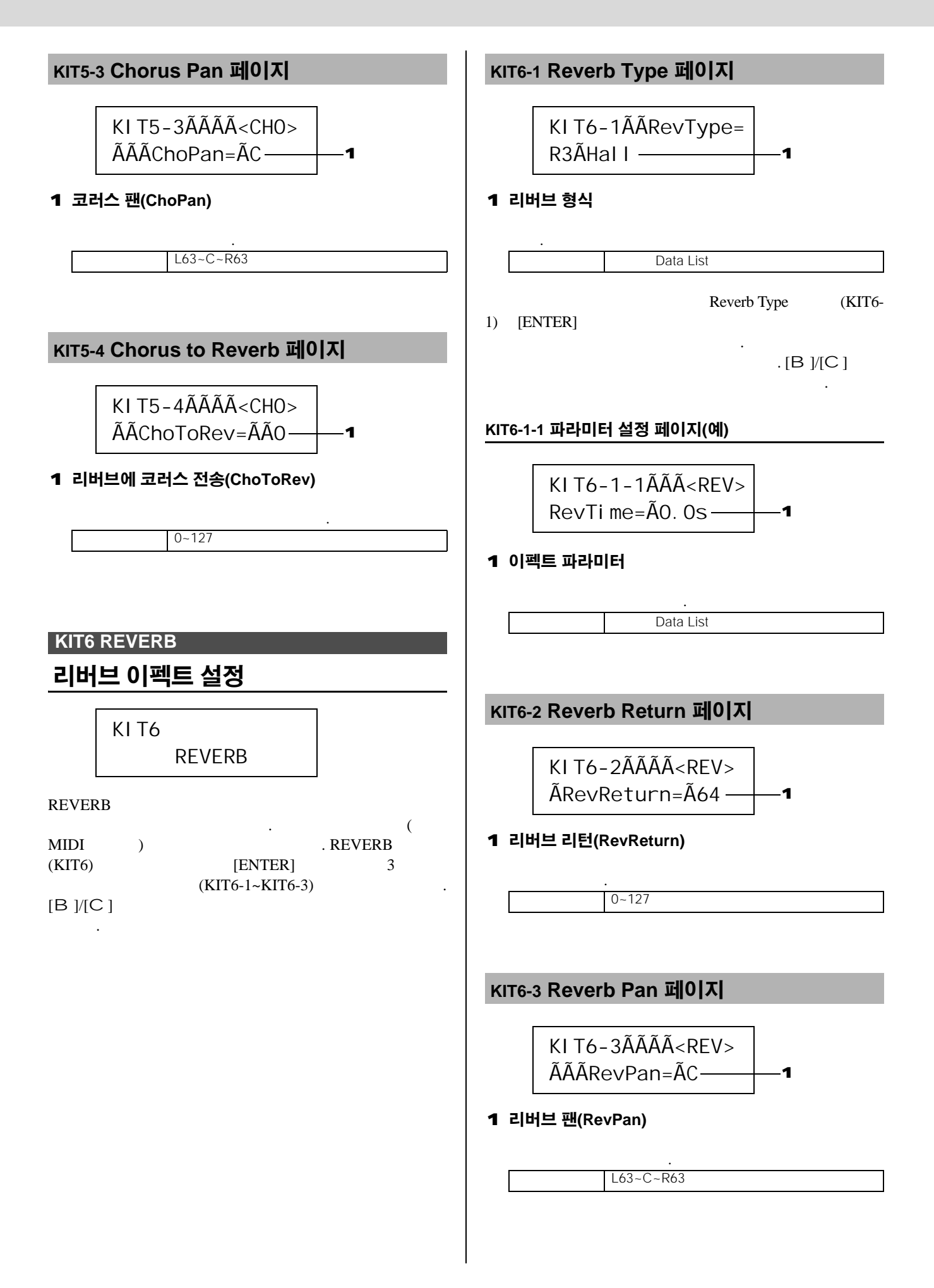

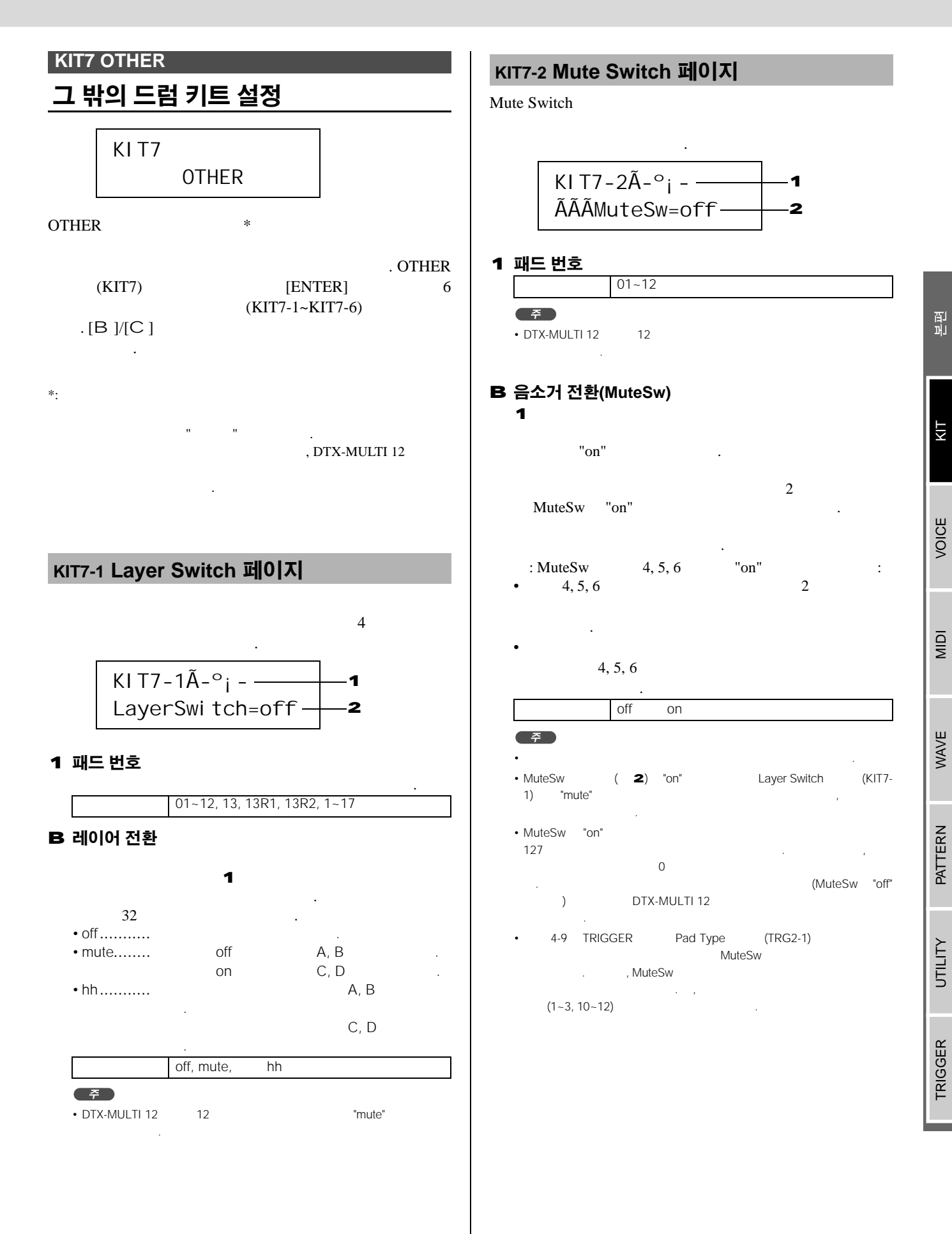

|                                                                                                    | KIT7-6 Trigger Setu                                     |
|----------------------------------------------------------------------------------------------------|---------------------------------------------------------|
| KI T7-3ÃÃÃ <other></other>                                                                                                    | KI T7-6ÃÃÃ                                              |
| ÃHHÃFunc=hi-hat ── <b>1</b>                                                                                                    | TrgSetupL                                               |
| 하이 햇 기능(HH Func)<br>HI-HAT CONTROL                                                                                                    | <b>1</b> 트리거 설정 링크(Trg                                  |
| • hi-hat 가                                                                                                    |                                                         |
| • MIDI Hi-hat MIDI<br>Channel (KIT7-4) Hi-hat MIDI Type                                                                                                    | : U)                                                    |
| (지기가-5) 에너리                                                                                                    | off, P01-                                               |
| hi-hat MIDI                                                                                                    |                                                         |
| ・ 7 <sup>†</sup> "hi-hat" Send Hi-hat Controller<br>(UTIL5-3) "on"<br>4 7 <sup>†</sup> MIDI 10 MIDI .                                                                                                    | • TrgSetupLink/F off<br>Startup Trigger (UTIL<br>(83 ). |
| ・ 가 "MIDI" Send Hi-hat Controller (UTIL5-3)<br>MIDI .                                                                                                    |                                                         |
| T7.4 Hi-bat MIDI Channel 페이지                                                                                                    |                                                         |
|                                                                                                    |                                                         |
|                                                                                                    |                                                         |
|                                                                                                    |                                                         |
|                                                                                                    |                                                         |
| 하이 햇 MIDI 채널(HH MIDI ch)                                                                                                    |                                                         |
| Hi-hat Function (KIT7-3) "MIDI" 7                                                                                                    |                                                         |
| MIDI MIDI                                                                                                    |                                                         |
|                                                                                                    |                                                         |
| 1~16                                                                                                    |                                                         |
| MIDI  MIDI    1~16                                                                                                    |                                                         |
| MIDI  MIDI    1~16    7    • Hi-hat Function  (KIT7-3)    "n-"                                                                                                    |                                                         |
| Impl    1~16    F    • Hi-hat Function  (KIT7-3)    ""                                                                                                    |                                                         |
| MIDI  MIDI    1~16    F    • Hi-hat Function  (KIT7-3)    "hi-hat"    ""                                                                                                    |                                                         |
| MIDI  MIDI    1~16    そ    • Hi-hat Function (KIT7-3) "hi-hat"    ""    T7-5 Hi-hat MIDI Type 파이지]                                                                                                    |                                                         |
| MIDI  MIDI    1~16    주    • Hi-hat Function  (КІТ7-3)    "" "    T7-5 Hi-hat MIDI Type 페이지                                                                                                    |                                                         |
| MIDI  MIDI    1~16    ぞ    • Hi-hat Function  (KIT7-3)  "hi-hat"    ""    T7-5 Hi-hat MIDI Type 时のス    KI T7-5ÃÃÃ <other></other>                                                                                                    |                                                         |
| Initial    1~16      Initial    1~16      Initial    Initial      Initial    Initial      Initinial    Initial      Ini                                                                                                    |                                                         |
| Implier    1~16      I~16      I~16      I~16      Implier      Implier <t< td=""><td></td></t<>                                                                                                    |                                                         |
| MIDI    1~16      こ    1~16      そ    (KIT7-3) "hi-hat"      *-*      T7-5 Hi-hat MIDI Type 페이지      KI T7 - 5ÃÃÃ < 0THER>      HHMI DI Type=CC01    1      **      하이 햇 MIDI 형식(HHMIDIType)      Hi-hat Function    (KIT7-3) "MIDI"7)                                                                                                    |                                                         |
| MIDI      1~16      F      • Hi-hat Function (KIT7-3) "hi-hat"      ""      T7-5 Hi-hat MIDI Type 페이지      KI T7-5ÃÃÃ <other>      HHMI DI Type=CC01      • HI-hat Function (KIT7-3) "MIDI      하이 햇 MIDI 형식(HHMIDIType)      Hi-hat Function (KIT7-3) "MIDI"가      MIDI</other>                                                                                                    |                                                         |
| Initian    1~16      Image: Initian initian    1~16      Image: Initian    Image: Initian      Image: Initian    (KIT7-3)    "hi-hat"      Image: Initian    Image: Initian    Image: Initian      Image: Initian    Image: Initian    Image: Initian      Image: Initinitian    Image: Initinitian |                                                         |
| MIDI    1~16      I~16    I~16      I    I~16      I    I      I    I                                                                                                    |                                                         |
| MIDI    1~16      I ~ 16      I ~ 16      I ~ 16      I ~ 16      I ~ 16      I ~ 16      I ~ 16      I ~ 16      I ~ 16      I ~ 16      I ~ 16      I ~ 16      I ~ 16      I ~ 16      I ~ 16      I ~ 16      I ~ 16      I ~ 17      I ~ 16      I ~ 17      I ~ 17      I ~ 17 ~ 5ÃÃÃ < OTHER>      HHMI DI Type=CC01      I ~ 1      I · 101      I · 101      I · 101      I · 101      I · 101      I · 101      I · 101      I · 101      I · 101      I · 101      I · 101      I · 101      I · 101      I · 101      I · 101      I · 101      I · 101      I · 101      I · 101      I · 101      I · 101      I · 101      I · 101 <td></td>                                                                                                    |                                                         |

# Link 페이지

| KI T7-6ÃÃÃ <other></other> |    |
|----------------------------|----|
| TrgSetupLink=P01 -         | —1 |

## tupLink)

|   | : U) |      |               | [B | ]/[C ]  | ( | : P, |
|---|------|------|---------------|----|---------|---|------|
| 가 |      | "off | '             |    |         |   |      |
|   |      |      | off, P01~P05, |    | U01~U10 |   |      |

DTX-MULTI 12 (TRG1) Select Trigger Setup (100 ).

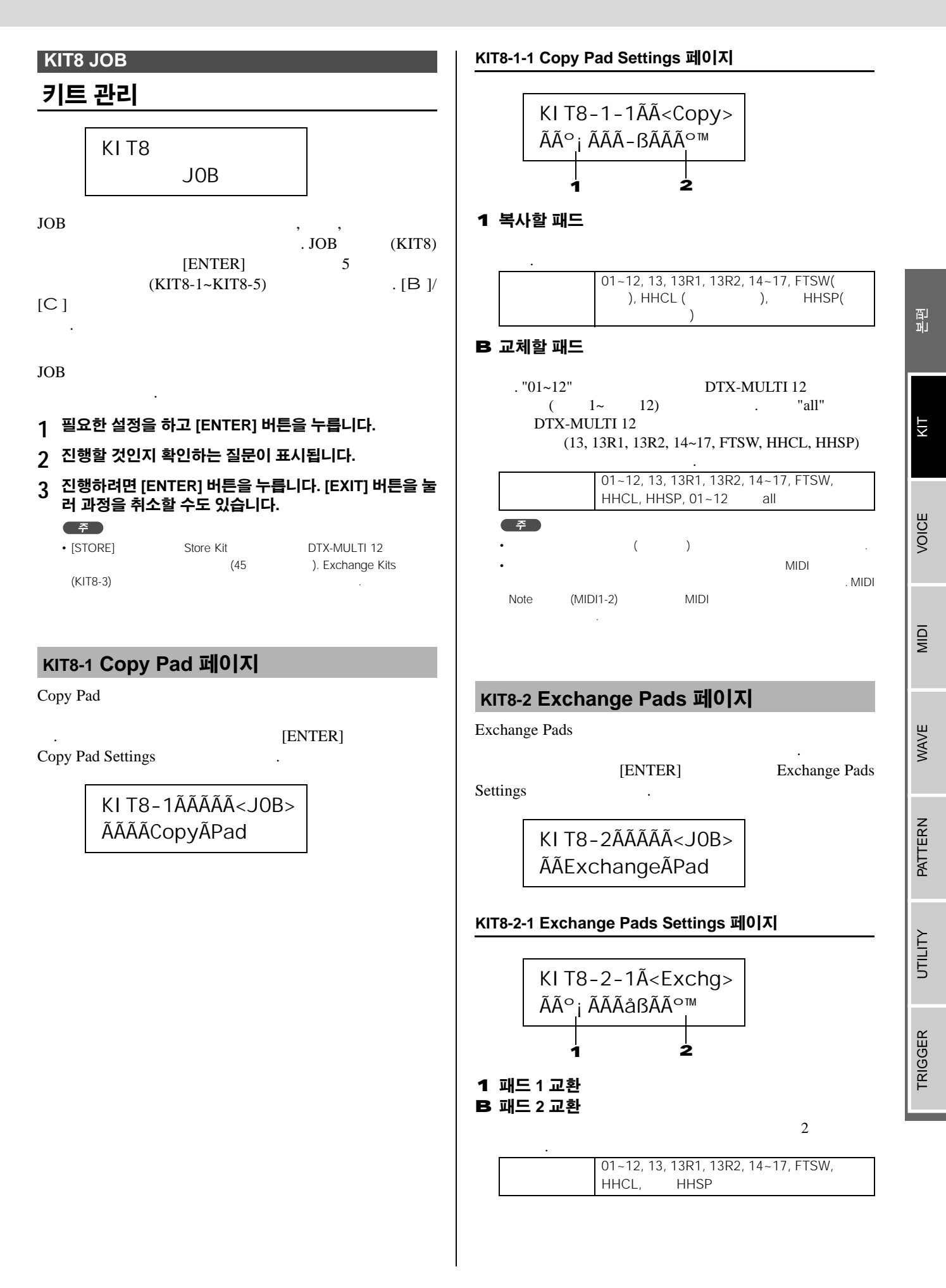

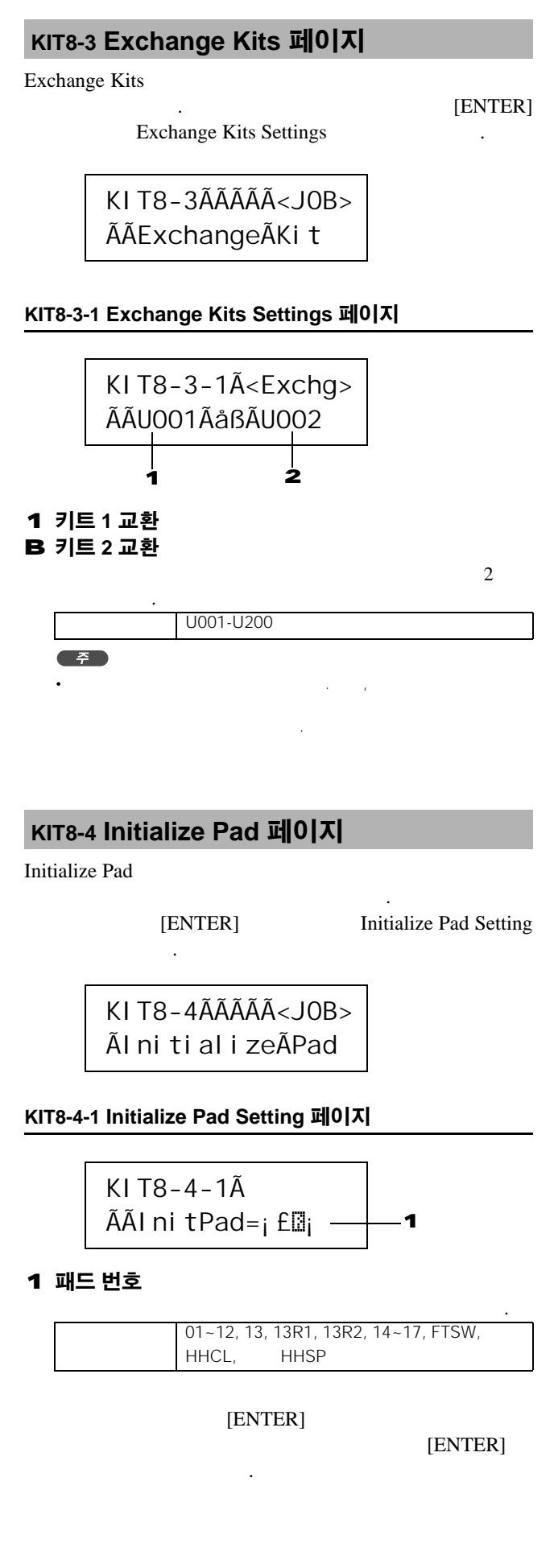

# кіт8-5 Initialize Kit 페이지 Initialize Kit 가 . Initialize Kit [ENTER] 가 [ENTER] KI T8-5ÃÃÃÁ<JOB> Ãl ni ti al i zeÃKi t <u> 주의</u> (45 )

# **VOICE 설정 영역** (VCE)

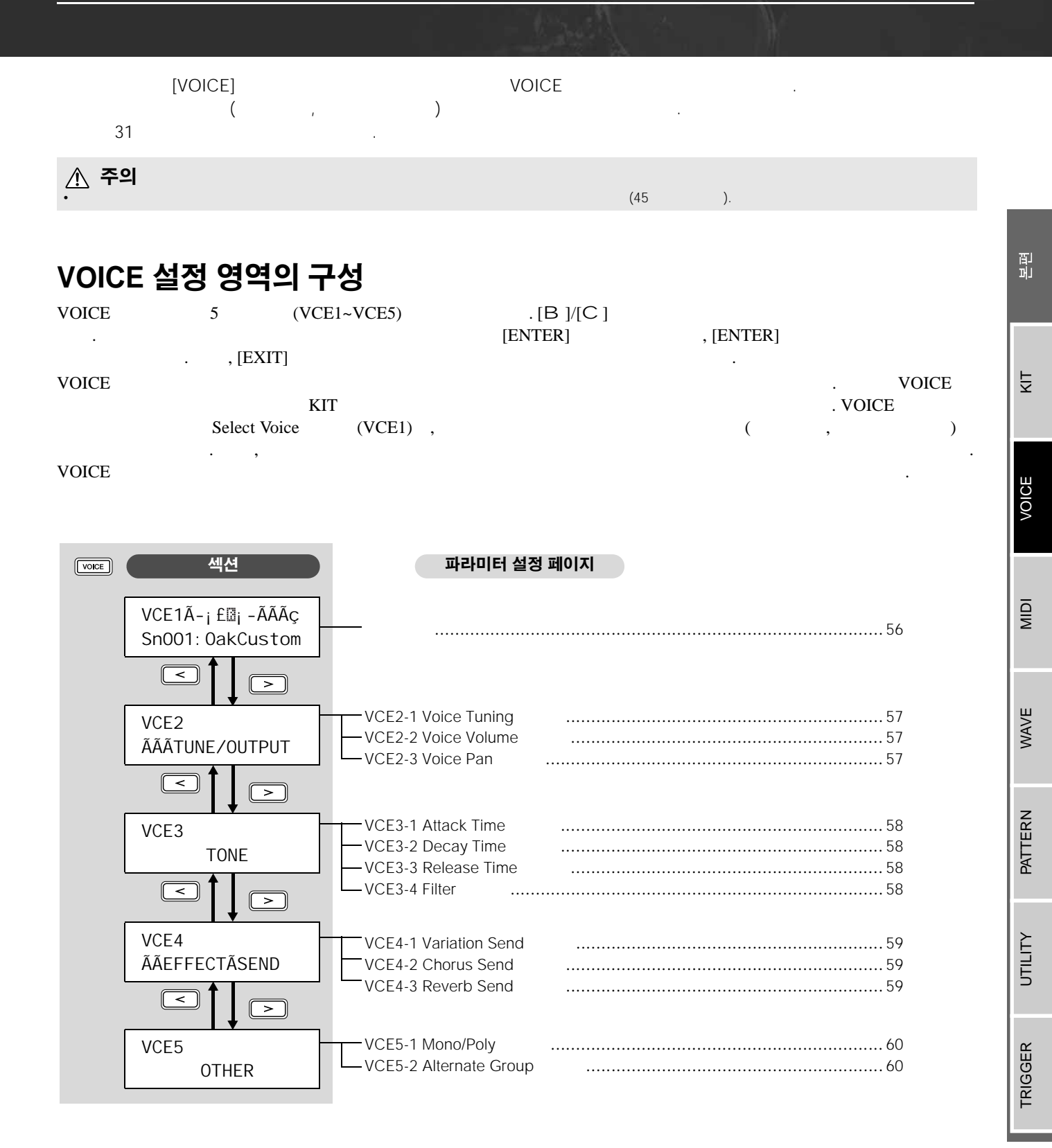

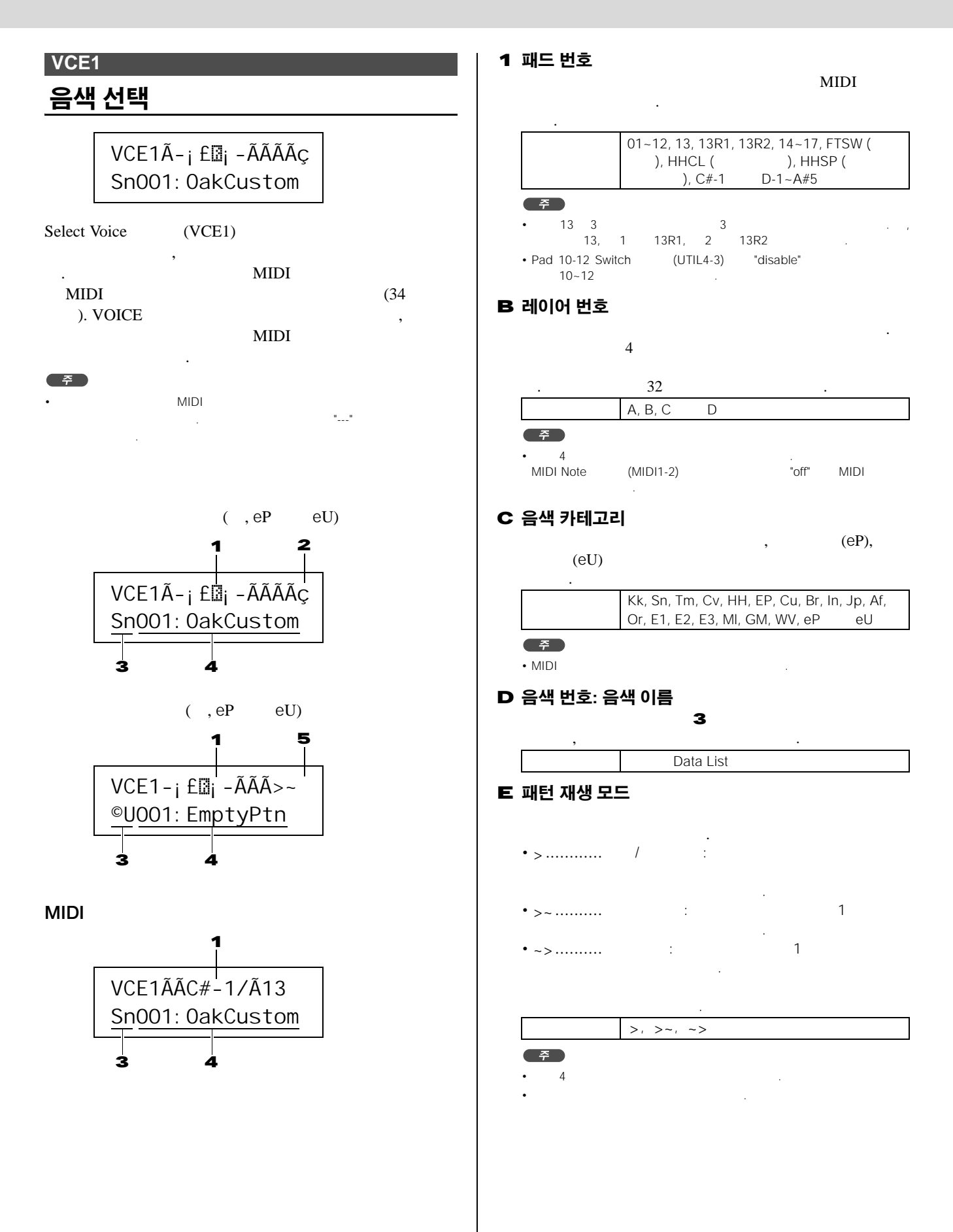

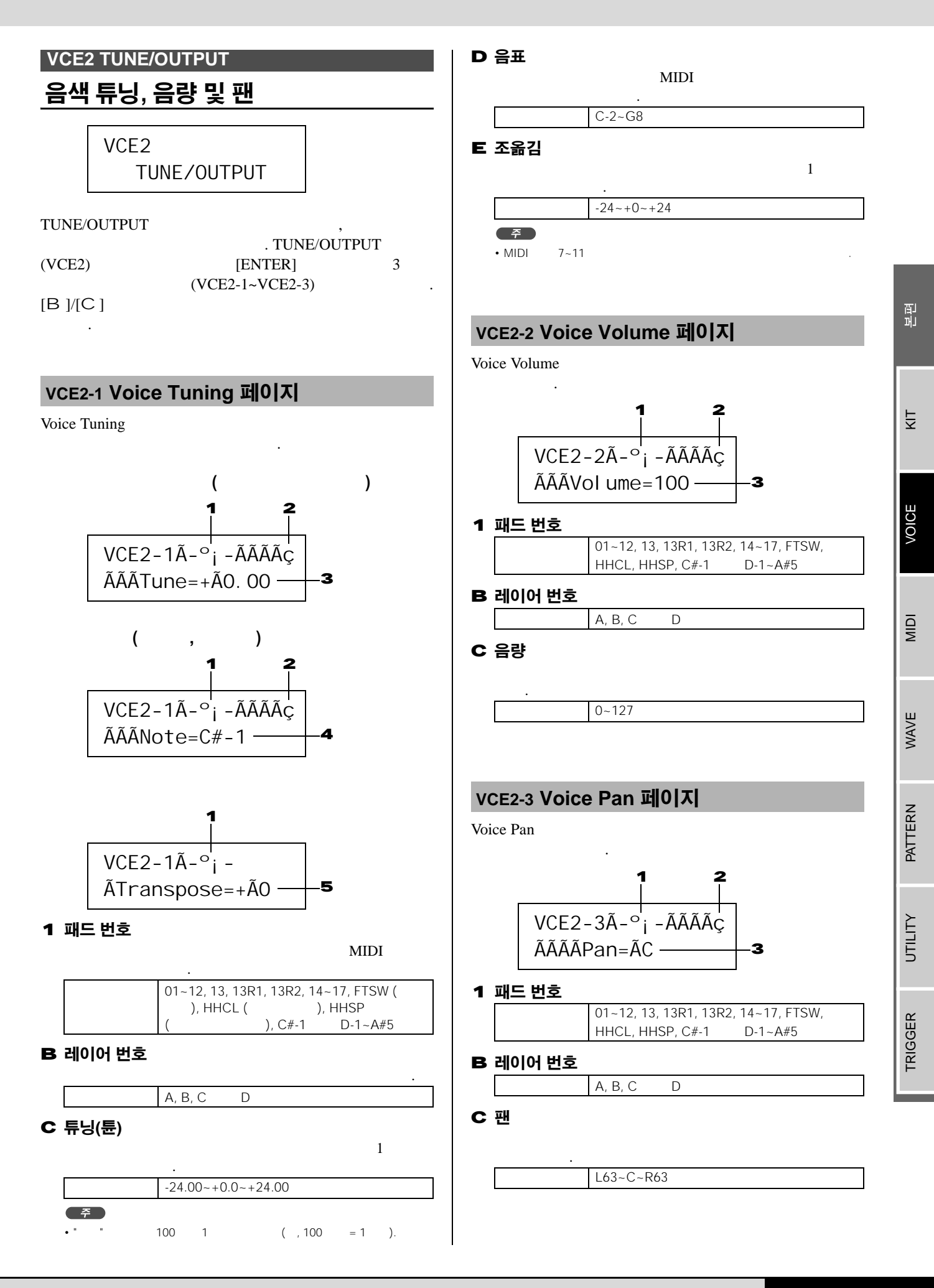

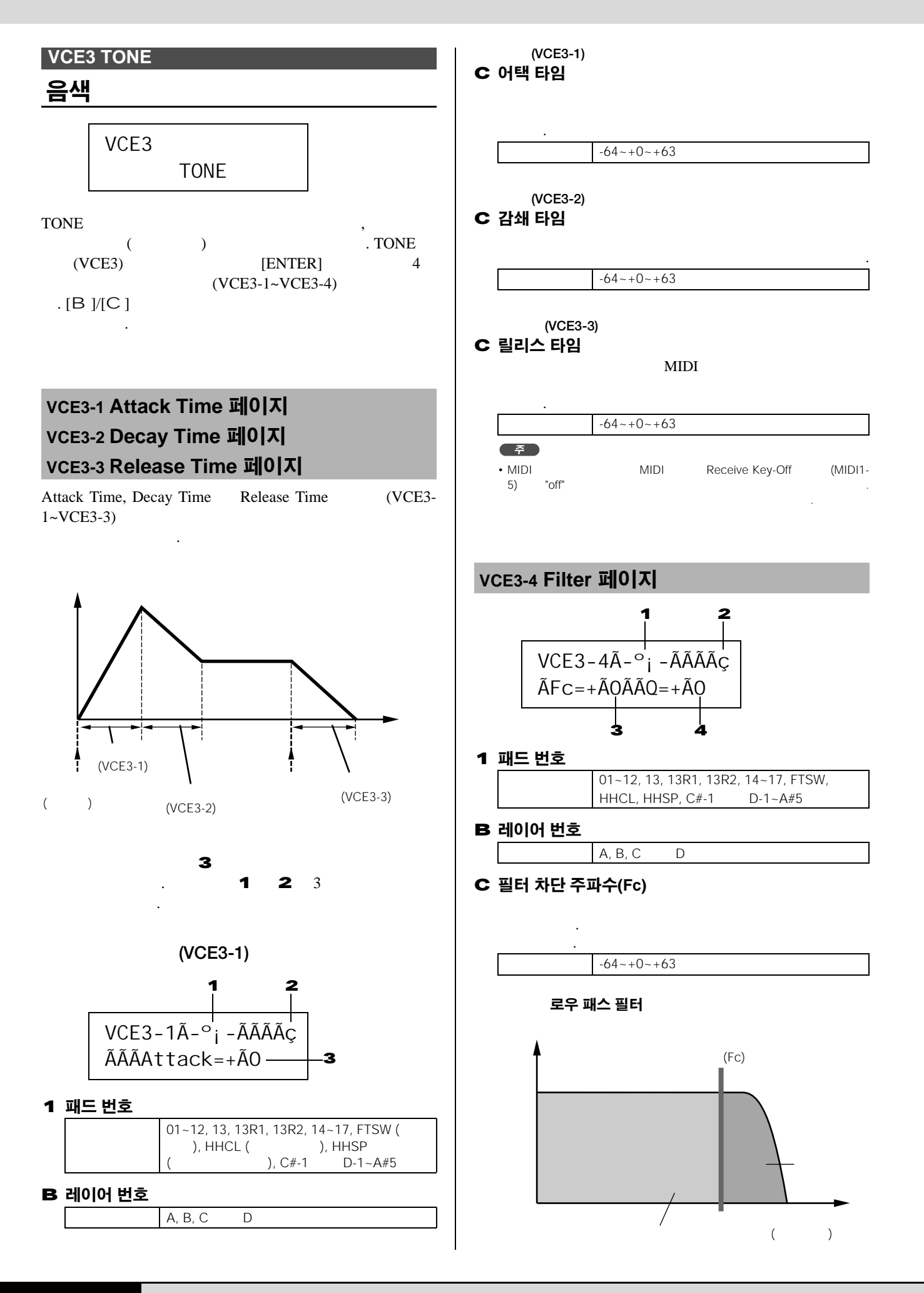

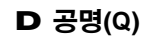

-64~+0~+63

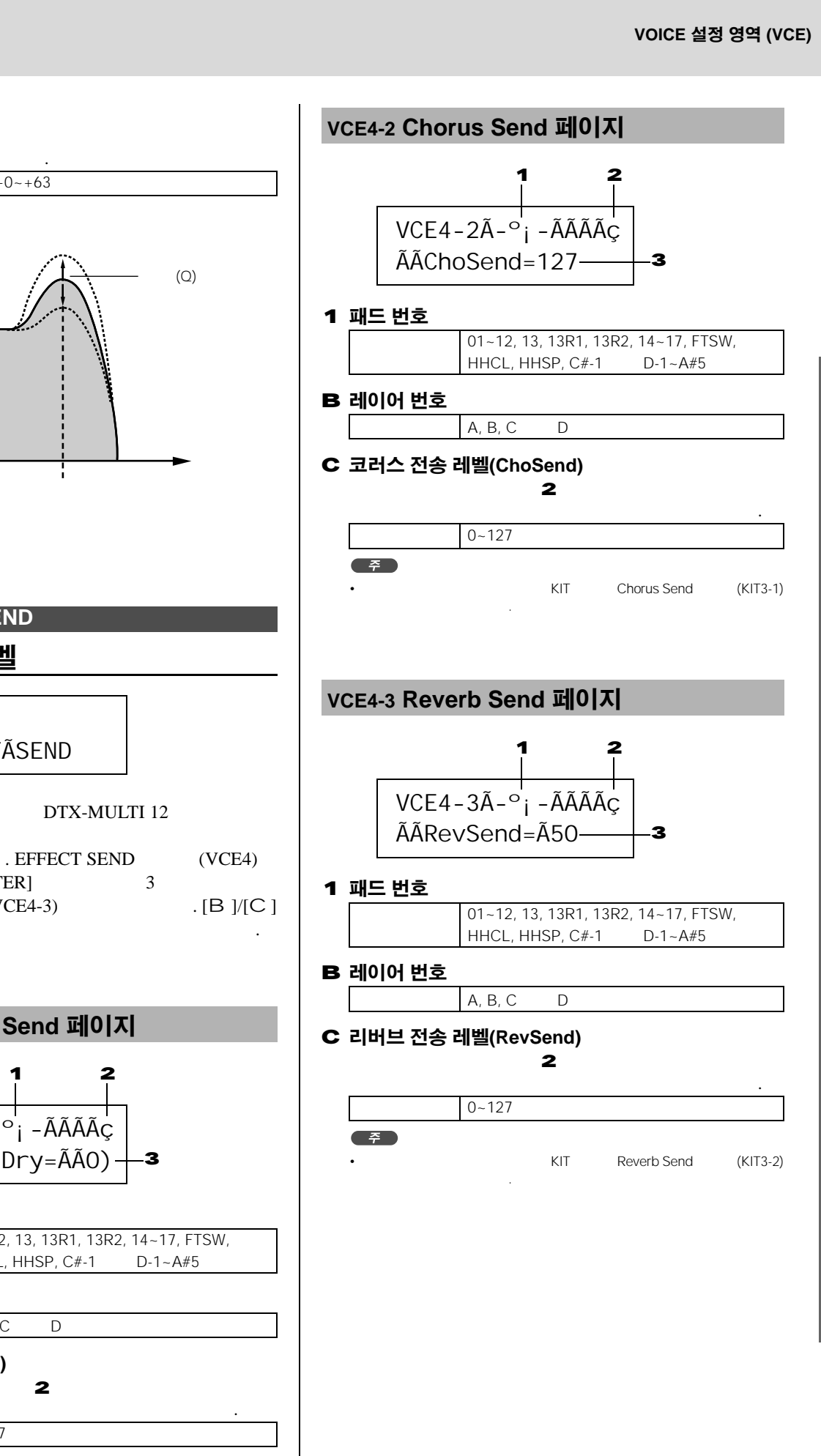

[ENTER] (VCE4-1~VCE4-3) VCE4-1 Variation Send 페이지

가

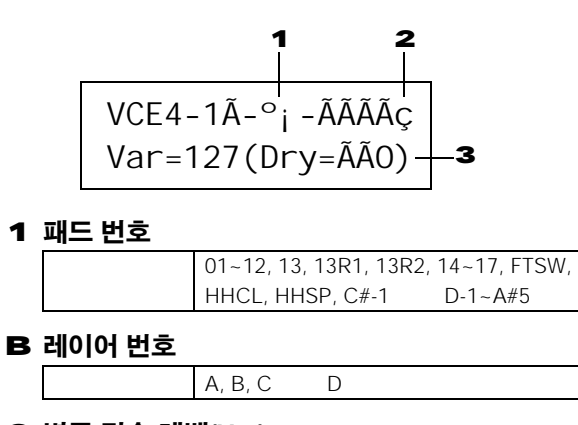

2

0~127

C 변주 전송 레벨(Var)

VCE4 EFFECT SEND

이펙트 전송 레벨

VCE4

EFFECT SEND

,

**ÃÃEFFECTÃSEND** 

가

머 민

Ϋ́

VOICE

MIDI

WAVE

PATTERN

υτιμτγ

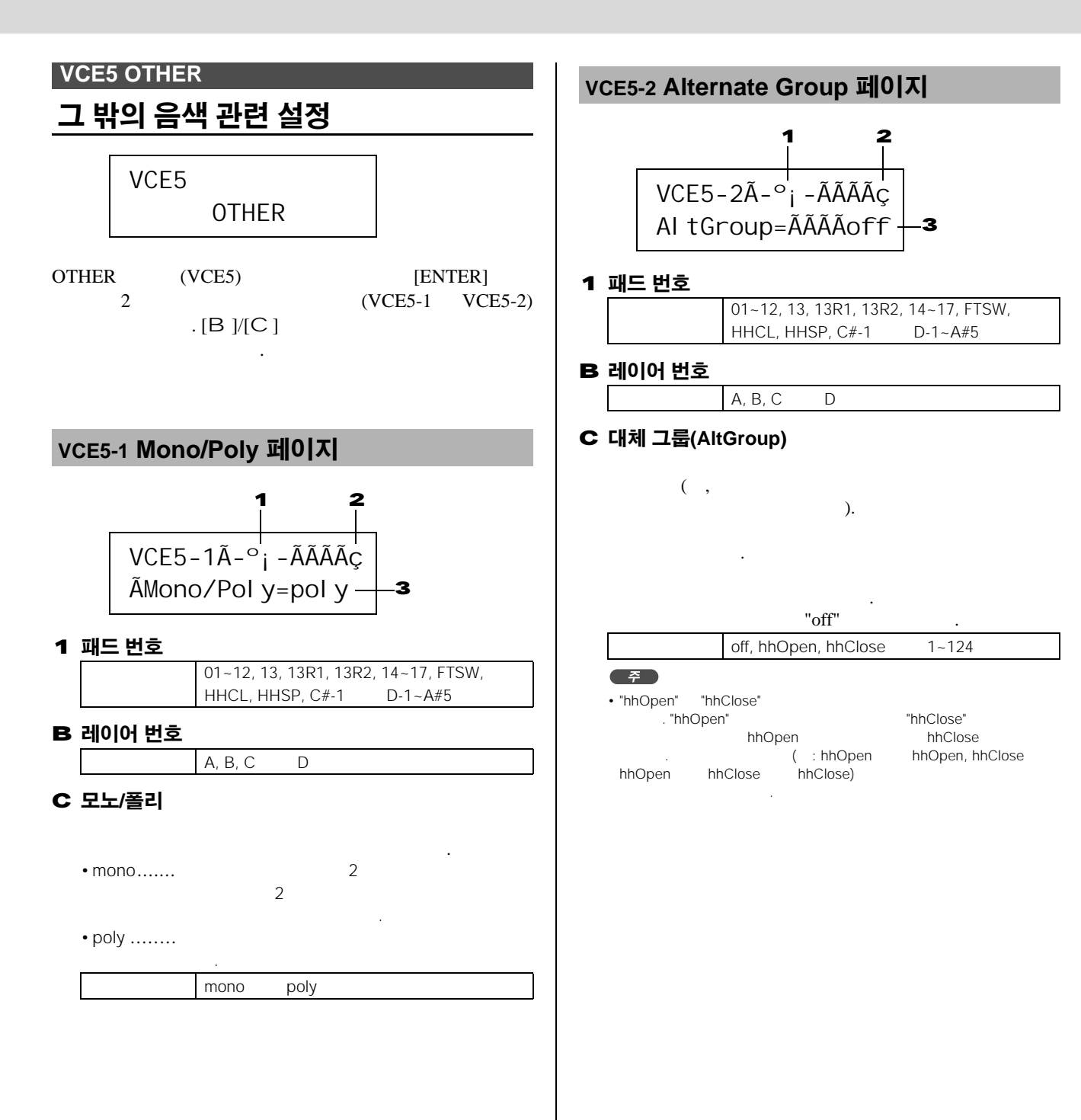

# MIDI 설정 영역 (MIDI)

| [MIDI]<br>MIDI .                                                               | MIDI<br>. ,                                                                                   | (<br>34                                  | )                  |
|--------------------------------------------------------------------------------|-----------------------------------------------------------------------------------------------|------------------------------------------|--------------------|
| <u>∧</u> 주의<br>·                                                               | (4                                                                                            | 45 ).                                    |                    |
| MIDI 설정 영역의 구성<br>MIDI 3 (MIDII-<br>7<br>. , [EXIT]<br>. MIDI N<br>. TG/MIDI S | MIDI3) . [B]/[C]<br>[ENTER]<br>MIDI 7ł<br>1ESSAGE (MIDI1) 7ł<br>WITCH (MIDI2) OTHER (N        | , [ENTER]<br>·<br>KIT<br>/IIDI3) 7ŀ MIDI | MIDI               |
| MD 섹션<br>MI DI 1Ã-°i -<br>MessageType=note                                     | 파라미터 설정 페이지<br>MIDI MESSAGE<br>(MIDI1) MIDI<br>- • MessageType "note"<br>MIDI1-1 Playing Mode | Select Messag                            | е Туре<br>62<br>63 |

|                  | (MIDI1) MIDI .                                                                                                    |
|------------------|----------------------------------------------------------------------------------------------------|
| Messagerype=note | • MessageType "note"                                                                                                    |
|                  | MIDI1-1 Playing Mode    62      MIDI1-2 MIDI Note    63      MIDI1-3 MIDI Channel    63      MIDI1-4 Gate Time    64      MIDI1-5 Receive Key-Off    64      MIDI1-6 Velocity Limits    64      MIDI1-7 Trigger Velocity    64      MIDI1-8 Trigger Polyphony    65      MIDI1-9 Trigger Alternate Group    65      • MessageType    "CC"      MIDI1-1 Control Change Number & Value    65      • MessageType    "PC"      MIDI1-1 Program Change    66 |
| MI DI 2          | MIDI1-2 MIDI Channel                                                                                                    |
|                  | MIDI2 2 External MIDI Switch 67<br>MIDI3-1 Transmit                                                                                                    |
| UTHER            | MIDI3-3 Pan 67<br>MIDI3-4 Program Change 67<br>MIDI3-5 Variation Send Level 68<br>MIDI3-6 Chorus Send Level 68<br>MIDI3-7 Reverb Send Level 68<br>MIDI3-8 CC Number & Value 68                                                                                                    |

PATTERN

υτιμτγ

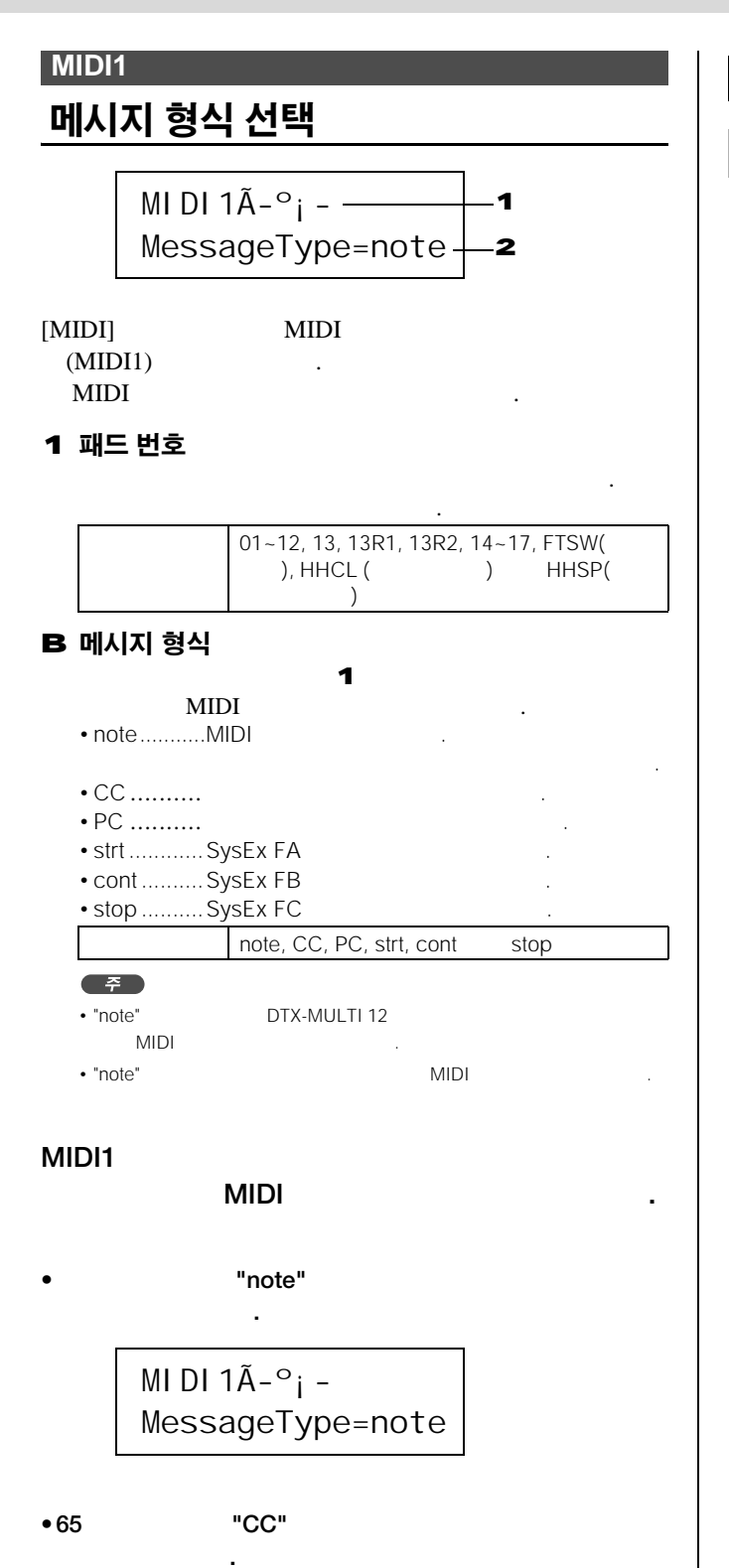

MI DI 1Ã-°<sub>i</sub> -MessageType=CC

#### • 66

MI DI 1Ã-°<sub>i</sub> -MessageType=PC

"PC" .

## "note" 메시지에 대한 파라미터 설정 페이지

## MIDI1-1 Playing Mode 페이지

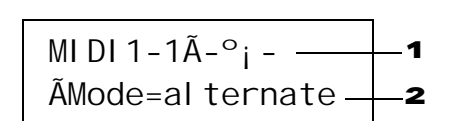

#### 1 패드 번호

01~12, 13, 13R1, 13R2, 14~17, FTSW, HHCL HHSP

### B 연주 모드

**1** , . . 가

## • stack ...... 7ŀ

stack, alternate hold

・MIDI Note (MIDI1-2) (A~D) アト "---"

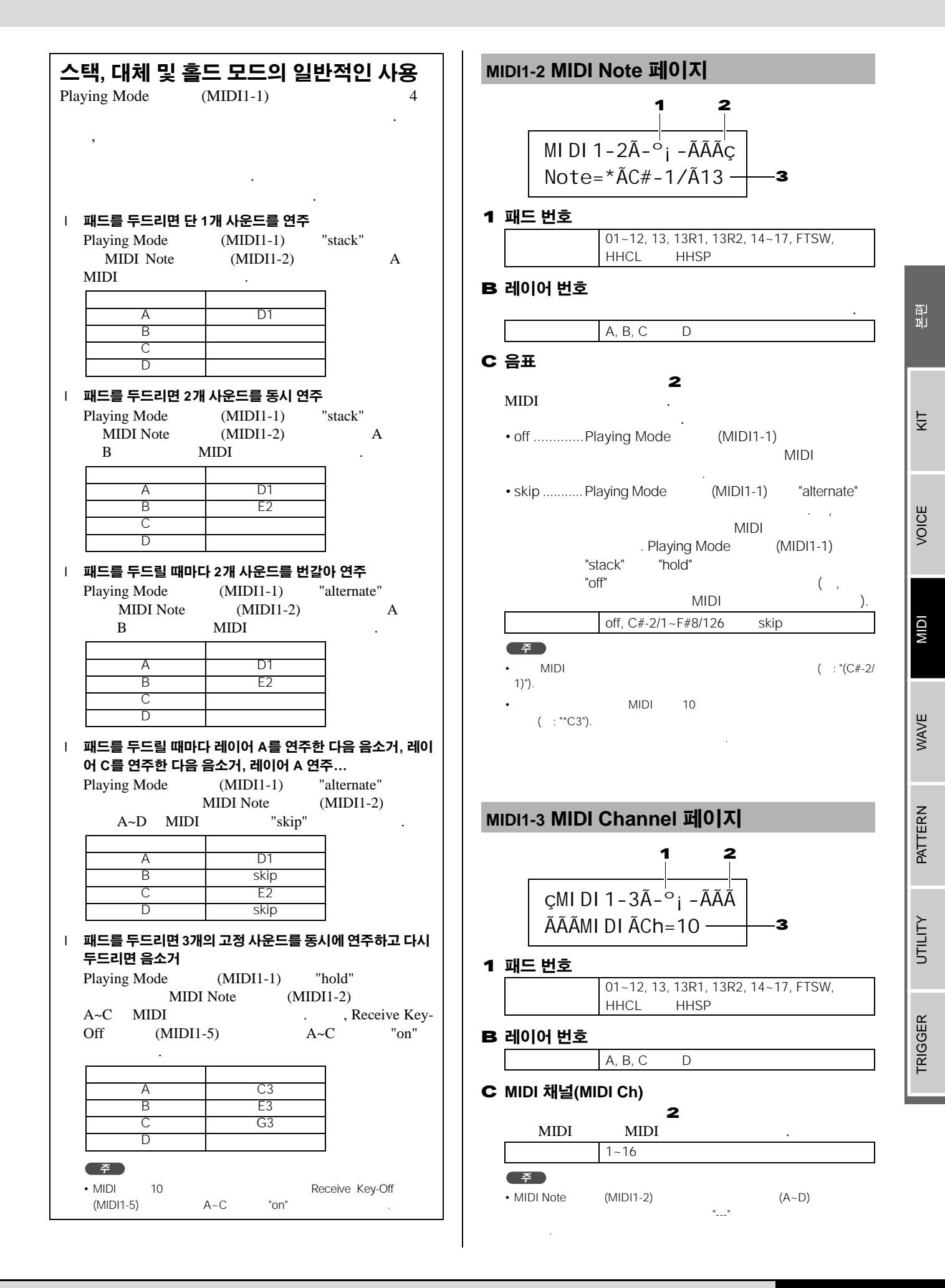

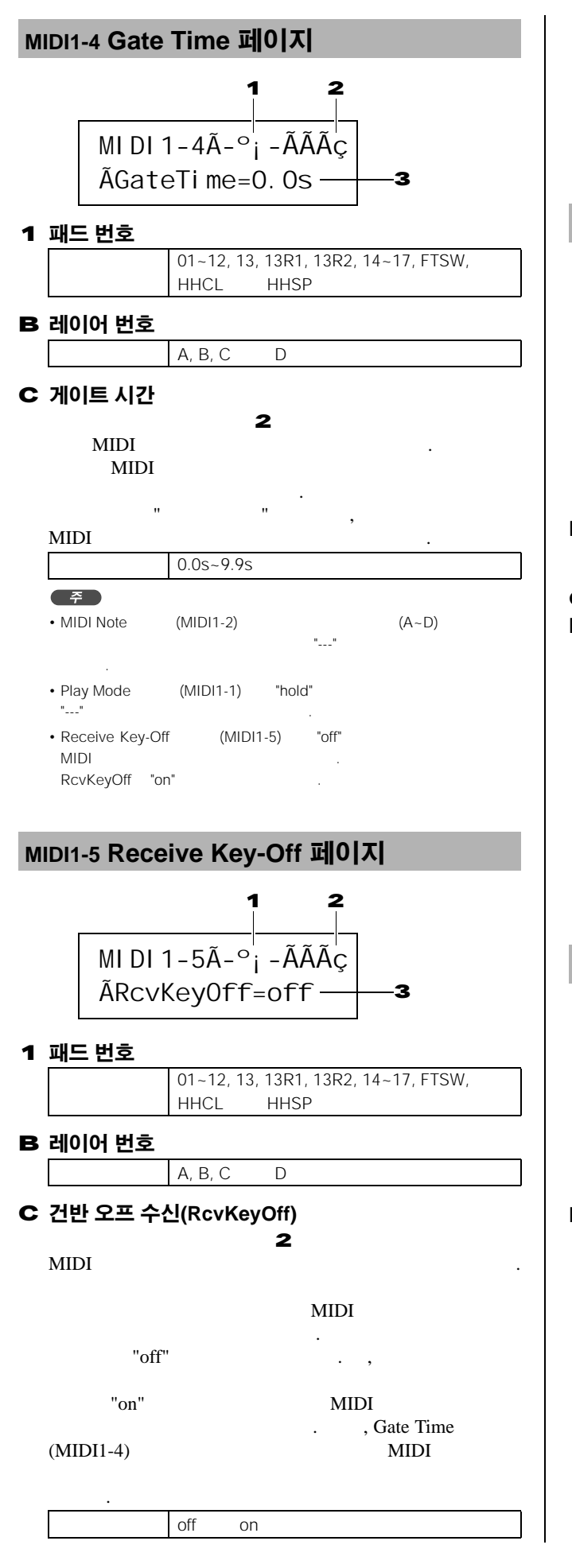

## <u>주</u>

 MIDI Note (MIDI1-2) (A~D) 가

• MIDI (MIDI1-3) 10 MIDI MIDI 가 "---"

## MIDI1-6 Velocity Limits 페이지

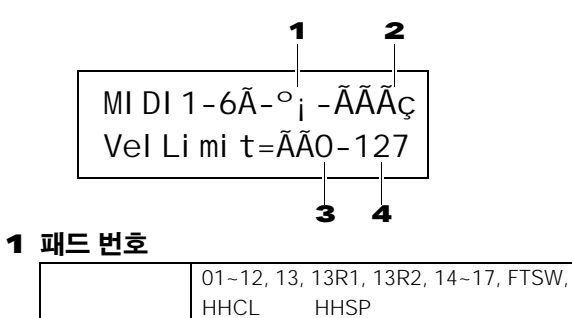

B 레이어 번호

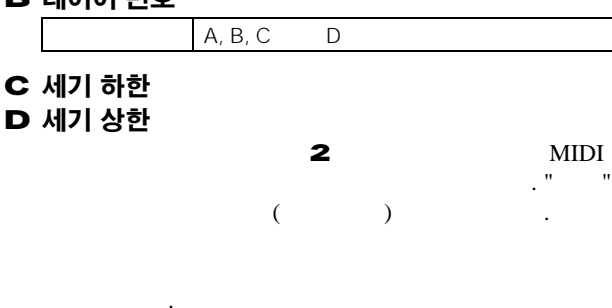

0~127 **T** • MIDI Note (MIDI1-2) (A~D) "---" 가

## MIDI1-7 Trigger Velocity 페이지

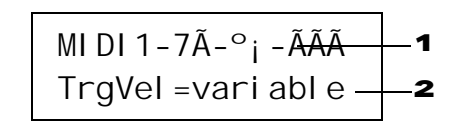

1 패드 번호

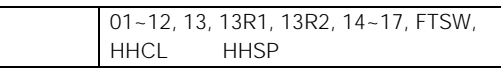

## B 트리거 세기(TrgVel)

## MIDI

- MIDI • variable ...
- MIDI • 1~127..... 가

| variable | 1~127 |  |
|----------|-------|--|

## **F**

- MIDI Note (MIDI1-2) (A~D) . . 가
- TrgVel 2가 Velocity Limits (MIDI1-6) 가

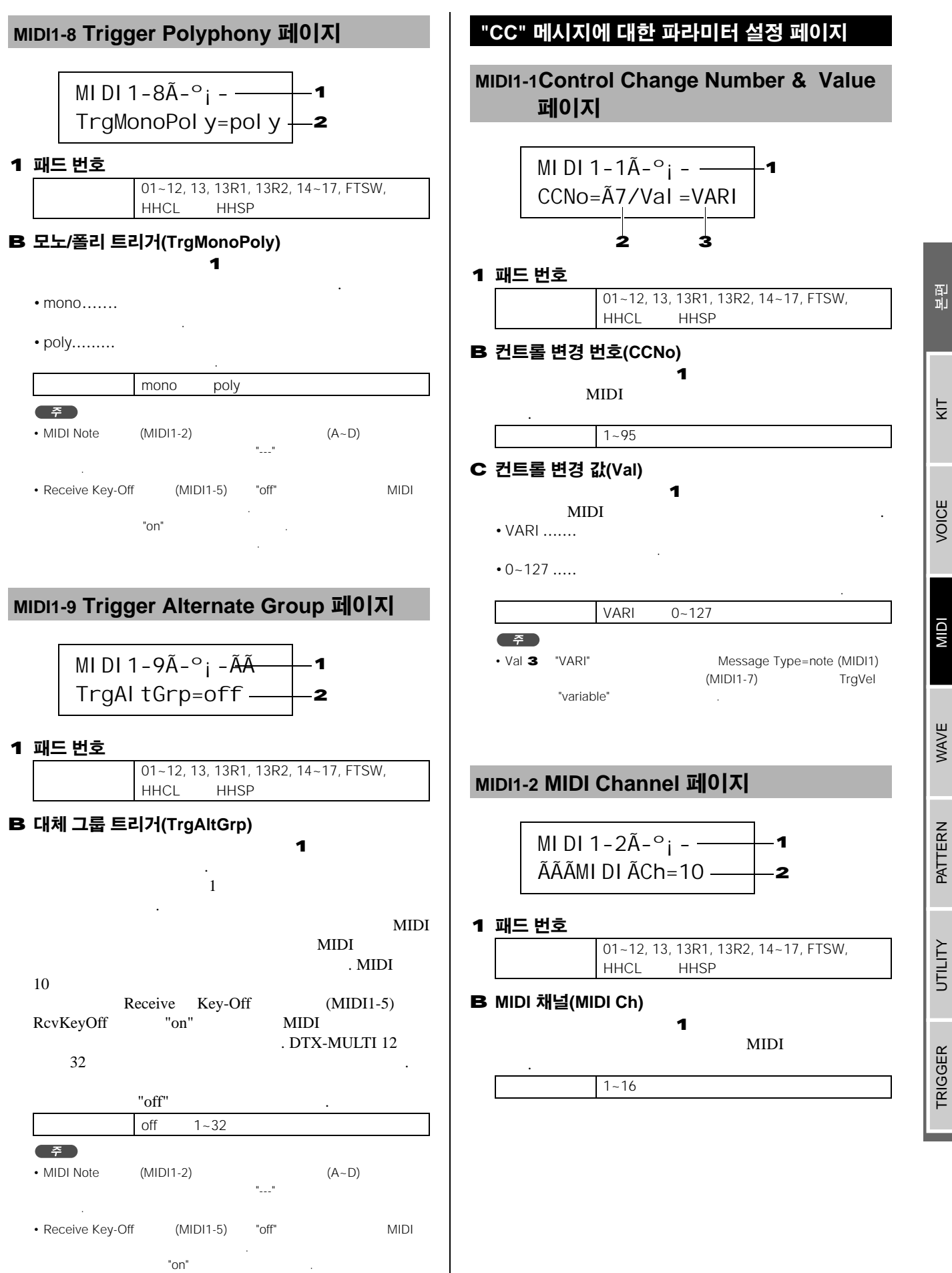

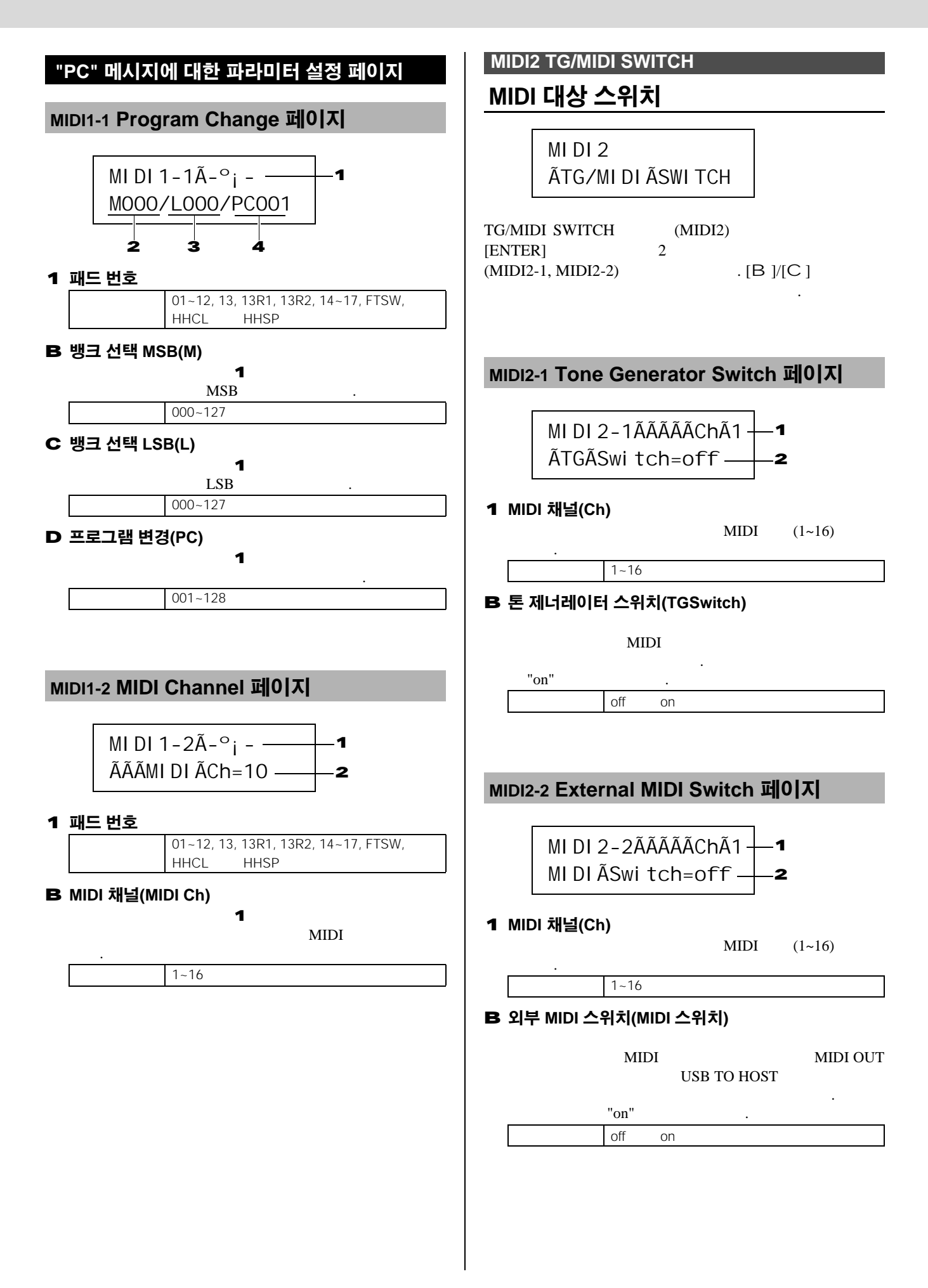

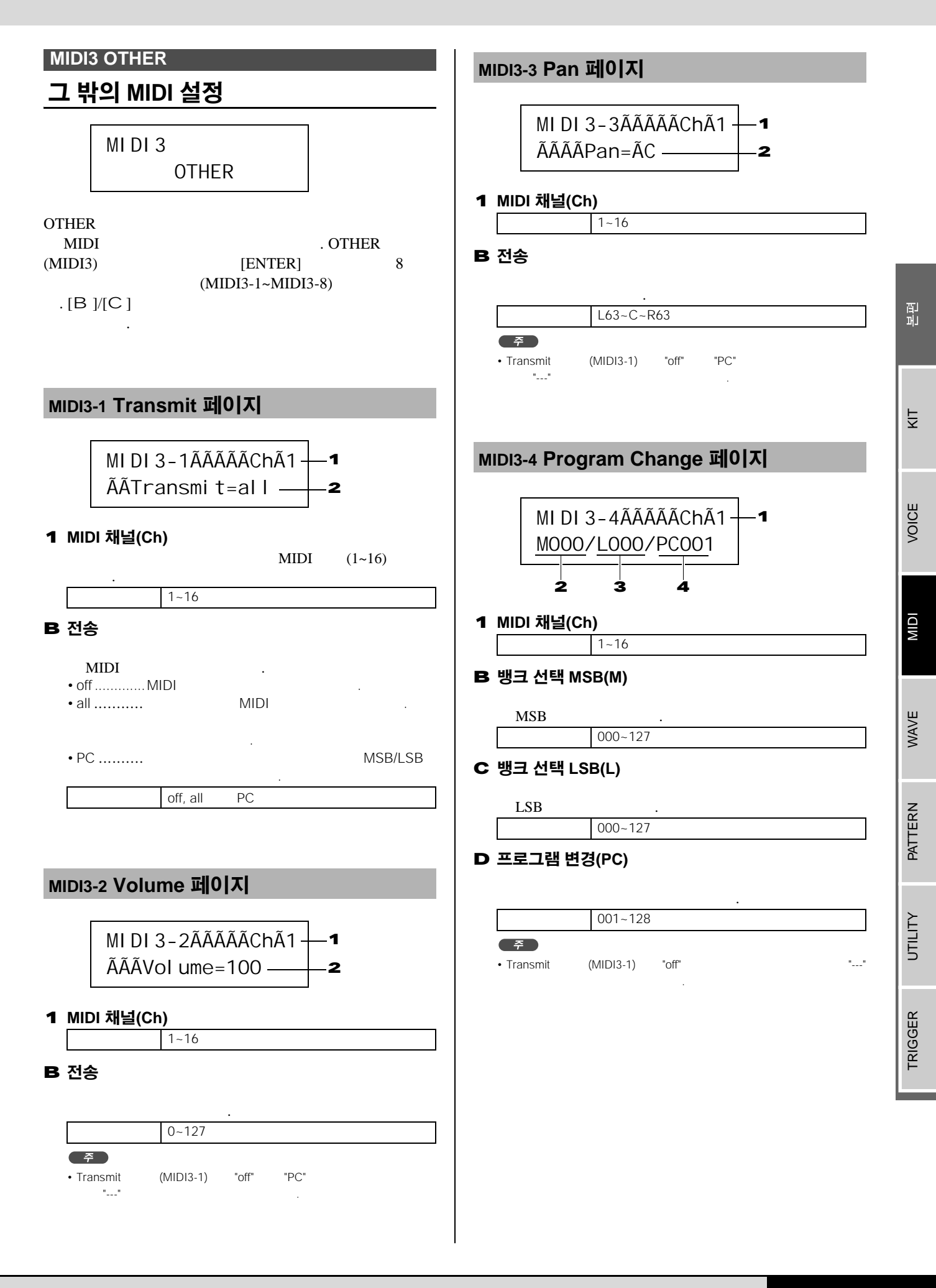

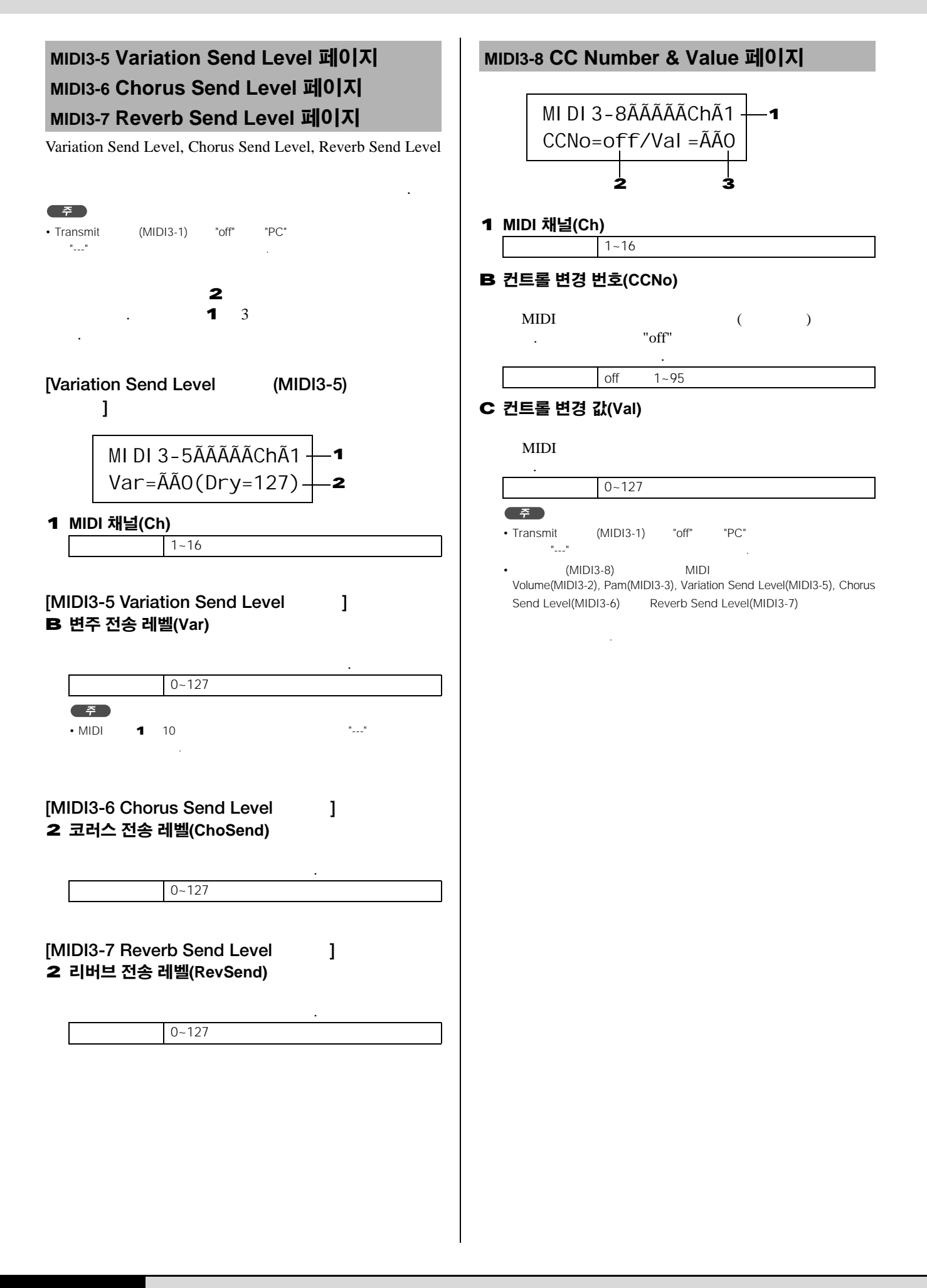

# WAVE 설정 영역 (WAVE)

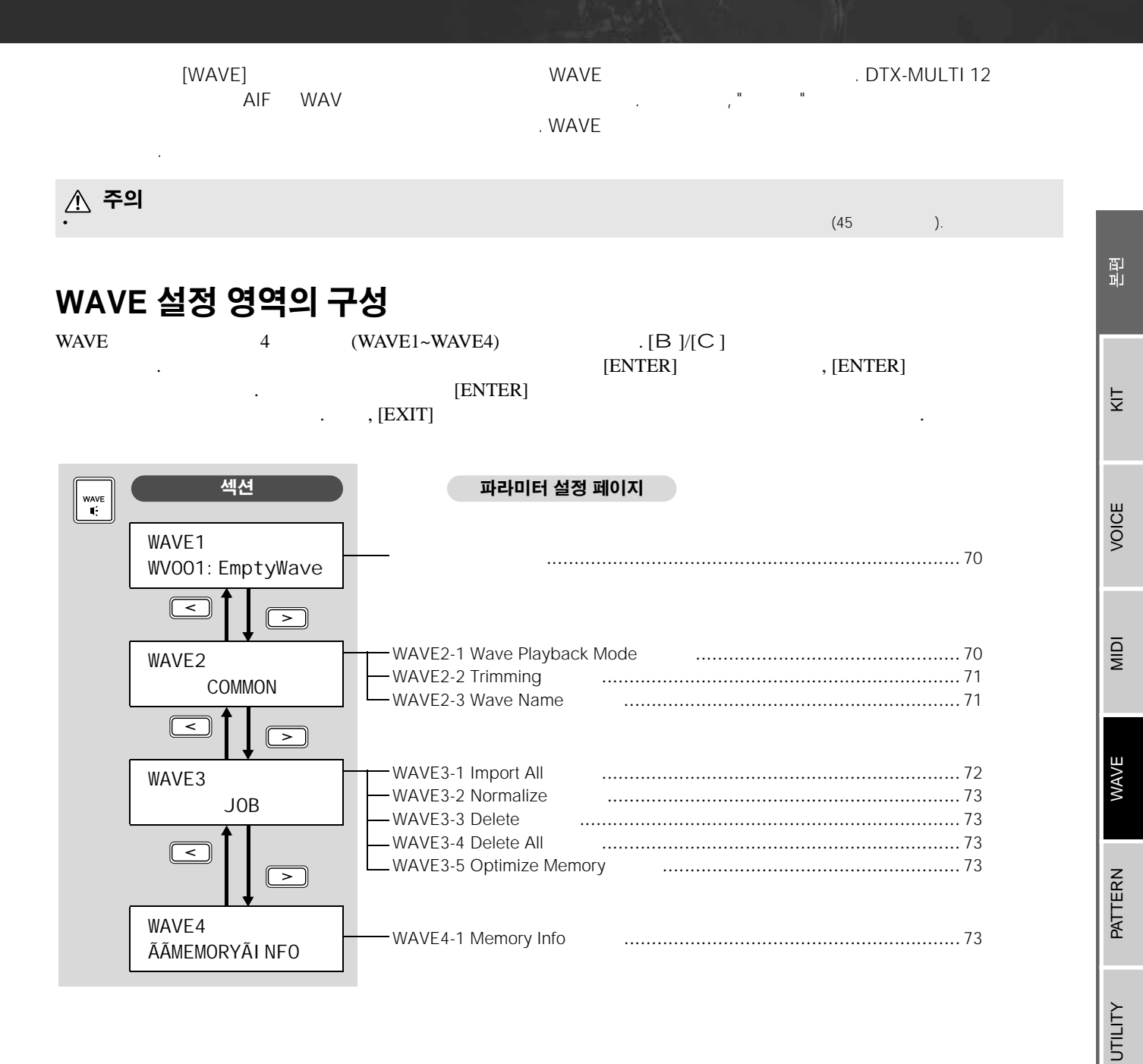

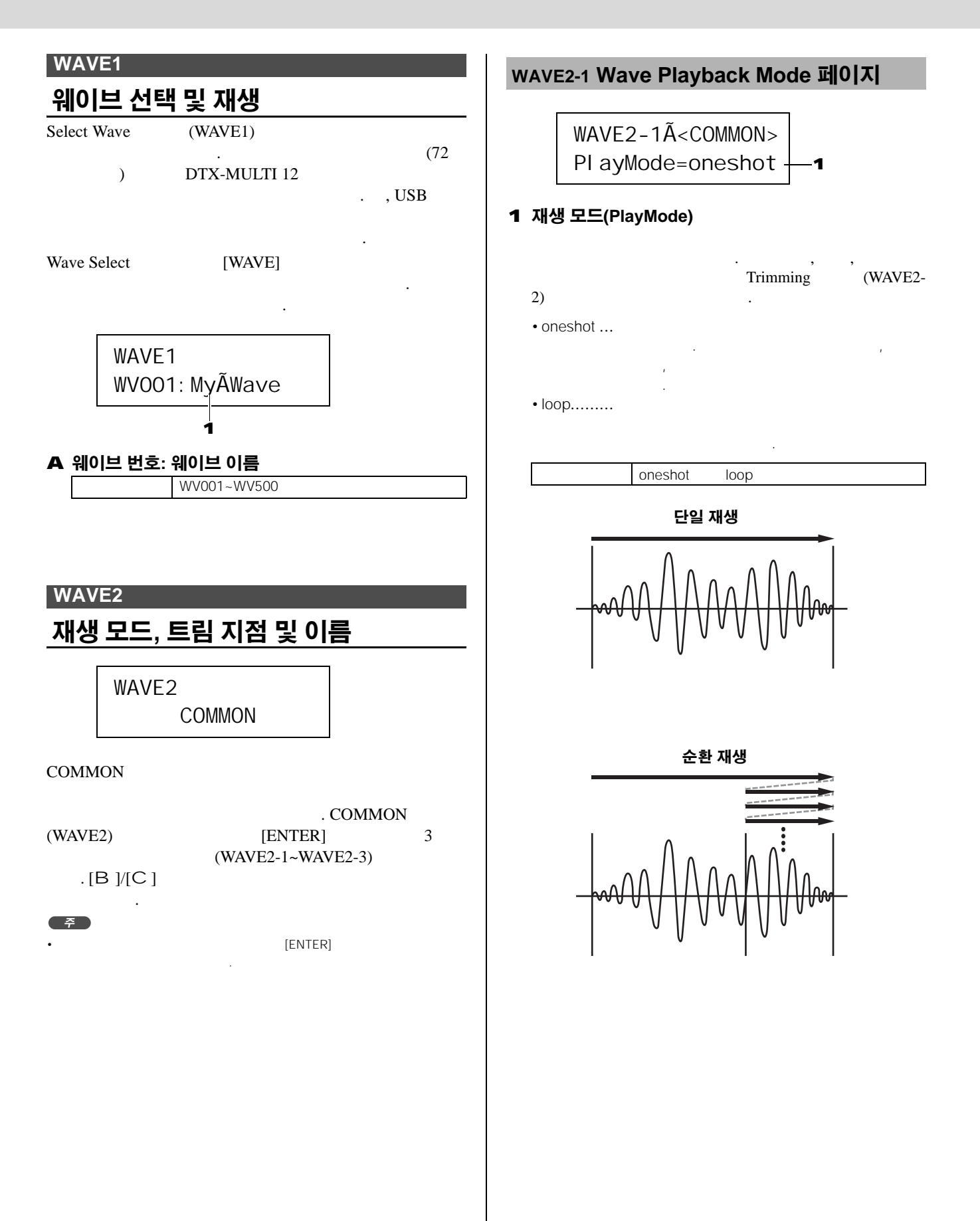

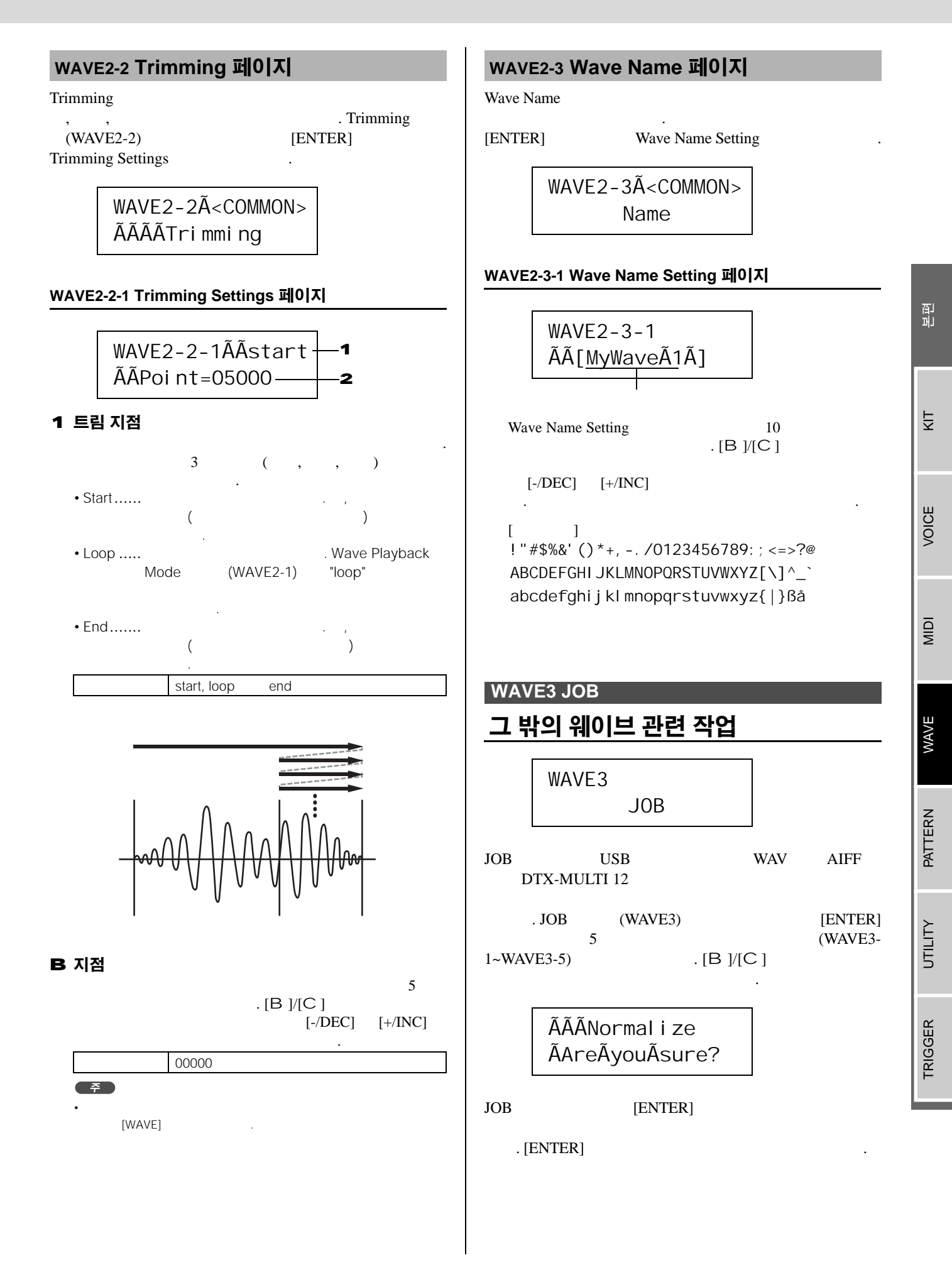

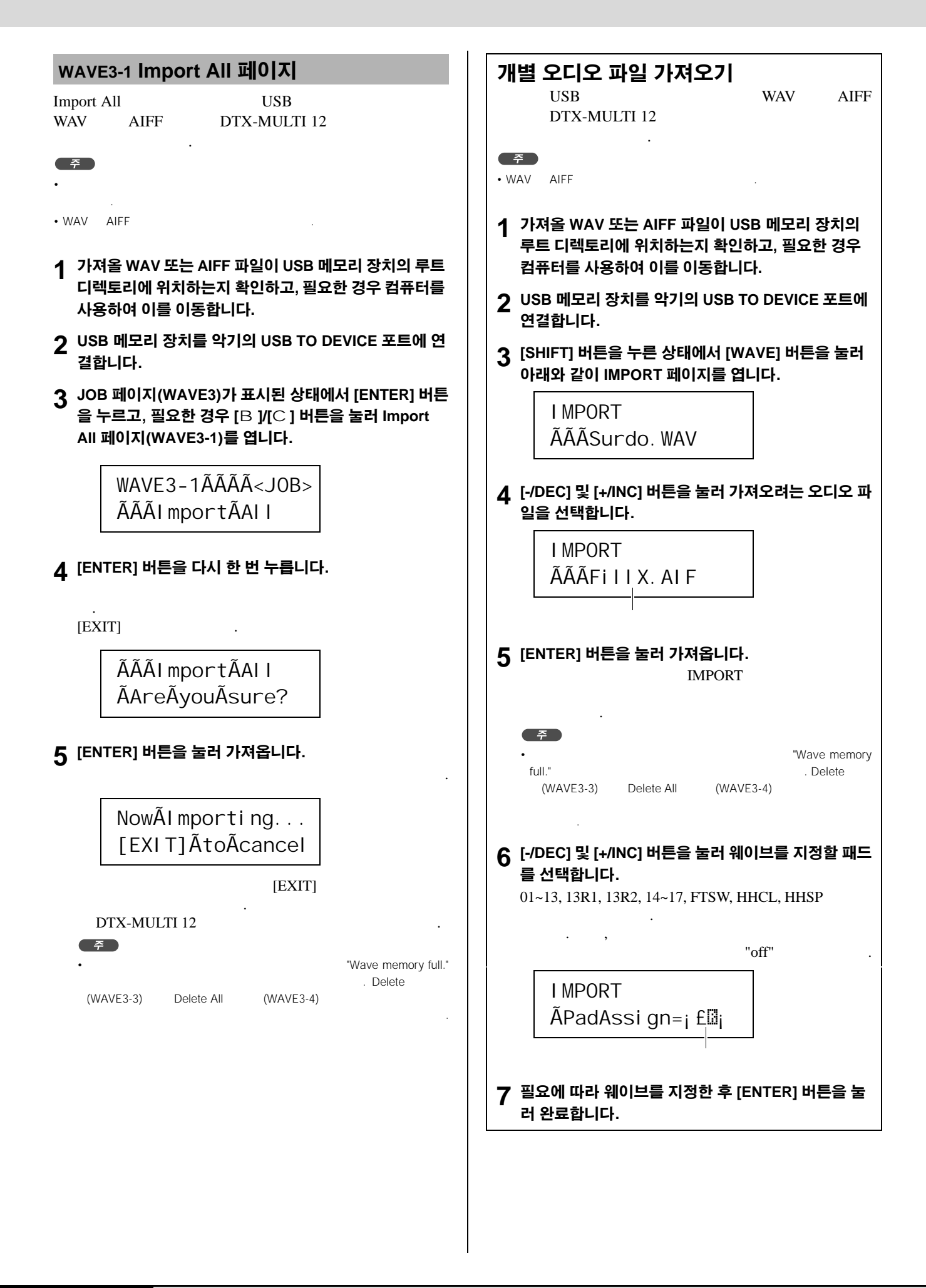
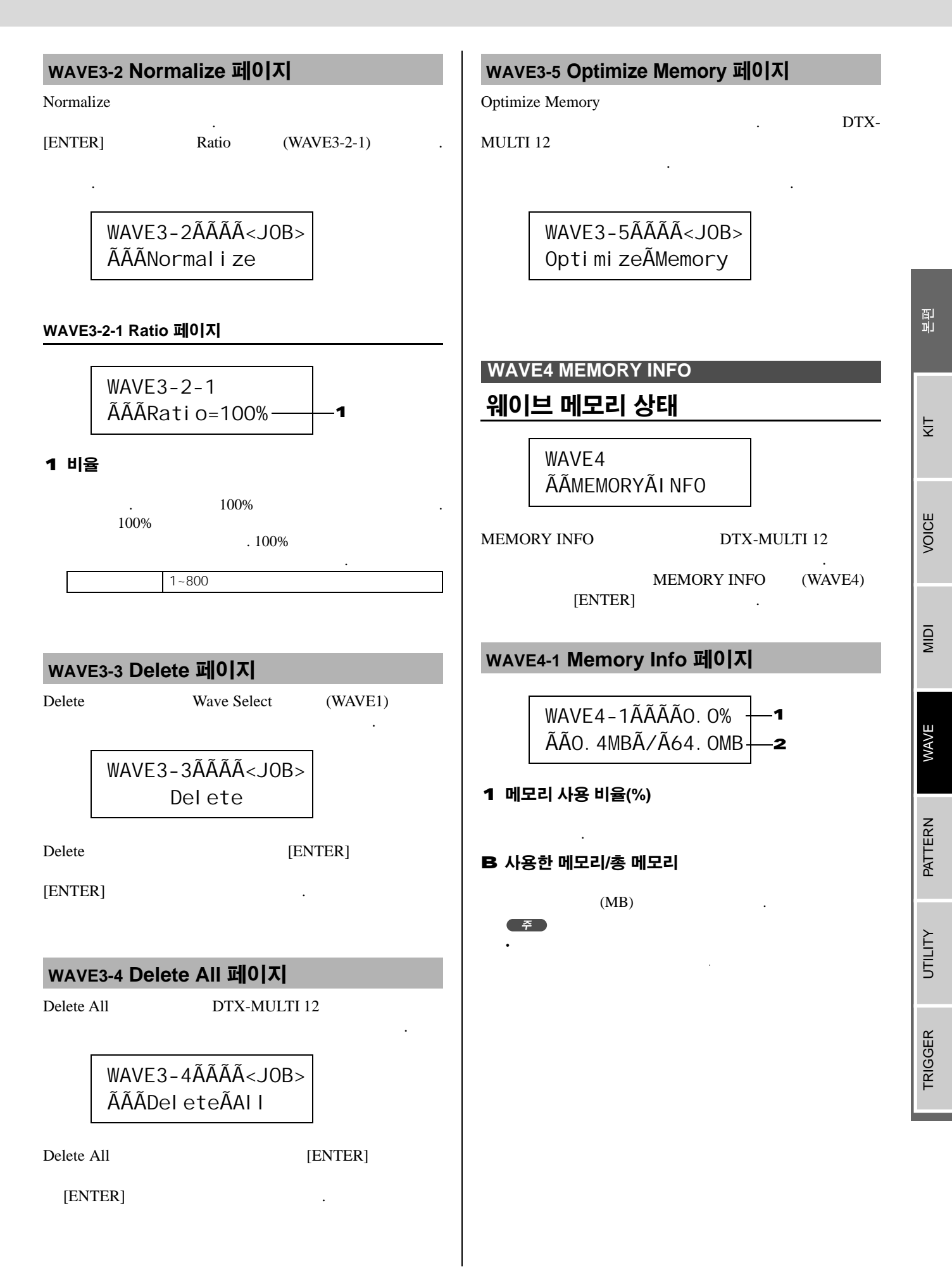

## PATTERN 설정 영역 (PTN)

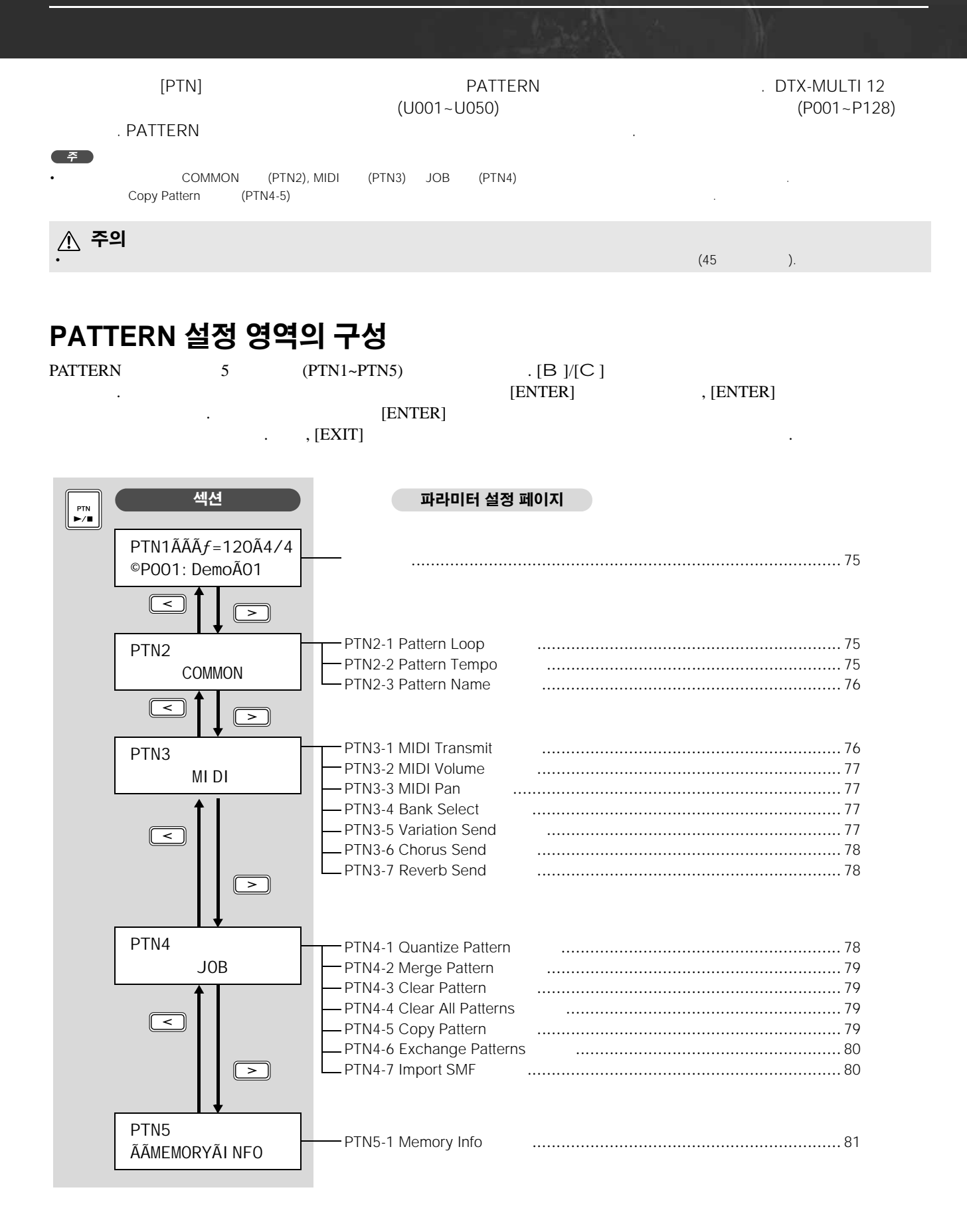

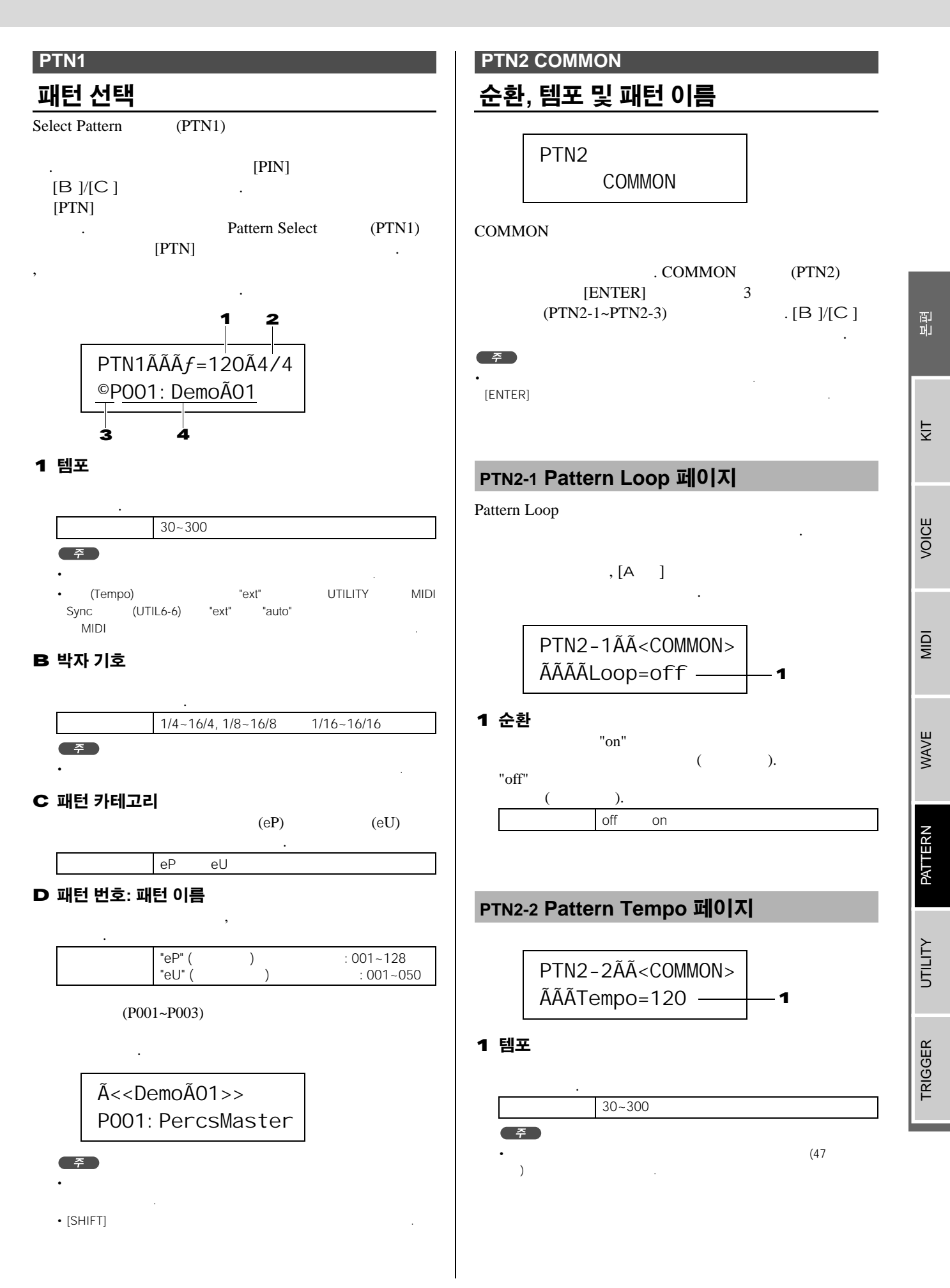

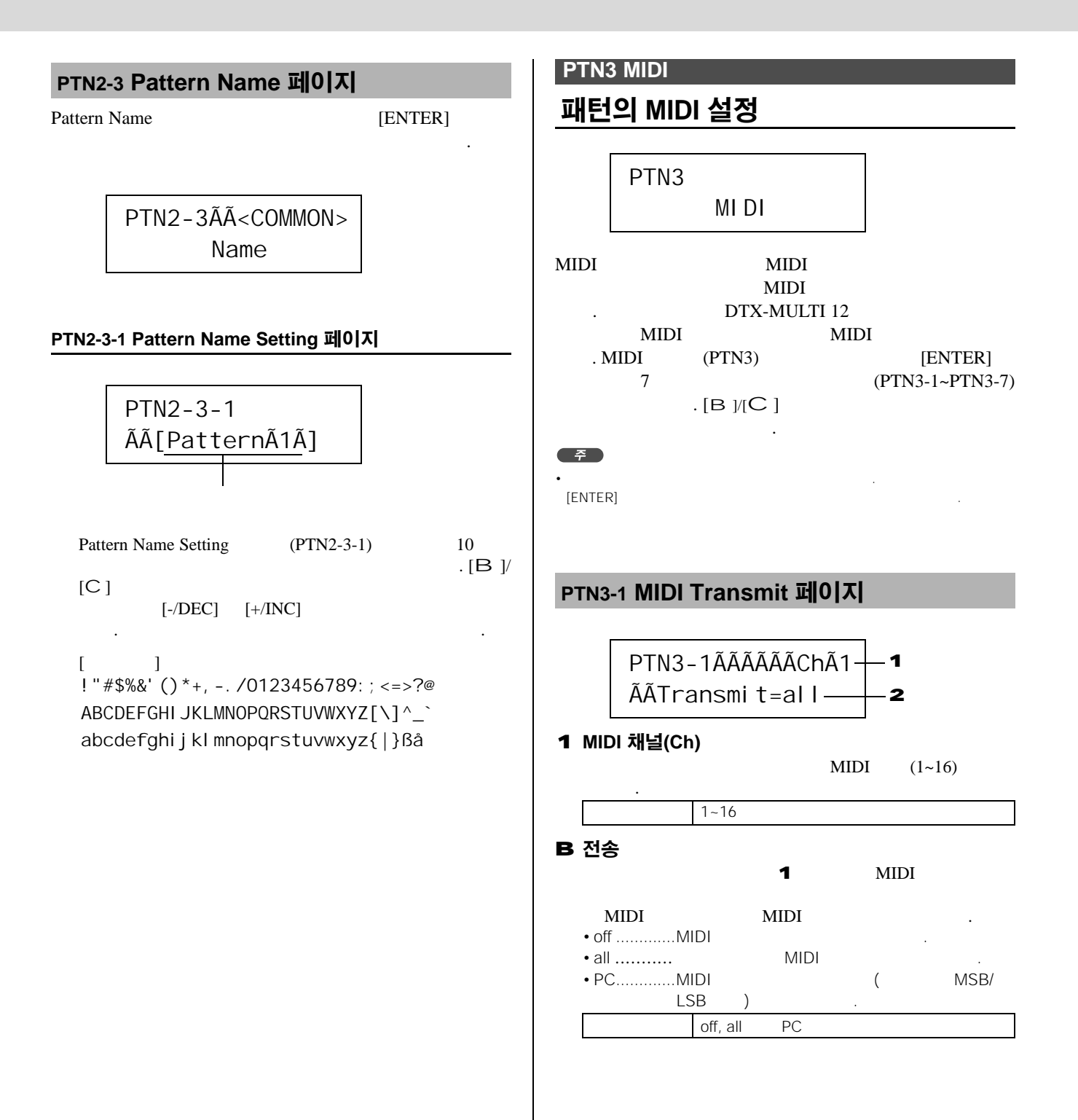

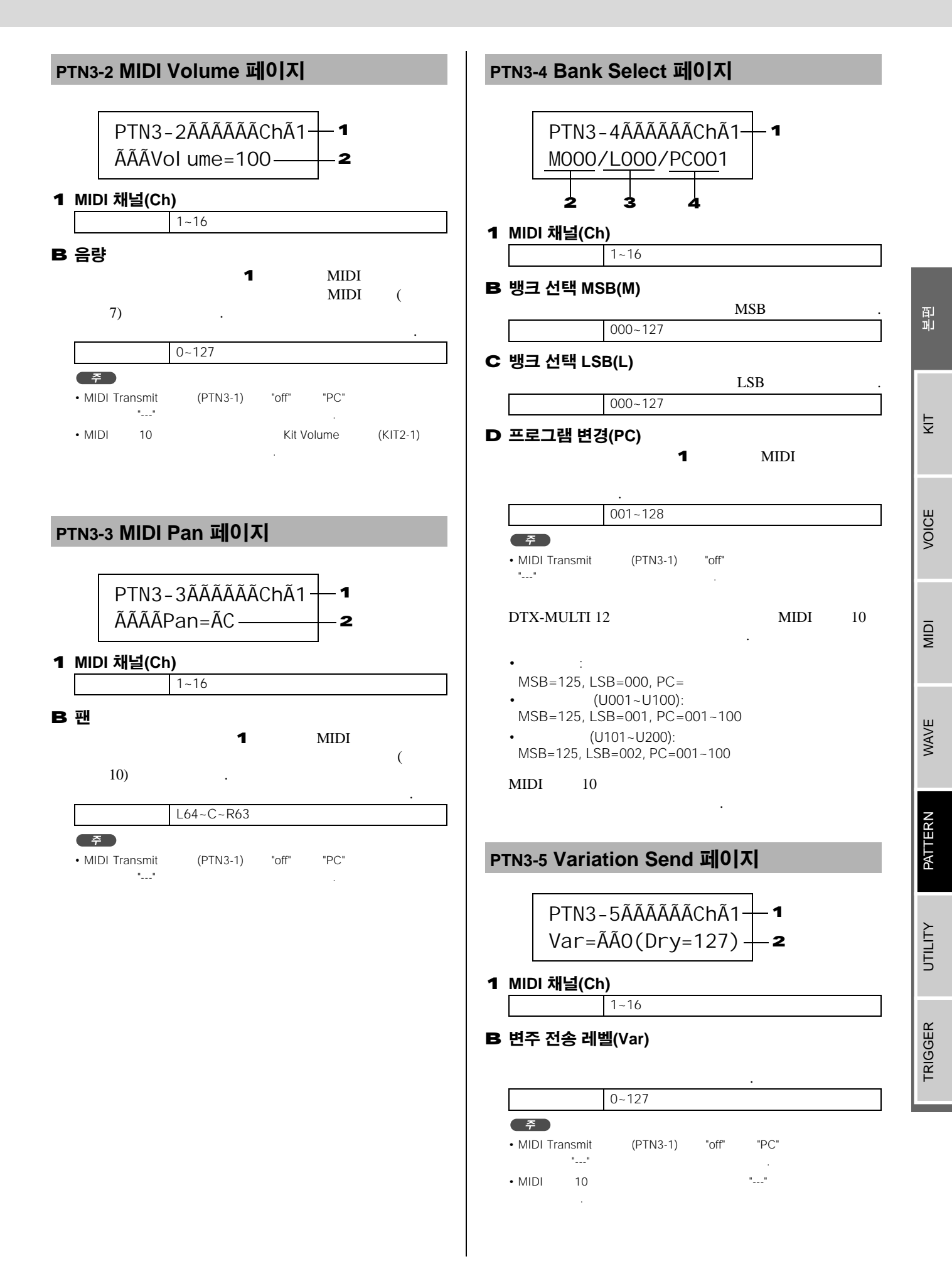

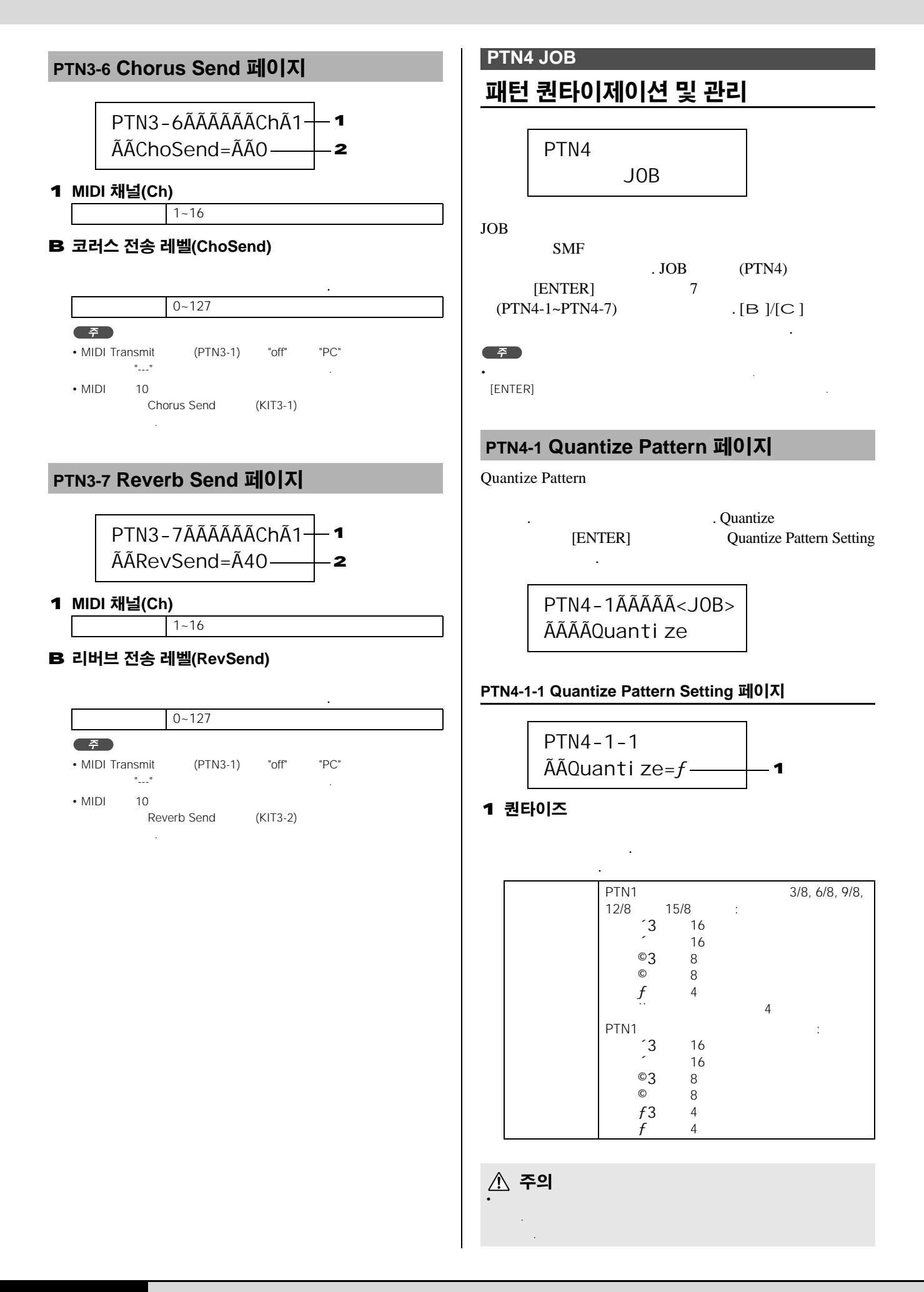

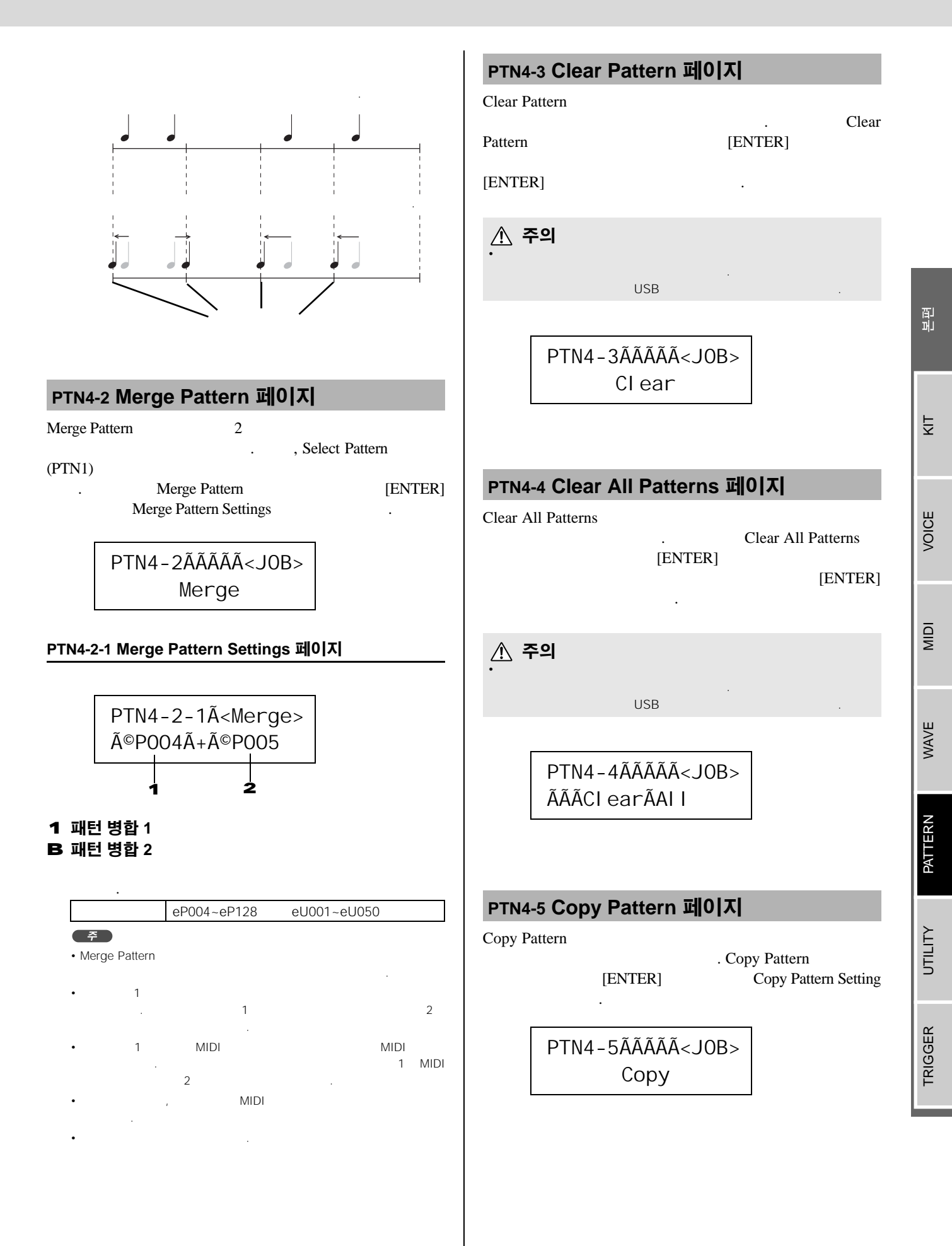

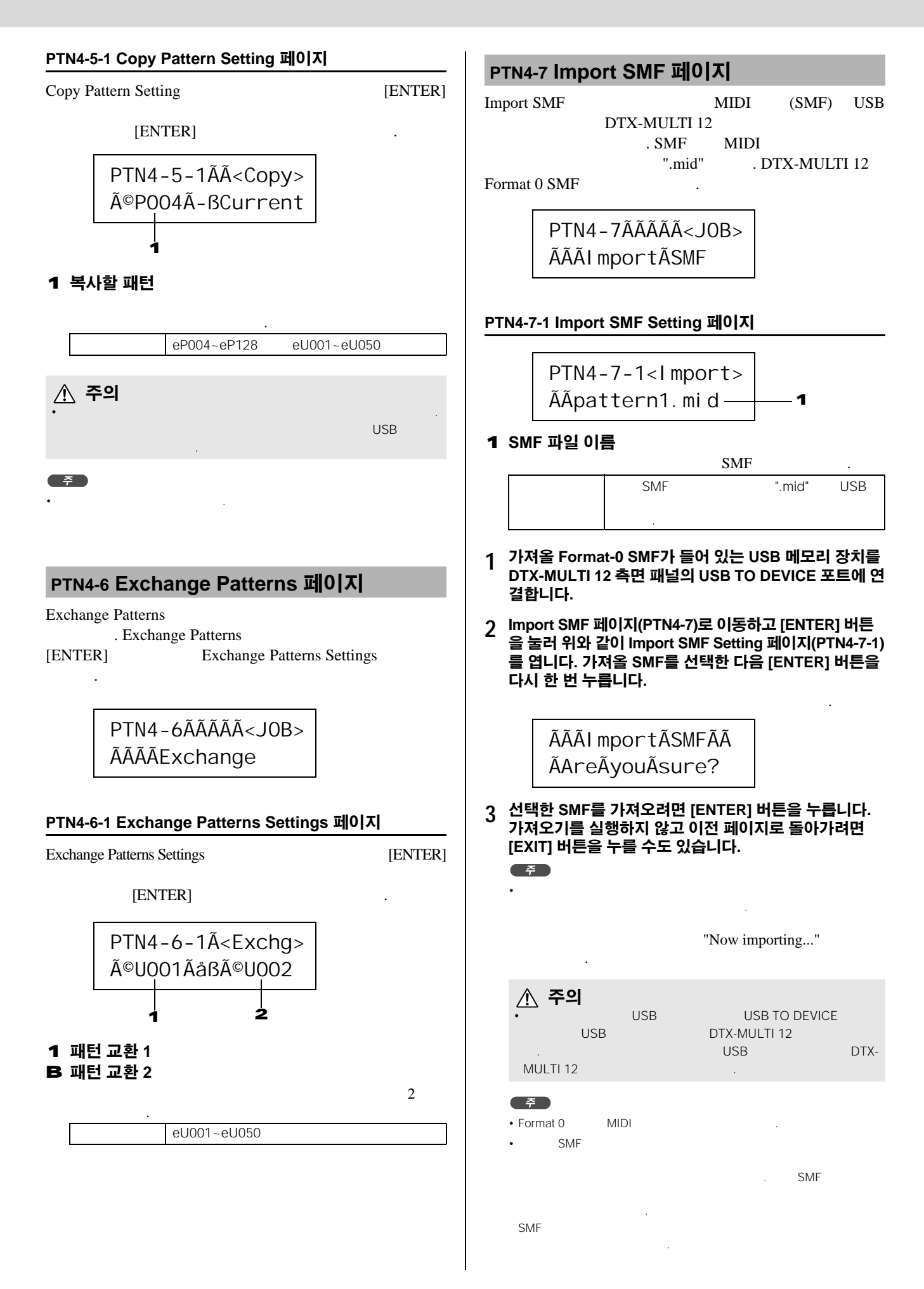

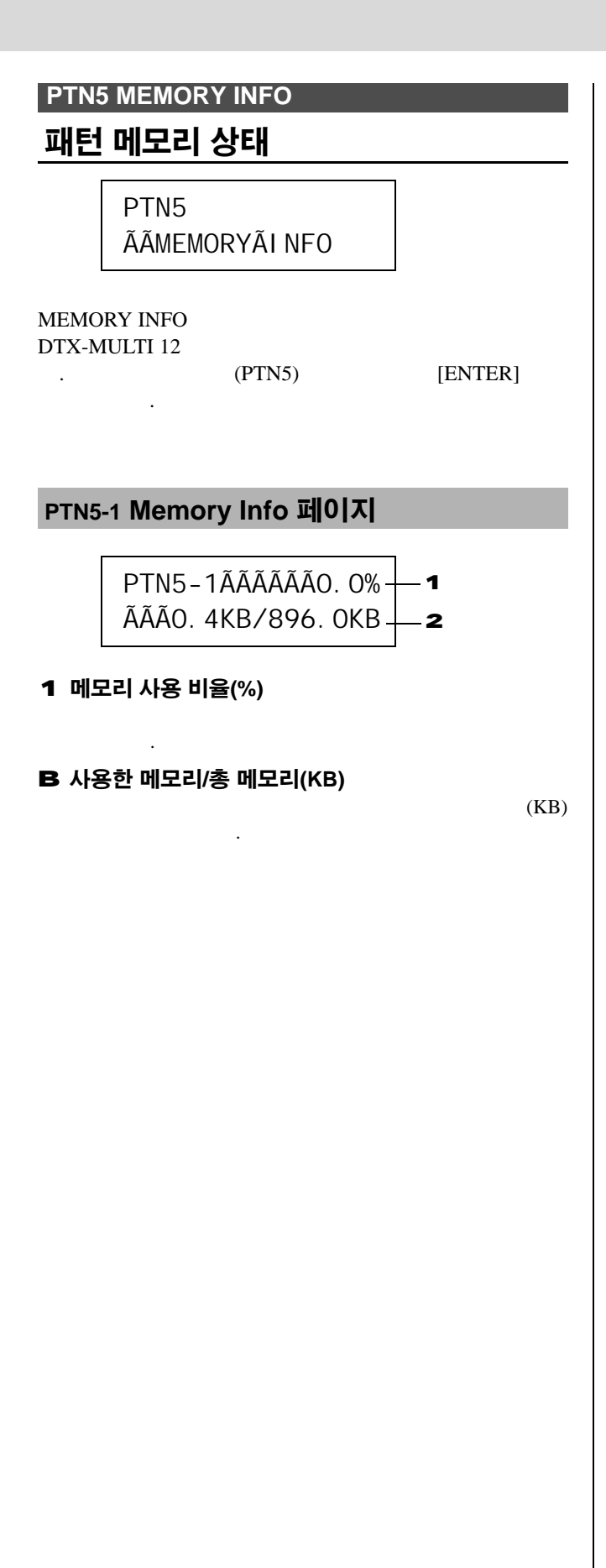

머 퇴

# UTILITY 설정 영역(UTIL)

| [UTILITY]               | UTILITY .                                                                                                    |                                              |
|-------------------------|----------------------------------------------------------------------------------------------------|----------------------------------------------|
| <u> </u>                | (45).                                                                                                    |                                              |
| UTILITY 설정 영역의          | 의 구성                                                                                                    |                                              |
| UTILITY 3               | (UTIL1~UTIL3) .[B]/[C]<br>7} [ENTER] ,[ENTER]<br>[ENTER]<br>,[EXIT] .                                                                                                    | 가                                            |
| JUTILITY 섹션             | 파라미터 설정 페이지                                                                                                    |                                              |
| UTI L1<br>GENERAL       | UTIL1-1 Master Volume<br>UTIL1-2 Master Tune<br>UTIL1-3 Startup Kit<br>UTIL1-4 Startup Pattern<br>UTIL1-5 Startup Trigger<br>UTIL1-6 Effect Bypass<br>UTIL1-7 Pan Depth<br>UTIL1-8 Auxiliary Output | 83<br>83<br>83<br>83<br>83<br>83<br>84<br>84 |
| UTI L2<br>CLI CK        | UTIL2-1 Click-track Voice<br>UTIL2-2 Click-track Master Volume<br>UTIL2-3 Click-track Beat Volume<br>UTIL2-4 Click-track Output<br>UTIL2-5 Click-track MIDI                                         | 84<br>84<br>84<br>84<br>85                   |
| UTI L3<br>MASTERÃEQ     | UTIL3-1 Gain, Frequency & Bandwidth<br>UTIL3-2 EQ Shape<br>UTIL3-3 Master EQ Bypass                                                                                                    | 87<br>87<br>87                               |
| UTIL4<br>PAD            | UTIL4-1 Pad Function<br>UTIL4-2 Foot Switch Input<br>UTIL4-3 Pad 10-12 Switch                                                                                                    | 88<br>89<br>89                               |
| UTI L5<br>?????HI -HAT  | UTIL5-1 Close Position<br>UTIL5-2 Splash Sensitivity<br>UTIL5-3 Send Hi-hat Controller                                                                                                    | 89<br>89<br>89                               |
|                         | UTIL6-1 Channel-10 Receive<br>UTIL6-2 Program Change Receive<br>UTIL6-3 Channel-10 Program Change Receive<br>UTIL6-4 Polyphonic Aftertouch Status                                                   | 90<br>90<br>90<br>90                         |
|                         | UTIL6-5 Local Control<br>UTIL6-6 MIDI Sync<br>UTIL6-7 Clock Out<br>UTIL6-8 Sequencer Control<br>UTIL6-9 MIDI In/Out<br>UTIL6-10 MIDI Thru Port<br>UTIL6-11 MIDI Merge<br>UTIL6-12 Device Number     | 90<br>91<br>91<br>91<br>91<br>91<br>92<br>92 |
| UTIL7<br>FILE           | UTIL7-1 Save File<br>UTIL7-2 Load File<br>UTIL7-3 Rename File                                                                                                    | 93<br>94<br>96                               |
|                         | UTIL7-4 Delete File                                                                                                    | 97<br>97<br>98                               |
| UTI L8<br>ÃÃFACTORYÃSET |                                                                                                    | 98                                           |

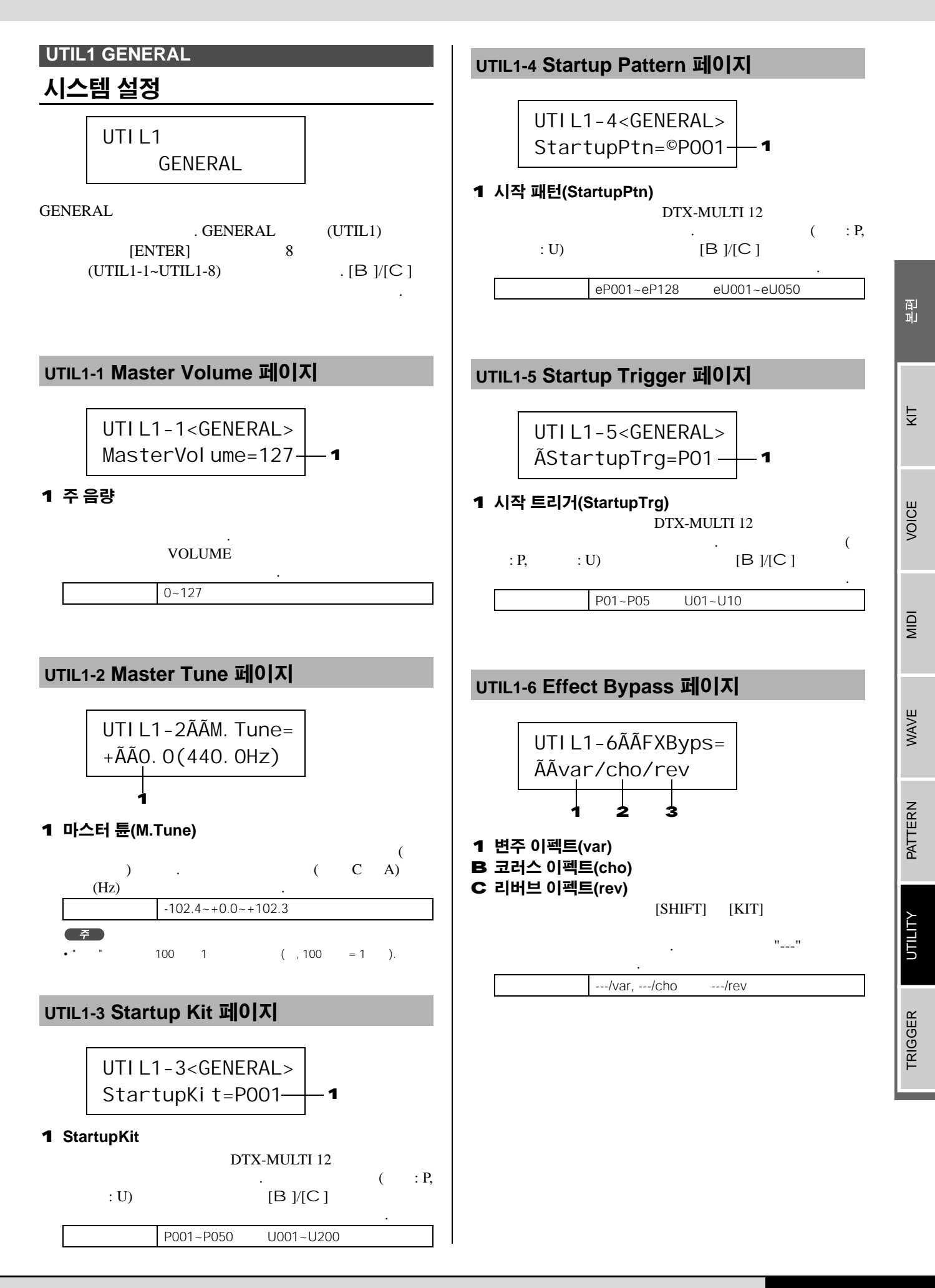

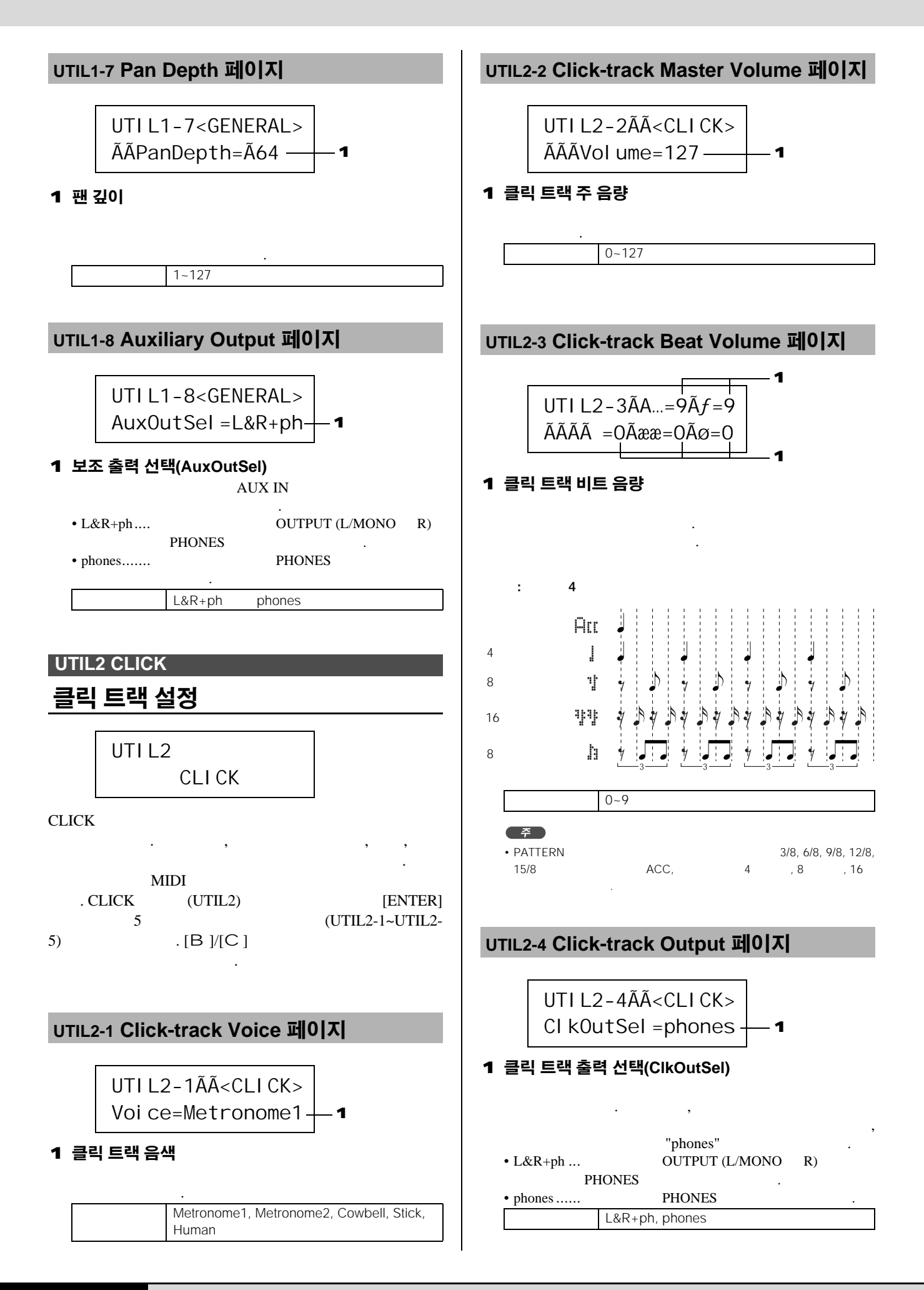

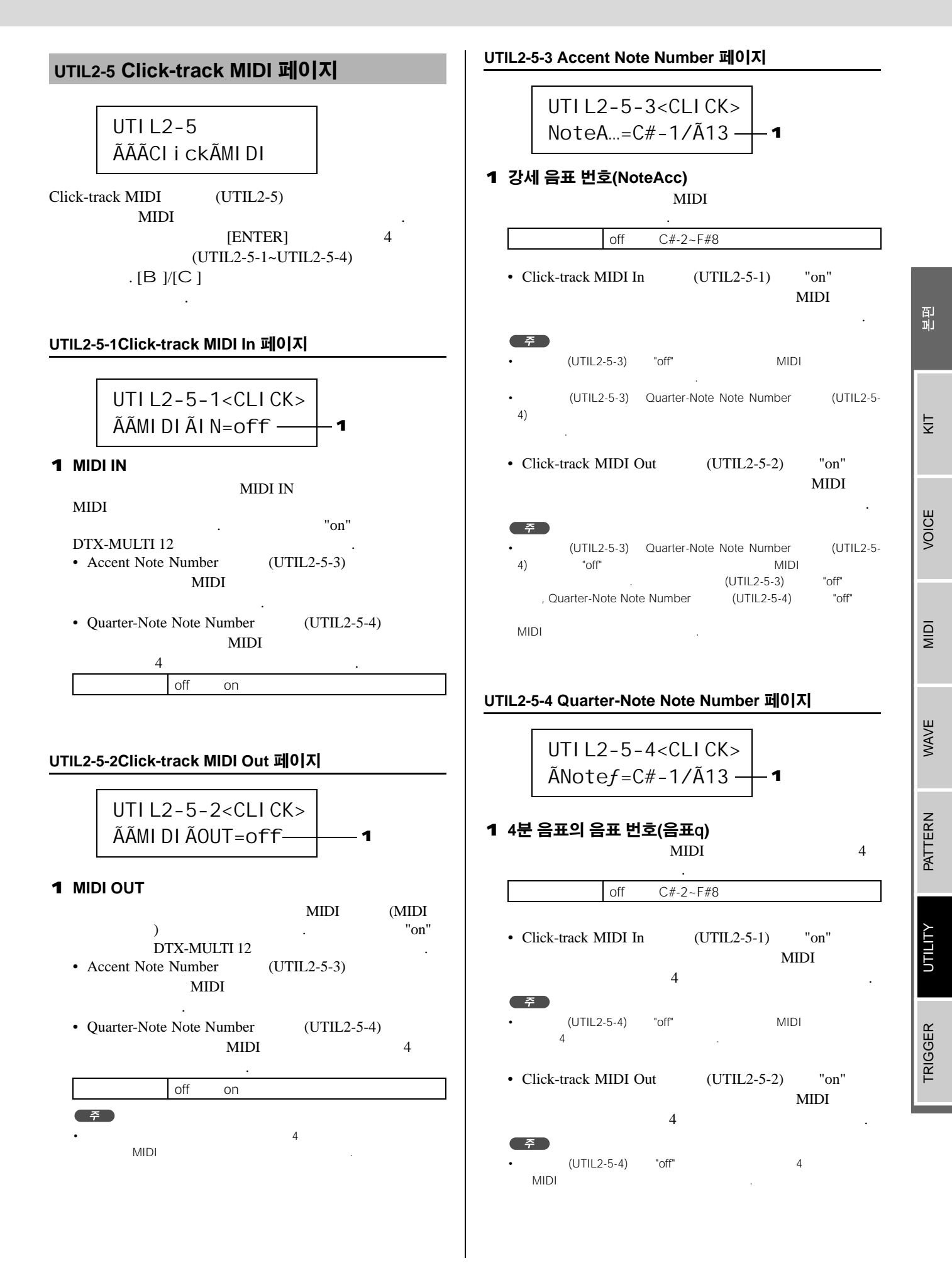

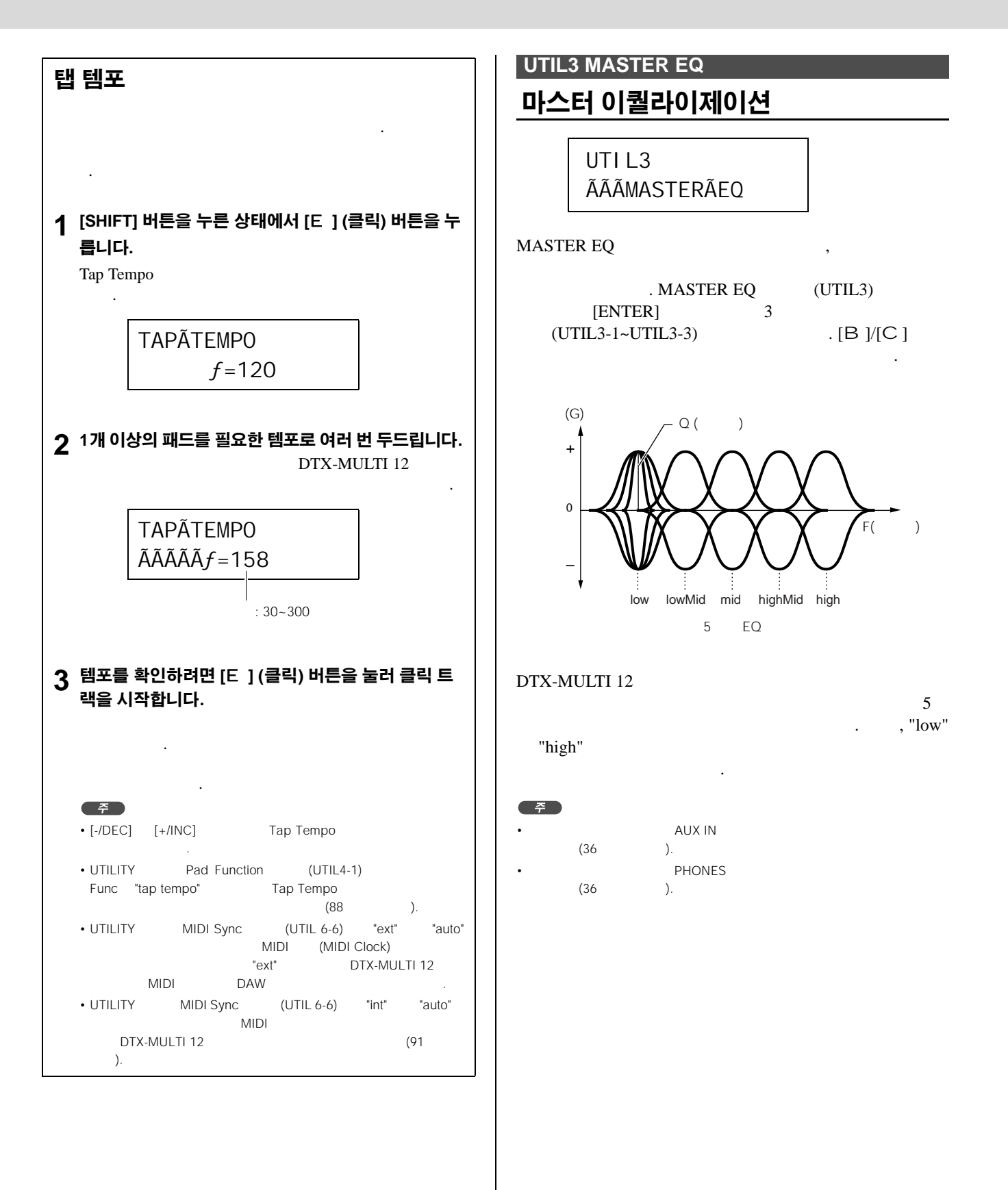

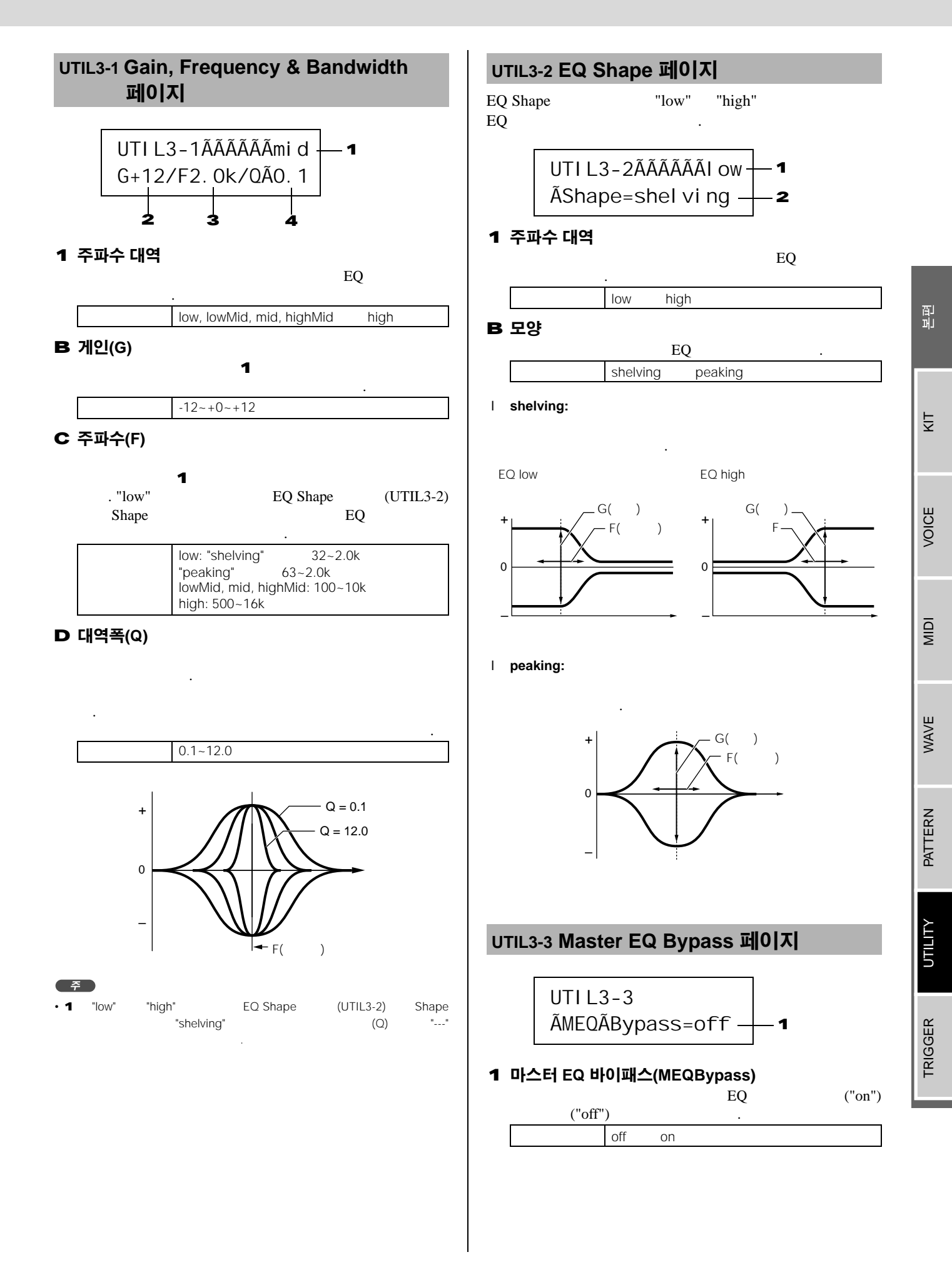

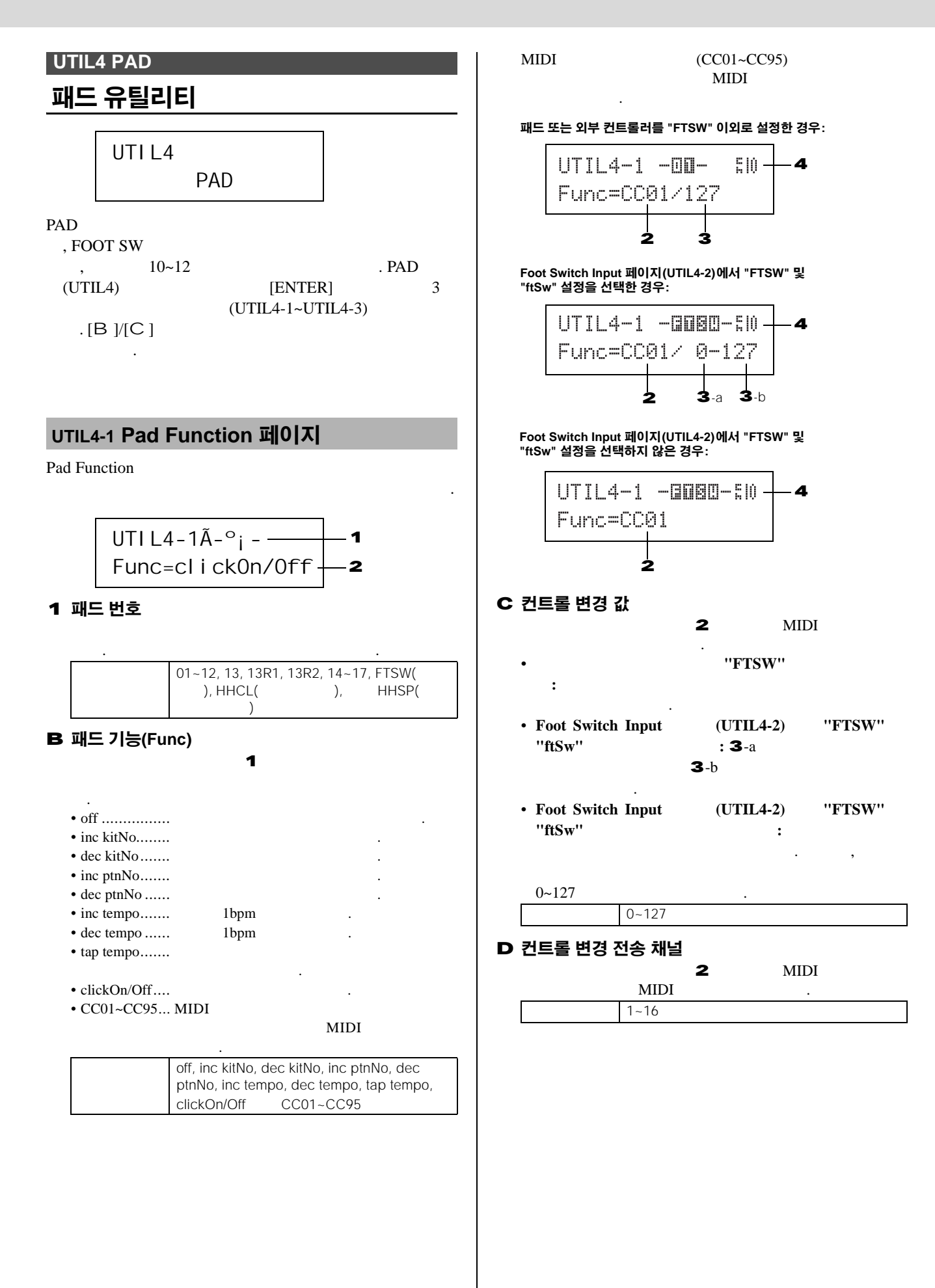

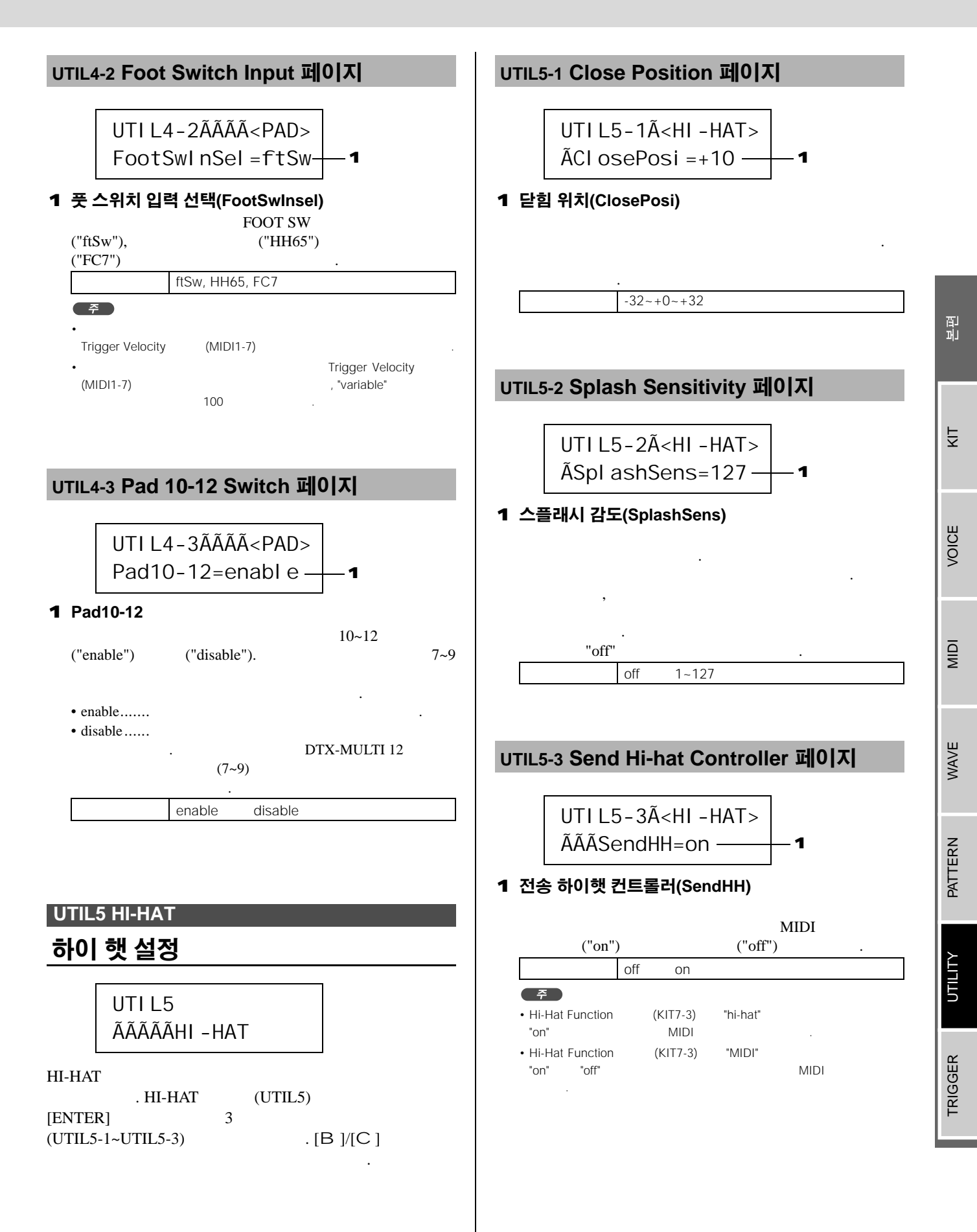

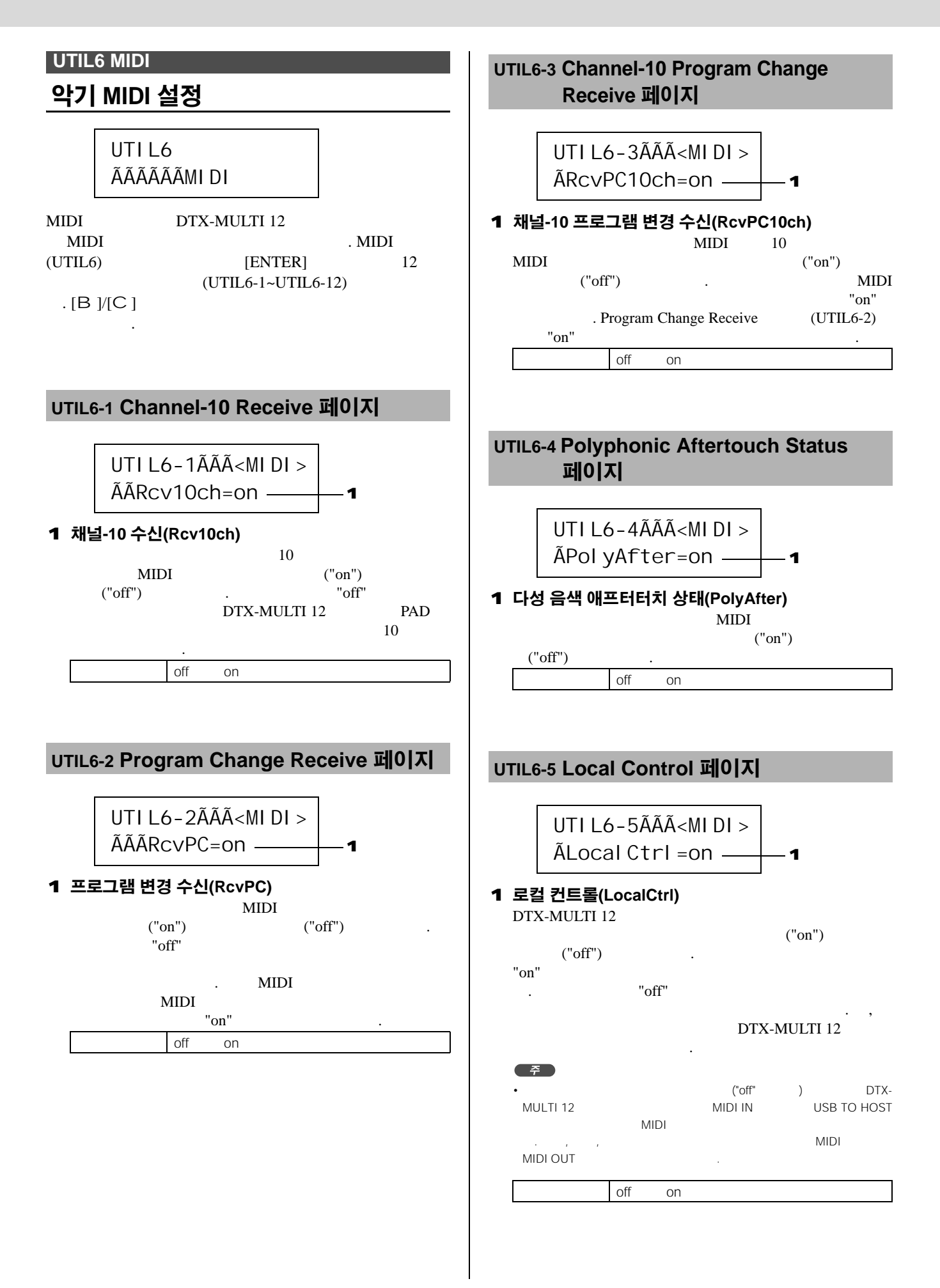

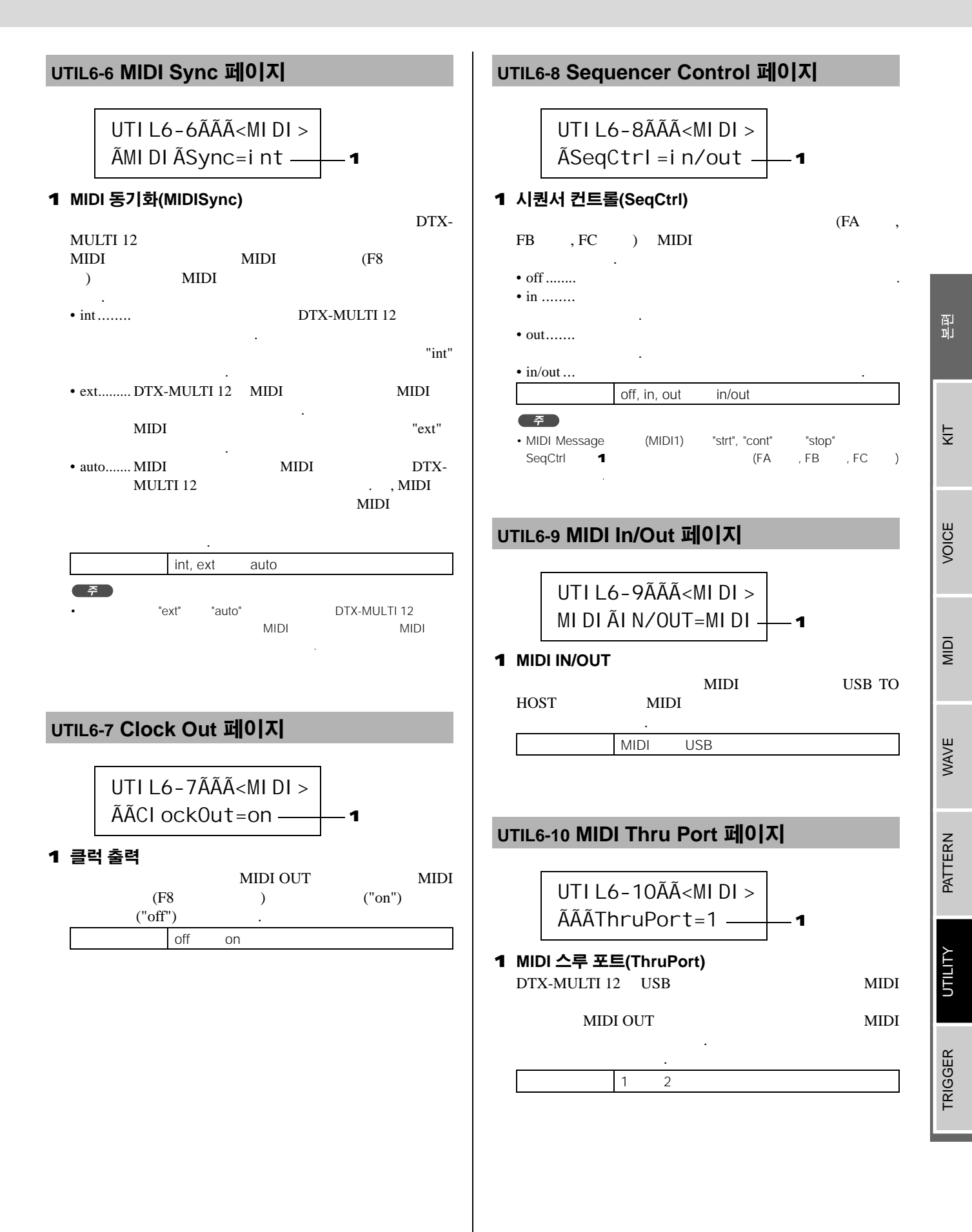

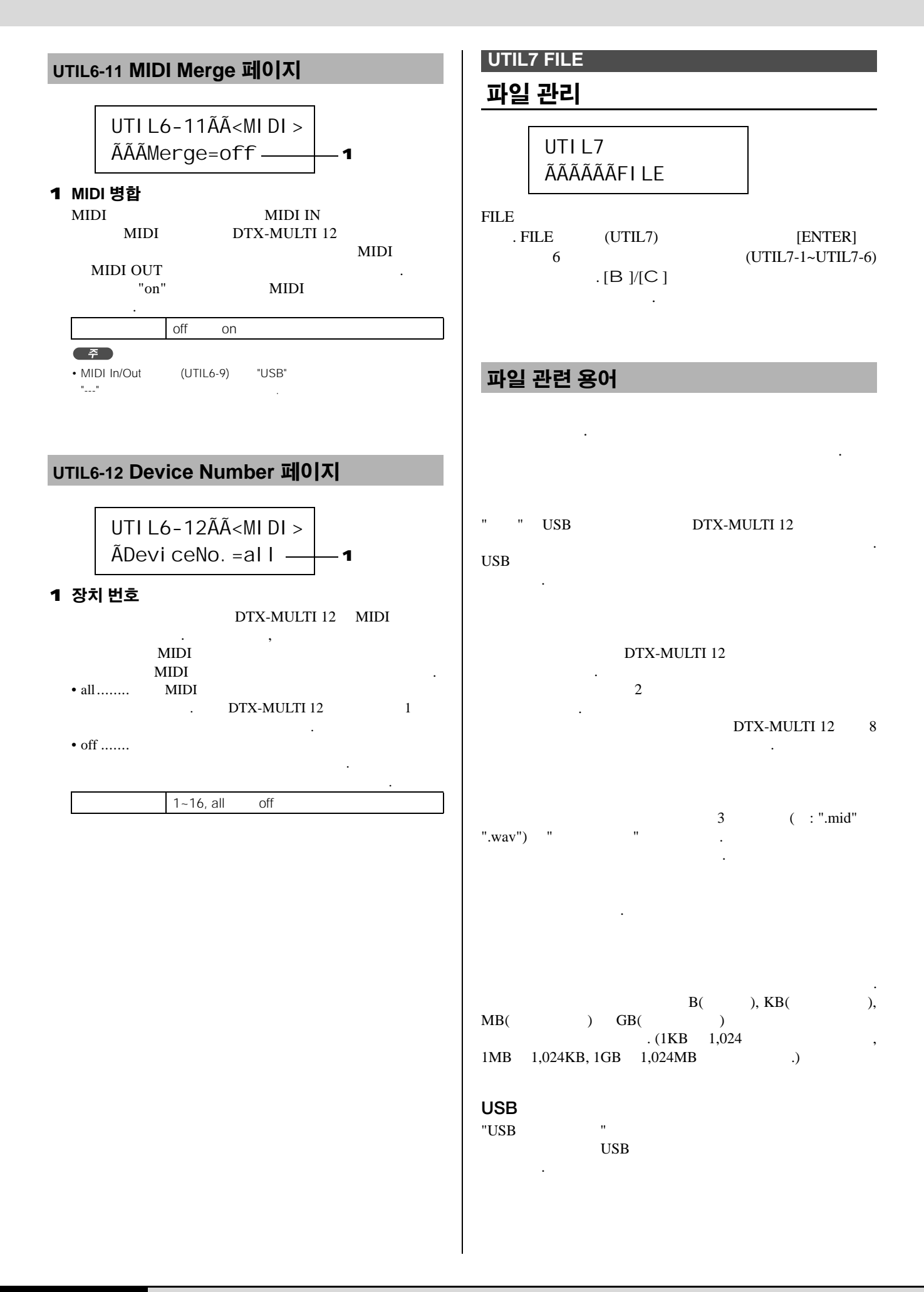

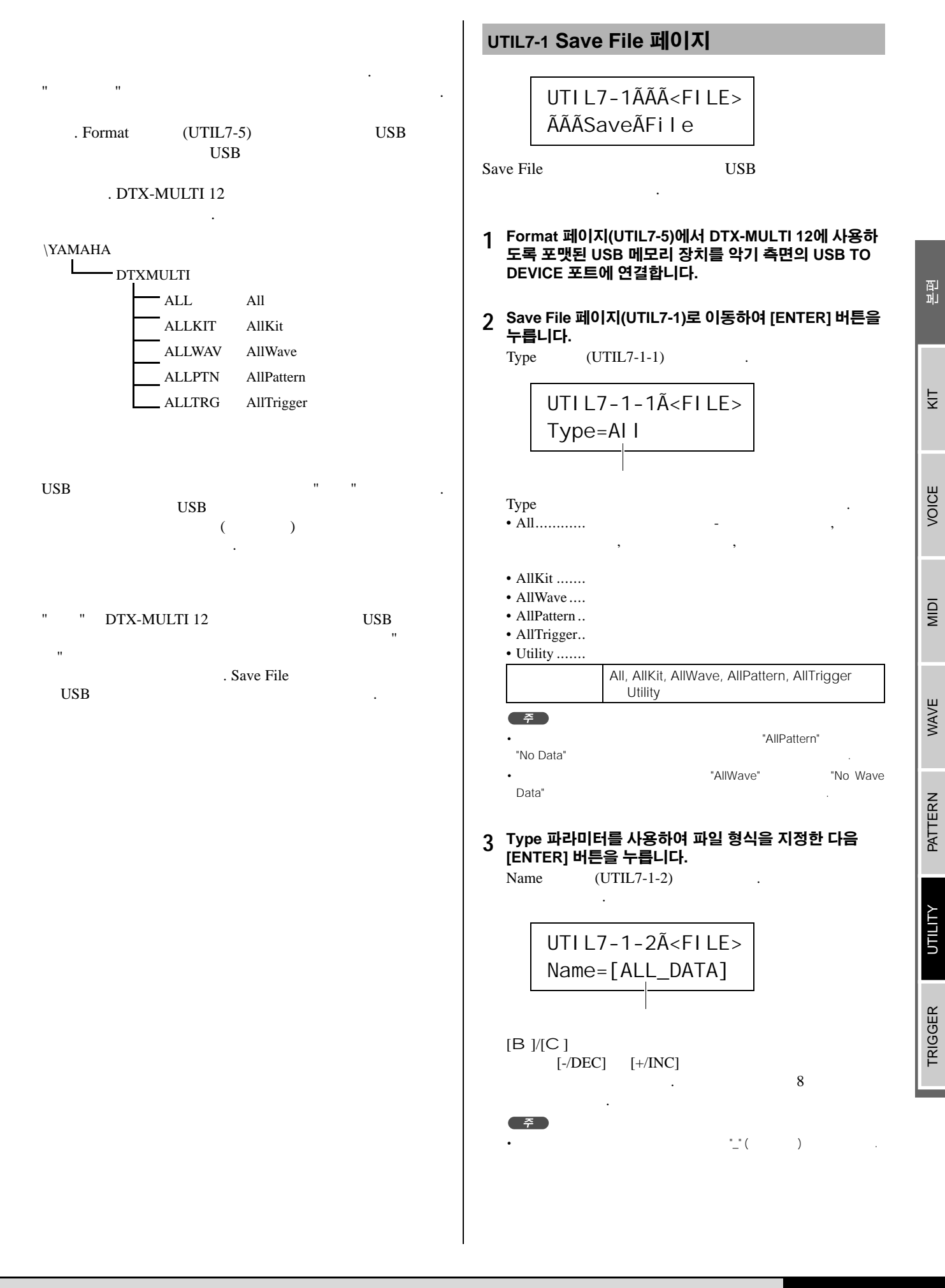

| <b>4 파일 이름을 설정한 다음 [ENTER] 버튼을 누릅니다</b> .<br>가                                                                                                    | UTIL7-2 Load File 페이지                                                                                                    |
|----------------------------------------------------------------------------------------------------|----------------------------------------------------------------------------------------------------|
| ۲<br>[ENTER]<br>3 ۲ [EXIT]<br>ÃÃÃSaveÃFile<br>ÃAreÃyouÃsure?<br>۲<br>[EXIT]<br>Name (UTIL7-1-2)                                                                                          | UTI L7-2 Load The 페이지<br>UTI L7-2ÃÃ <fi le=""><br/>ÃÃÃ Load ÃFi I e<br/>Load File USB<br/>DTX-MULTI 12<br/>1 필요한 파일이 들어 있는 USB 메모리 장치를 DTX-<br/>MULTI 12의 측면에 있는 USB TO DEVICE 포트에 연결<br/>합니다.</fi>                                                                                                    |
| ÃÃÃSaveÃFile         ÃÃÃOverwrite?         5 [ENTER] 버튼을 눌러 파일을 저장합니다.         가         .         [EXIT]         Name         (UTIL7-1-2)         ÂNowÃsaving         [EXIT] ÃtoÃcancel | 2       Load File 페이지(UTIL7-2)로 이동하여 [ENTER] 버튼         을 누릅니다.       Type         UTIL7-2-1)가       UTIL7-2-1Ã <file>         Type       Type=AII         Type       ,</file>                                                                                                    |
| ぐうくくうくUSB<br>USBUSB TO<br>DTX-MULTDTX-MULTI 127!Save FileUTI L7-1ÃÃÃ <fi le=""><br/>ĂÃSaveÃFI 1 e</fi>                                                                                   | 112<br>113<br>AIIXit:1<br>AIIXwe1<br>AIIWave1<br>AIIPattern1<br>AIIPattern1<br>AIIPattern1<br>AIIPattern1<br>AIII, AIIKit, Kit, AIIWave, Wave, AIIPattern,<br>Pattern, AIITrigger, Trigger Utility<br><b>3 Type 파라이터를 사용하여 파일 형식을 지정한 다음</b><br><b>ENTERJ 버튼을 누릅니다.</b><br>File (UTIL7-2-2)?<br>UTI L7-2-2Ã <fi le=""><br/>ĂFI I <math>e=ALL_DATA</math><br/>[-/DEC] [+/INC]<br/>.1<br/>.1<br/>.1<br/>.1<br/>.1<br/>.1</fi> |

비 민

Ϋ́

VOICE

MIDI

WAVE

PATTERN

υτιμη

TRIGGER

## 4 불러올 파일을 선택한 다음 [ENTER] 버튼을 누릅니다.

"All", "AllKit", "AllWave", "AllPattern", "AllTrigger" 또 는 "Utility"를 선택한 경우: 8 가

"Kit", "Wave", "Pattern" 또는 "Trigger"를 선택한 경우: 5 가

 6
 선택한 파일 내에서 필요한 데이터 패키지를 선택합니다.

 [-/DEC]
 [+/INC]
 가

"Kit"를 선택한 경우:

| UTIL7-2-3ÃÃ <src></src> |
|-------------------------|
| UOO1: MyKi t            |

"Wave"를 선택한 경우:

| UTI L7-2-3ÃÃ <src></src> |
|--------------------------|
| WV001: MyWave            |

"Pattern"을 선택한 경우:

| UTI L7-2-3ÃÃ <src></src> |
|--------------------------|
| ©U001:MyPtn              |

"Trigger"를 선택한 경우:

UTI L7-2-3ÃÃ<Src> U01: MyTri gger

> Kit: U001~U200 Wave: WV001~WV500 Pattern: eU001~eU050 Trigger: U01~U10

## 6 불러올 파일을 선택한 다음 [ENTER] 버튼을 누릅니다.

## 7 불러올 데이터의 대상을 선택합니다.

[-/DEC] [+/INC] , ,

"Kit"를 선택한 경우: UTIL7-2-4ÃÃ<Dst> U001: UserÃKit "Wave"를 선택한 경우: UTIL7-2-4ÃÃ<Dst> WV001: EmptyÃWave "Pattern"을 선택한 경우: UTIL7-2-4ÃÃ<Dst> ©U001: EmptyÃPtn "Trigger"를 선택한 경우: UTIL7-2-4ÃÃ<Dst> U01: UserÃTri gger Kit: U001~U200 Wave: WV001~WV500 Pattern: eU001~eU050 Trigger: U01~U10 8 불러올 파일을 선택한 다음 [ENTER] 버튼을 누릅니다. 가 ÃÃÃLoadÃFile **ÃAreÃyouÃsure?** Q 계속 진행하려면 [ENTER] 버튼을 누릅니다. 가 NowÃl oadi ng. . . . [EXI T]ÃtoÃcancel \land 주의 USB USB TO DEVICE USB DTX-MULTI 12 DTX-MULTI 12가 Load File (UTIL7-2)

> UTI L7-2ÃÃÃ<FI LE> ÃÃÃLoadÃFi I e

| UTIL7-3 Rename File 페이지                                                                                                    | 4 [ENTER] 버튼을 눌러 Rename To 페이지(UTIL7-3-3)를<br>엽니다.                                                               |
|----------------------------------------------------------------------------------------------------|----------------------------------------------------------------------------------------------------|
| UTIL7-3ÃÃÃ <file><br/>ÃÃRenameÃFile</file>                                                                                 | UTIL7-3-3ÃÃÃ <to><br/>Name=[MYDATA]</to>                                                                         |
| Rename File USB                                                                                                    | [B]/[C]<br>[-/DEC] [+/INC] 7<br>. 8                                                                              |
| 1 USB 메모리 장치를 DTX-MULTI 12의 측면에 있는 USB<br>TO DEVICE 포트에 연결합니다.                                                             | · <u>*</u> ( ) .                                                                                                 |
| 2 Rename File 페이지(UTIL7-3)로 이동한 다음 [ENTER]<br>버튼을 눌러 Type 페이지(UTIL7-3-1)를 엽니다.                                             | <b>5 새로운 파일 이름을 설정한 후 [ENTER] 버튼을 누릅니다</b> .<br>가                                                                |
| UTI L7-3-1Ã <fi le=""><br/>Type=Al I</fi>                                                                                  | ÃÃRenameÃFile<br>ÃAreÃyouÃsure?                                                                                  |
| Type<br>• All,                                                                                                    | 6 [ENTER] 버튼을 눌러 파일 이름을 변경합니다.<br>가                                                                              |
| <ul> <li>AllKit</li> <li>AllWave</li> <li>AllPattern</li> <li>AllTrigger</li> <li>Utility</li> </ul>                       | Executi ng                                                                                                    |
| All, AllKit, AllWave, AllPattern, AllTrigger<br>Utility                                                                    | · USB USB TO<br>DEVICE USB DTX-MULTI 12                                                                          |
| 3 [ENTER] 버튼을 눌러 Rename From 페이지(UTIL7-3-<br>2)를 엽니다.<br>[-/DEC] [+/INC]<br>UTI L7-3-2Ã <from><br/>ÃFi I e=ALL_DATA</from> | DTX-MULTI 127}<br>7ł "Completed." 7ł<br>Rename File (UTIL7-3)<br>UTI L7-3ÃÃÃ <fi le=""><br/>ÃÃRenameÃFi I e</fi> |
| Type (UTIL/-3-1)                                                                                                    |                                                                                                    |

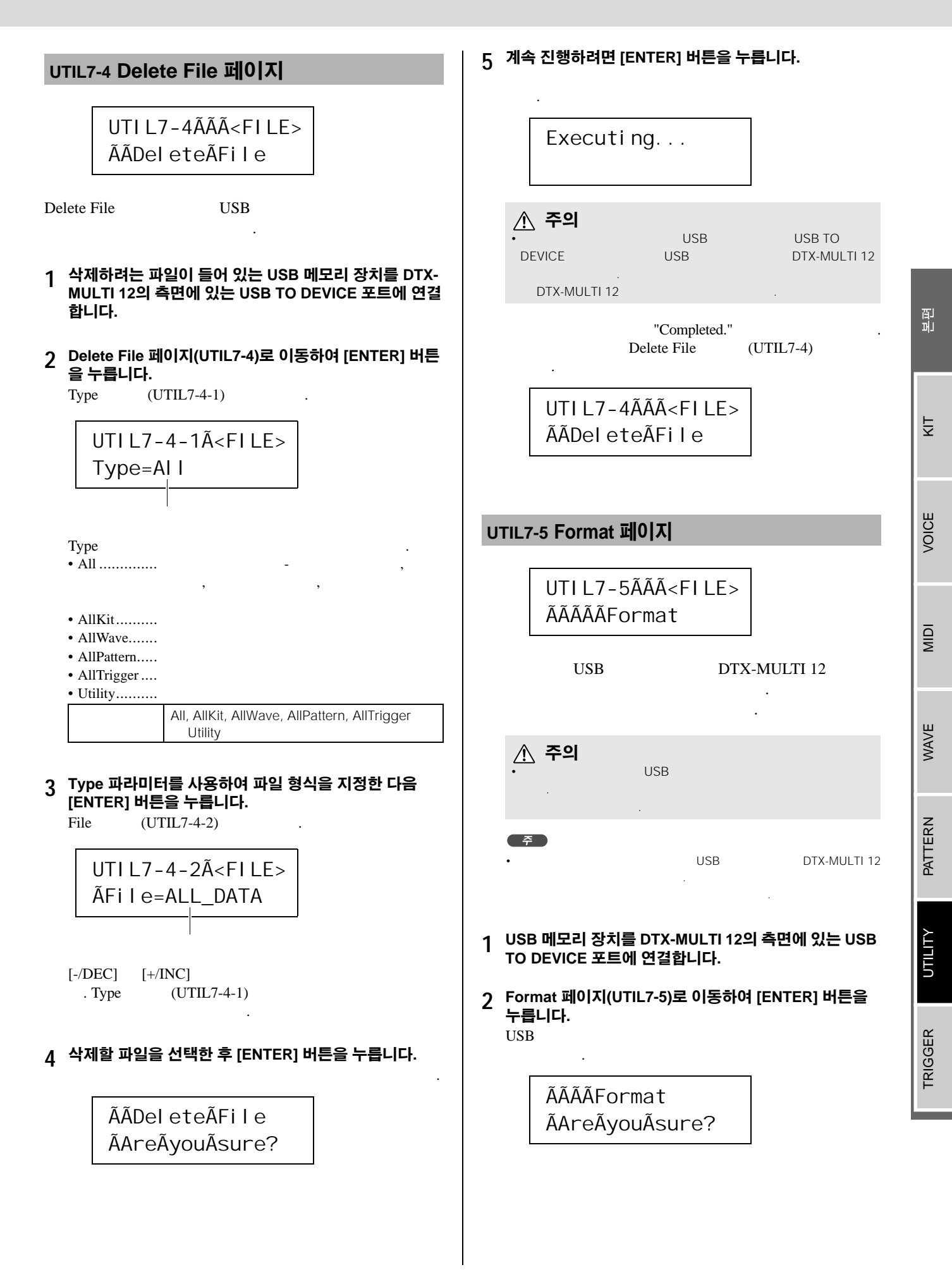

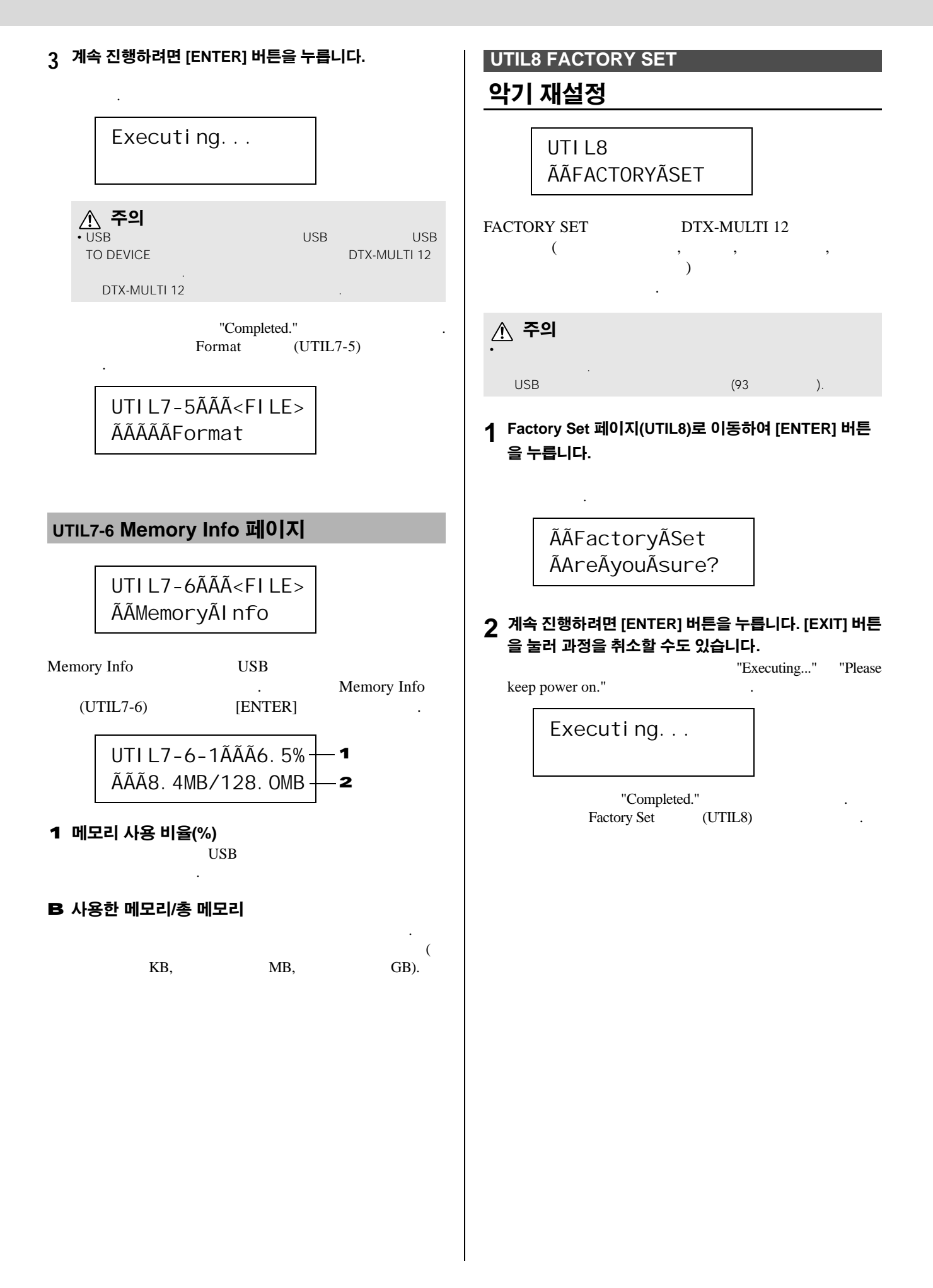

## TRIGGER 설정 영역 (TRG)

| [S                             | HIFT] [UT         | ILITY]                      |                             | TI                  | RIGGER |           |            |         |
|--------------------------------|-------------------|-----------------------------|-----------------------------|---------------------|--------|-----------|------------|---------|
|                                |                   |                             |                             | . TRIGGER           |        | DTX       | MULTI 12   |         |
| <u> </u>                       |                   |                             |                             |                     | (45    | ).        |            |         |
| TRIGGER                        | 설정 영              | 역의 구성                       | đ                           |                     |        |           |            | 내       |
| TRIGGER                        | 4                 | (TRG1~TI<br>7ŀ<br>. ,[EXIT] | RG4)<br>[ENTER]             | . [B]/[C<br>[ENTER] | ]      | , [ENTER] | 7          | F F     |
| 섹신<br>TRG1ÃÃÃÃĂ<br>P1: Sti ckÃ | ĂĂĂĂĂĂĂ<br>ĂWi de | TRG1                        | 파라미터 설정                     | 페이지                 |        |           | 100        | VOICE   |
| TRG2ÃÃÃÃĂ<br>ĂÃĂÃĂÃĂA          | ĀĀĀĀĀĀ ,          | TRG2-1 Pa                   | ad Type<br>rosstalk Prevent | ion                 |        |           | 100<br>102 | IDIM    |
| TRG3<br>ĀĀĀĀĀĀNAN              | ME                | TRG3-1 Tr                   | igger Setup Na              | me                  |        |           | 104        | WAVE    |
| TRG4<br>ÃÃÃÃCOPYÃ              | Apad              | TRG4-1 Tr                   | igger Setup Co              | ру                  |        |           | 104        | PATTERN |

υτιμτγ

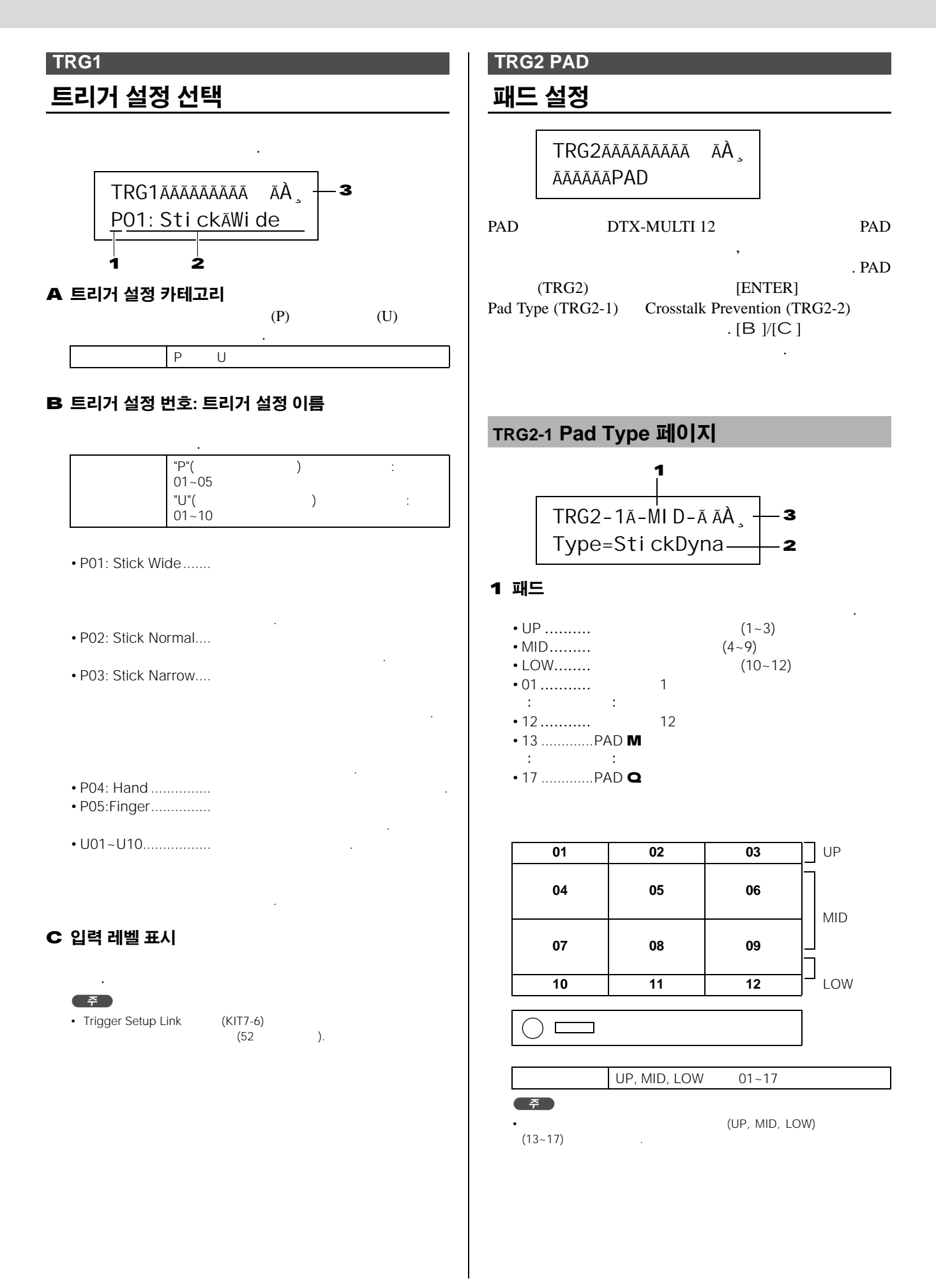

## B 패드 형식

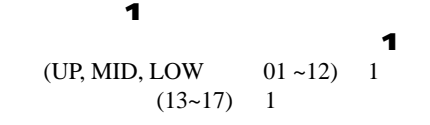

StickDyna, StickNorm, StickNarrow, HandDyna, HandNorm Hand KP125, KP65, TP120/100Sn, TP120/100Tm, TP65S Snare, TP65S Tom, TP65S HiHat, TP65, PCY155, PCY135, PCY150S, PCY130SC, PCY130S/130, PCY65S/65, RHH135, RHH130, DT Snare, DT HiTom, DT LoTom, DT Kick, TRG Snare 1, TRG Snare 2, TRG Snare 3, TRG HiTom 1, TRG HiTom 2, TRG LoTom 1, TRG LoTom 2, TRG Kick 1 TRG Kick 2

### C 입력 레벨 표시

.

Pad Type (TRG2-1) [ENTER] 5 (TRG2-1-1~TRG2-1-5) .[B]/[C]

| <i>주</i><br>• UP, MID | LOW | 4 10                | • •      |
|-----------------------|-----|---------------------|----------|
| • 5                   |     | (TRG2-1-1~TRG2-1-5) | (TRG2-1) |

• "HandDyna", "HandNorm" "HandR" Select Kit (KIT1) (""")

#### TRG2-1-1 Input Gain 페이지

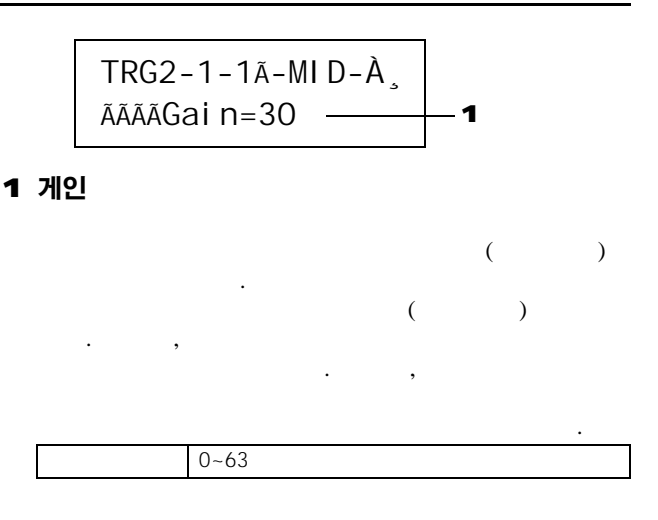

#### TRG2-1-2 Velocity Curve 페이지

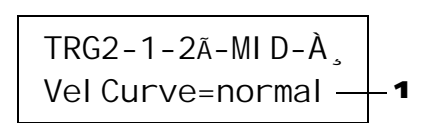

## 1 세기 곡선(VelCurve)

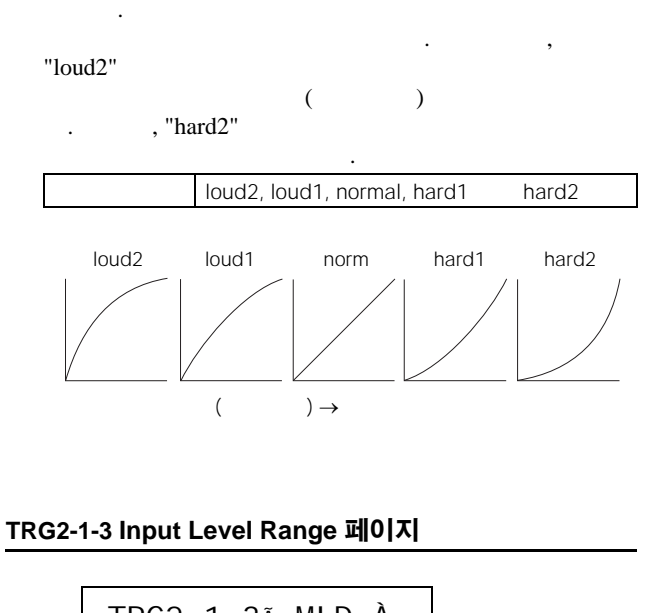

TRG2-1-3ã-MID-À Level =ããã0%-100% — 1

## 1 레벨

( ) .

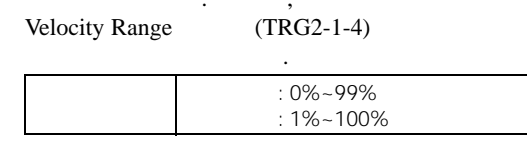

머 即

Ϋ́

VOICE

MIDI

WAVE

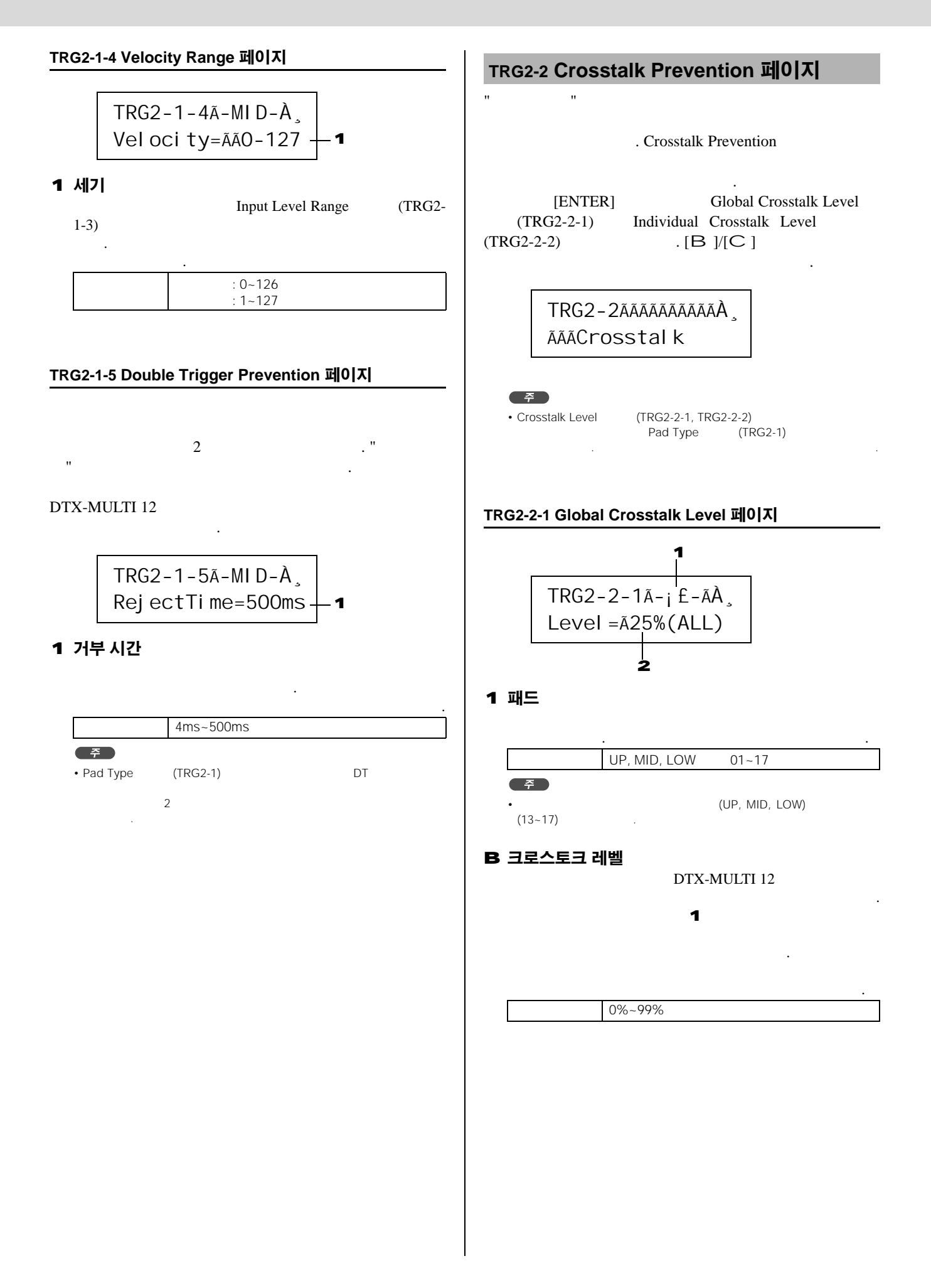

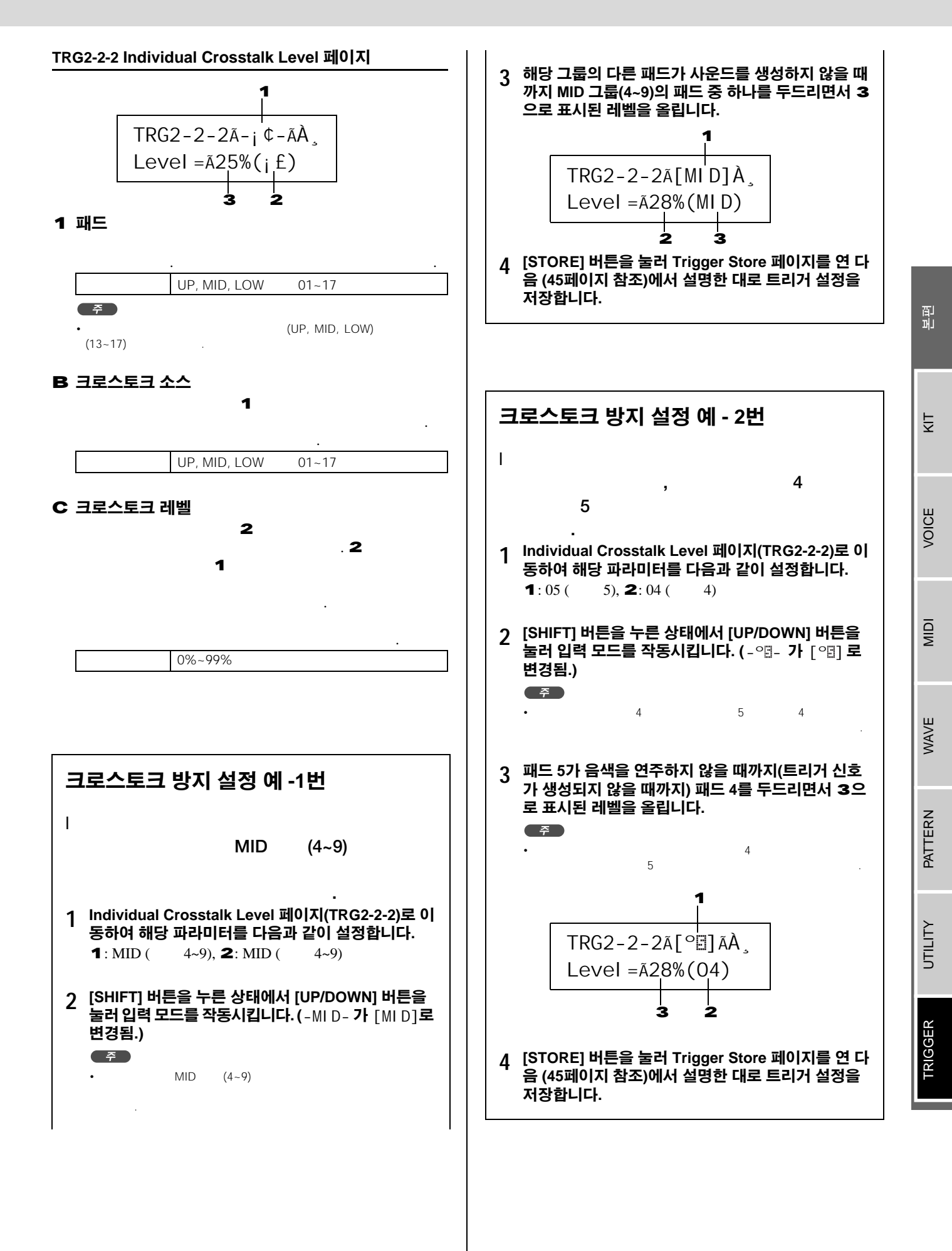

DTX-MULTI 12

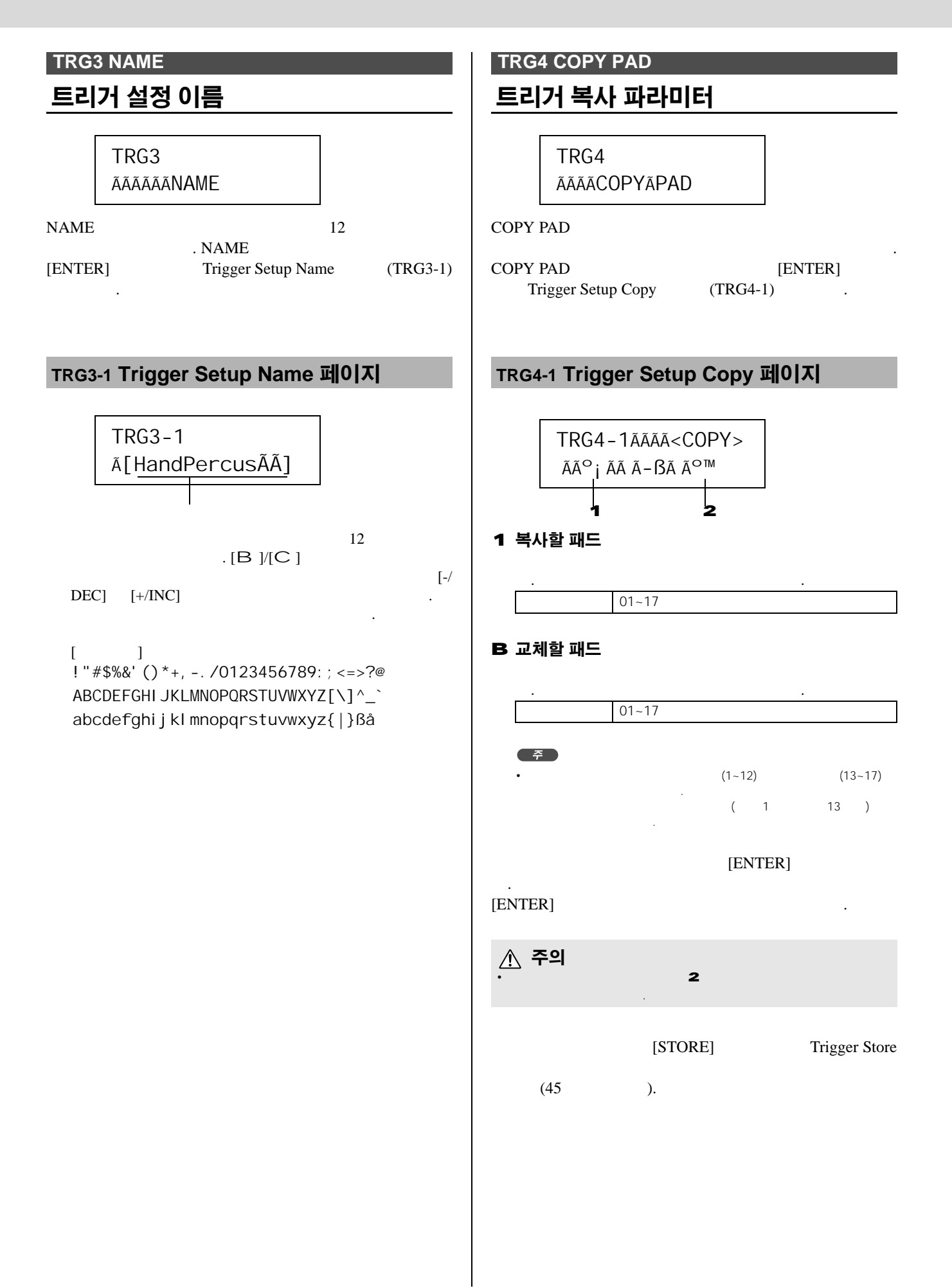

## 문제 해결

#### 패드를 두드려도 사운드가 생성되지 않거나 음량이 예상 보다 낮습니다.

## 다음과 같이 시스템 연결 상태를 점검하십시오

I , I

(10 가 ).

### 다음 사항을 점검하여 각 음량 레벨이 너무 낮지는 않은지 확인 하십시오.

I DTX-MULTI 12

- I VOLUME (8 )
- I Volume  $([KIT] \rightarrow KIT2 \rightarrow KIT2-1)$  (47
- ) Voice Volume ([VOICE] →
- VCE2  $\rightarrow$  VCE2-2) (57 )
- I Master Volume ([UTILITY]  $\rightarrow$  UTIL1  $\rightarrow$  UTIL1-1) (83 )

## <u>다음과 같이 트리거 설정을 확인하십시오.</u>

- I Select Trigger Setup ([SHIFT] + [UTILITY]  $\rightarrow$  TRG1)
- I Input Gain Velocity Curve
- $\begin{array}{ll} ([SHIFT] + [UTILITY] \rightarrow TRG2 \rightarrow TRG2 1 \rightarrow TRG2 1 1, \\ TRG2 1 2) Gain \quad VelCurve \qquad 7 \\ (101 \qquad ). \end{array}$
- I Input Level Range ([SHIFT] + [UTILITY]  $\rightarrow$  TRG2  $\rightarrow$  TRG2-1  $\rightarrow$  TRG2-1-3)
- . フト (101 ).

## <u>이펙트 및 필터 설정을 확인하십시오.</u>

- · 가
- I Attack Time Decay Time ([VOICE]  $\rightarrow$  VCE3  $\rightarrow$  VCE3-1, VCE3-2) Attack Decay 7 (58 ).

## <u>다음과 같이 MIDI 설정을</u> 확인하십시오.

- I MIDI Message ([MIDI] → MIDI1) "note"7t "note" 7t
- I MIDI Message 7 ( ) Select Voice ([VOICE] → VCE1) "no assign"
- . "no assign" (56, 62 ).
- (56, 62 ). I Velocity Limits ([MIDI]  $\rightarrow$  MIDI1  $\rightarrow$ MIDI1-6) VelLimit
- 7 (64 ). I Trigger Velocity ([MIDI] → MIDI1 → MIDI1-7) TrgVel (
- ) (64 ). I Local Control ([UTILITY]  $\rightarrow$  UTIL6  $\rightarrow$  UTIL6-5)
- $\begin{array}{ccc} \text{Local Control} & ([0 \mbox{ ([0 \mbox{ ([[0 \mbox{ ([0 \mbox{ ([1 \([1 \([1 \([1 \lit{ ([1 \lithit} ([1 \lith) ([1 \lith) ([1 \lithithi} ([1 \lith) (lith) (llt) (lith) (lit) (llt)} lithit$

 $\begin{array}{ccc} \text{MIDI Note} & ([\text{MIDI}] \rightarrow \text{MIDI1} \rightarrow \\ \text{MIDI1-2} & 7 & (63 \\ ). & \end{array}$ 

## <u>다음과 같이 패드 설정을 확인하십</u>시오.

- I Pad Function ([UTILITY] → UTIL4 → UTIL4-1) Func 7 "off" (88).
- I Pad 10-12 Switch ([UTILITY]  $\rightarrow$  UTIL4  $\rightarrow$  UTIL4-3) Pad10-12 7 "enable" (89 ).

#### 외부 톤 제너레이터에서 사운드가 생성되지 않는 경우에는 다음 사항을 확인하십시오.

- I MIDI (12 ).
- MIDI 가 MIDI MIDI (91 ). I DTX-MULTI 12가 가 MIDI
- . MIDI 61 . , MIDI 76
- I External MIDI Switch  $([MIDI] \rightarrow MIDI2 \rightarrow MIDI2$ 2) MIDI Switch 7t "on" . MIDI 7t MIDI 7t DTX-MULTI 12 MIDI (66 ).
- I Pad Function ([UTILITY]  $\rightarrow$  UTIL4  $\rightarrow$  UTIL4-1) Func **7** "off"
- I Pad 10-12 Switch  $([UTILITY] \rightarrow UTIL4 \rightarrow UTIL4$ 3) Pad10-12 7 "enable" (89).
- Ⅰ MIDI Message ([MIDI] → MIDI1) "note"가 . "note" アト
- (62 ). I Velocity Limits ([MIDI]  $\rightarrow$  MIDI1  $\rightarrow$ MIDI1-6) VelLimit
- 가 (64 ).
- I Input Level Range ([SHIFT] + [UTILITY] → TRG2 → TRG2-1 → TRG2-1-3)

. 가 (101 ).

#### 사운드가 정지하지 않거나 왜곡되거나 때때로 끊깁니다.

외부 톤 제너레이터를 재생할 때 예상치 못한 사운드가 생성되 는 경우에는 다음 사항을 확인하십시오.

| I |                   | MIDI |      | DTX- |
|---|-------------------|------|------|------|
|   | MULTI 12 <b>가</b> |      | MIDI |      |

#### 모든 패드가 매우 높은 음량(또는 높은 세기)으로 사운드를 생성 하는 경우에는 다음 사항을 확인하십시오.

- T Input Gain ([SHIFT] + [UTILITY]  $\rightarrow$  TRG2  $\rightarrow$  TRG2-1  $\rightarrow$  TRG2-1-1) Gain 가 (101 )
- Velocity Curve ([SHIFT] + Т [UTILITY] → TRG2 → TRG2-1 → TRG2-1-2) VelCurve (101 가 ).
- $([MIDI] \rightarrow MIDI1$ I Trigger Velocity → MIDI1-7) TrgVel 가 **가** "127"
- 가 (64 ). I Yamaha Yamaha 가

#### DTX-MULTI 12에서 출력되는 사운드가 왜곡되는 것 같은 경우 에는 다음 사항을 확인하십시오.

가 Т 가 (48, 49, 50, 59, 68, 78 ) I Filter ([VOICE] →  $VCE3 \rightarrow VCE3-4)$ 가 (Q) (58 ). MASTER

## 음색이 끝없이 연주되고 정지되지 않는 경우에는 다음 사항을 확인하십시오.

- $([MIDI] \rightarrow MIDI1 \rightarrow MIDI1-5)$ Receive Key-Off Т RcvKeyOff 가 "off"
  - (64 ). [SHIFT] [MIDI]

### 롤 및 플램 도중에 사운드가 갑자기 정지되는 경우에는 다음 사 항을 확인하십시오.

- Playing Mode MIDI Note I  $([MIDI] \rightarrow MIDI1 \rightarrow MIDI1-1, MIDI1-2)$
- ([VOICE]  $\rightarrow$  VCE5  $\rightarrow$  VCE5-1) Mono/ Mono/Poly Т 가 "poly" Poly (60 )
- Double Trigger Prevention Т  $([SHIFT] + [UTILITY] \rightarrow TRG2 \rightarrow TRG2-1 \rightarrow TRG2-1-5)$ RejectTime (102)).

#### 손으로 패드를 연주할 때 사운드가 생성되지 않는 경우에는 다 음 사항을 확인하십시오.

- Select Trigger Setup  $([SHIFT] + [UTILITY] \rightarrow$ Т TRG1) "P04:Hand" "P05:Finger"가 (100 ).
- I Pad Type  $([SHIFT] + [UTILITY] \rightarrow$ TRG2  $\rightarrow$  TRG2-1) Type 가 (100 )

#### DTX-MULTI 12가 음정이 맞지 않는 사운드를 출력하거나 잘못된 음표를 연주하는 것 같은 경우에는 다음 사항을 확인하십시오.

- L Master Tune  $([UTILITY] \rightarrow UTIL1 \rightarrow UTIL1-2)$ "0" M.Tune (83 ).
- 가 T

I

I

T

Т

- Voice Tuning  $([VOICE] \rightarrow VCE2 \rightarrow VCE2-1)$  Tune "+ 0.00"
- (57 ). 가 Transpose ([VOICE] → VCE2 → VCE2-1) Transpose "+ 0" (57)).

### 이펙트가 사운드 변화 없이 생성되는 경우에는 다음 사항을 확 인하십시오.

- 가 I (83 ).  $([UTILITY] \rightarrow$ Effect Bypass  $UTIL1 \rightarrow UTIL1-6)$
- (83 )
- $([UTILITY] \rightarrow UTIL3 \rightarrow UTIL3$ -Master EQ Bypass Т 3) MEQ Bypass 가 "off" (87 ).
- Variation Send, Chorus Send T Reverb Send  $([VOICE] \rightarrow VCE4 \rightarrow VCE4-1, VCE4-2, VCE4-3)$
- (59 ) Chorus Send Reverb Send  $([KIT] \rightarrow KIT3 \rightarrow KIT3-1, KIT3-2)$ (48 ).

## 값을 설정할 수 없거나 버튼을 눌러도 아무 기능도 하지 않 습니다.

#### ΓA ] 버튼을 눌러도 패턴 재생이 시작되지 않는 경우에는 다음 사항을 확인하십시오.

1 Т MIDI Svnc  $([UTILITY] \rightarrow UTIL6 \rightarrow UTIL6-6)$  MIDI Sync가 . MIDI Sync가 "ext" MIDI MIDI 가 MIDI Sync가 "auto" MIDI 가 MIDI (91 ).

#### 패턴이 끝없이 순환되며 정지되지 않는 경우에는 다음 사항을 확인하십시오.

| I | [SHIFT] | [MIDI] |
|---|---------|--------|
|   |         |        |

## 웨이브 재생 속도에 관한 다음 사항에 유의하십시오.

가

#### 값이 "---"으로 표시되고 수정할 수 없는 경우에는 다음을 실행 하십시오.

| I |         | Pad Function | on (UTIL4-1) | Func |
|---|---------|--------------|--------------|------|
|   | 가 "off" |              | (88)         | ).   |
| 1 |         | MIDI Note    | (MIDI1-2)    |      |
|   | (A~D)   | Note         | 가 "off"      |      |
|   |         | (63          | ).           |      |

## 패드 10~12를 설정할 수 없는 경우에는 다음 사항을 확인하십시오.

 $([UTILITY] \rightarrow UTIL4 \rightarrow UTIL4$ -Pad 10-12 Switch 3) Pad10-12 가 "enable" (89 ).

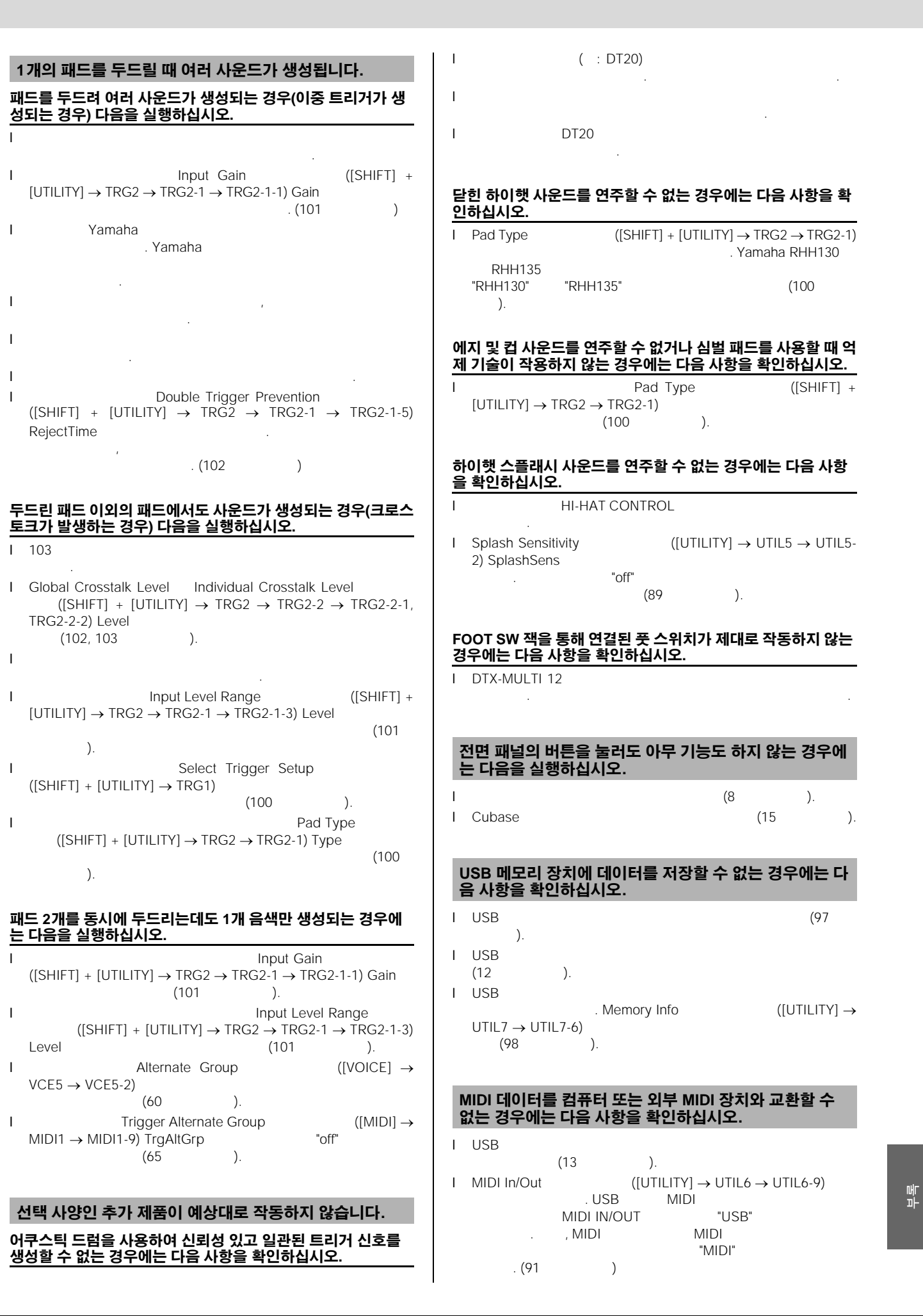

## 화면 표시 메시지

| 메시지                             |                       |        | 의미       |   |   |    |
|---------------------------------|-----------------------|--------|----------|---|---|----|
| Are you sure?                   |                       |        |          |   |   |    |
| Choose user pattern.            |                       |        |          |   |   |    |
| Completed.                      | 1 1                   |        |          |   |   |    |
| Connecting USB device           | 가 USB                 |        |          |   | · |    |
| Copy protected.                 | 가                     |        |          |   |   |    |
| Executing                       | 가                     |        |          |   |   |    |
| File already exists.            |                       |        |          |   |   | -  |
| File not found.                 |                       |        |          |   |   |    |
| Illegal file.                   |                       |        |          |   |   |    |
| Illegal file name.              |                       |        |          |   |   |    |
| Illegal format.                 | 가 MID<br>Format 0 SMF | (SMF)  | Format 1 |   |   |    |
| Illegal selection.              |                       |        |          |   |   |    |
| Illegal wave data.              | 가                     |        |          |   |   |    |
| Incompatible USB device.        | USB TO DEVI           | CE     | USB      | 가 |   |    |
| Invalid USB device.             | USB<br>가 가            |        | 가        |   |   |    |
| MIDI buffer full.               |                       | MIDI   |          |   |   |    |
| MIDI data error.                | MIDI                  | 가      |          |   |   |    |
| No data.                        |                       | 가      |          |   |   |    |
| No response from USB device.    | USB                   | 가      |          |   |   |    |
| No wave data.                   | 가                     |        |          |   |   |    |
| No unused MIDI note.            | MIDI                  | 가      |          |   |   |    |
| Now importing [EXIT] to cancel. | 가                     | 가      |          |   |   |    |
| Now recording                   | 가                     |        |          |   |   |    |
| Now saving [EXIT] to cancel     | 71                    |        |          | • |   |    |
|                                 | 71                    | [EVIT] |          |   |   | 71 |
| Now working                     | ~1                    |        |          |   |   | 21 |
| Overwrite?                      | USB                   |        |          |   |   |    |
| Pattern stored.                 |                       |        |          |   |   |    |
| Please keep power on.           | 가 ROM                 |        | 가        |   | 가 |    |
| Please stop sequencer.          |                       |        |          |   |   |    |
| Read only file.                 |                       |        |          |   |   |    |
| Sample is protected.            |                       | 기      |          |   |   |    |
| Sample is too long.             |                       |        |          |   |   |    |
| Sample is too short.            |                       |        |          |   |   |    |
| Seq data is not empty.          |                       |        |          |   |   |    |
| 메시지                             |         |            |                | 의미  |   |   |   |
|---------------------------------|---------|------------|----------------|-----|---|---|---|
| Seq memory full.                | U:<br>가 | SB         | 가              | 가   |   |   |   |
| System memory crashed.          |         | ROM        |                |     | 가 |   |   |
| USB connection terminated.      | USB     |            | USB<br>[ENTER] |     | 가 |   |   |
| USB device full.                | USB     | 가 가<br>USB |                |     |   |   | 가 |
| USB device not ready.           | USB     | 가          |                |     |   |   |   |
| USB device read/write error.    | USB     |            |                | 가   |   |   |   |
| USB device write protected.     | USB     |            | 가              | CD. |   |   |   |
| Excessive demand for USB power. | USB     |            | ;              | 가 가 |   |   |   |
| USB transmission error.         | USB     |            | 가              |     |   |   |   |
| Wave memory full.               |         | 가 가        |                | 가   |   | 가 |   |
| Wave stored.                    |         | 가          |                |     |   |   |   |
| Utility stored.                 |         |            |                |     |   |   |   |

|       | 12                                                                                                 |
|-------|----------------------------------------------------------------------------------------------------|
|       | 5 (3 1 , 4 )                                                                                       |
|       | 64                                                                                                 |
|       | 100MB (16 )                                                                                        |
|       | : 1,061<br>: 216                                                                                   |
|       | : 50                                                                                               |
|       | : 200                                                                                              |
|       | 42 , 6 , 6 :5                                                                                      |
|       | , , , , ,                                                                                          |
| 가     | 500                                                                                                |
|       | 16                                                                                                 |
|       | 64MB                                                                                               |
|       | : 2MB                                                                                              |
|       | : 4MB                                                                                              |
|       | , WAV AIFF                                                                                         |
|       | 152,000                                                                                            |
|       | 4 /480                                                                                             |
|       |                                                                                                    |
|       | : 128 ( 3 )<br>: 50                                                                                |
|       | SMF Format 0 ( )                                                                                   |
|       | 30~300 BPM                                                                                         |
|       | 1/4~16/4, 1/8~16/8, 1/16~16/16                                                                     |
|       | , 4 , 8 , 16 ,                                                                                     |
|       | 2 15 LCD                                                                                           |
|       | PAD M ( , = , = )<br>PAD N/O PAD P/Q ( , = , = )<br>HI-HAT CONTROL ( )<br>FOOT SW ( )              |
|       | OUTPUT L/MONO, R ( )<br>PHONES ( ), AUX IN ( ), MIDI IN<br>OUT , USB TO HOST , USB TO DEVICE DC IN |
|       | 9W (DTXM12 PA-5D )<br>6W (DTXM12 PA-150 )                                                          |
|       | 345(W) x 319(D) x 96(H)mm, 3.3kg                                                                   |
|       | (PA-5D/PA-150 Yamaha ),<br>( ), Data List , DVD-ROM                                                |
| , , 가 | . Yamaha Yamaha .                                                                                  |

# 색인

# 기호

| F Standl  | by/On | 9, 10, 11 |
|-----------|-------|-----------|
| F         |       | 9, 10, 11 |
| [+/INC]   |       |           |
| [-/DEC]   |       |           |
| [B][D]    | [C] . |           |
| [E]       |       | 8, 86     |
| [ENTER]   |       | 8, 45     |
| [EXIT]    |       | 8, 45     |
| [KIT]     |       |           |
| [MIDI]    |       | 8, 44, 61 |
| [PTN]     |       |           |
| [SHIFT]   |       | 8, 44     |
| [STORE]   |       | 8, 45     |
| [UTILITY] |       |           |
| [VOICE]   |       |           |
| [WAVE]    |       |           |

# **숫자** 4

| ٨ |  |
|---|--|
| А |  |

| ~          |       |
|------------|-------|
| AltGroup . | <br>0 |
| AUX IN     | <br>9 |
| AuxOutSel  | <br>4 |

(

**q**) ..... 85

# С

| CCNo(              | ) 65, 68          |
|--------------------|-------------------|
| Ch(MIDI ) 6        | 6, 67, 68, 76, 77 |
| cho( )             | 83                |
| ChoPan             | 36, 50            |
| ChoReturn          |                   |
| ChorusSend         |                   |
| ChoSend(           | ) 59, 68, 78      |
| ChoToRev           |                   |
| Clear All Patterns |                   |
| Clear Pattern      |                   |
| ClkOutSel          | 84                |
| ClosePosi          | 89                |
| Copy Pad           | 53                |
| Copy Pattern       | 80                |
| Crosstalk          | 102               |
| Cubase             |                   |

# D

| DC IN  |  |
|--------|--|
| Delete |  |

# Ε

| Evchango Kits   | 51     |
|-----------------|--------|
| EXCITATIVE KIIS | <br>54 |

| Exchange Pads     | 53 |
|-------------------|----|
| Exchange Patterns | 80 |

# F

| F( )<br>FACTORY      | SET | 87<br>98 |
|----------------------|-----|----------|
| Fc(<br>FOOT SW       | )   | 58<br>29 |
| FOOT SW<br>FootSwIns | el  | 9<br>89  |
| Func(                | )   |          |

# G

| G(   | ) |   |
|------|---|---|
| GAIN |   | 9 |

# Η

| HH Func        |   |
|----------------|---|
| HH MIDI ch     |   |
| HHMIDIType     |   |
| HI-HAT CONTROL | 9 |

# 

| Import           | 2 |
|------------------|---|
| Import SMF80     | ) |
| Initialize Kit   | ł |
| Initialize Pad54 | ł |

# Κ

| KIT         | 6 |
|-------------|---|
| Kit Name4   | 7 |
| Kit Volume4 | 7 |

# L

| Layer Switch    | 51    |
|-----------------|-------|
| Load            | 94    |
| Local Control13 | 3, 90 |
| LocalCtrl       | 90    |

# Μ

| M.Tune        | 83 |
|---------------|----|
| Memory Info   |    |
| MEQBypass     |    |
| Merge         |    |
| Merge Pattern | 79 |
| MIDI          |    |
| MIDI Ch(MIDI  | )  |
| MIDI IN       |    |
| MIDI IN/OUT   |    |
|               |    |

| MIDI IN/ | OUT       |       | . 9, | 12 |
|----------|-----------|-------|------|----|
| MIDI OU  | Τ         |       |      | 85 |
| MIDI     |           |       |      | 91 |
| MIDI     |           |       |      | 92 |
| MIDI     |           |       |      | 91 |
| MIDI     |           |       |      | 66 |
| MIDI     | (MIDI Ch) | ) 63, | 65,  | 66 |
| MIDISyn  | С         |       |      | 91 |
| Mode     |           |       |      | 62 |
| Mono/Pc  | oly       |       |      | 60 |
| MuteSw   |           |       |      | 51 |

# Ν

| Normalize | 73 |
|-----------|----|
| NoteAcc   | 85 |

| 0             |   |   |
|---------------|---|---|
| OUTPUT L/MONO | R | 9 |

# Ρ

| PAD         |           | 30 |
|-------------|-----------|----|
| Pad10-12    |           | 89 |
| PATTERN     |           | 74 |
| Pattern Na  | ıme       | 76 |
| PC(         | ) 66, 67, | 77 |
| PHONES      |           | 10 |
| PlayMode    |           | 70 |
| PolyAfter . |           | 90 |
|             |           |    |

# Q

| Q( | ) 59 |
|----|------|
| Q( | )    |

# R

| Rcv10ch    |              |
|------------|--------------|
| RcvKeyOff  | 64           |
| RcvPC      | 90           |
| RcvPC10ch  | 90           |
| REC        | 2            |
| Rename     |              |
| rev()      | 83           |
| ReverbSend |              |
| RevPan     |              |
| RevReturn  |              |
| RevSend(   | ) 59, 68, 78 |
|            |              |

| S        |    |
|----------|----|
| Save     | 73 |
| SendHH 8 | 39 |
| SeqCtrl  | 71 |

SMF

Т

U

USB

V Val(

Var(

var(

VOLUME

VOLUME

USB TO DEVICE

USB TO HOST

Standby/On .....9, 10, 11 StartupKit ......83 StartupPtn ......83 StartupTrg ......83

ThruPort ......91 TrgSetupLink ......52 TrgVel .....64

Trimming ......71

VelCurve ......101 Velocity Limits ......64 VOICE ......55 Voice Volume ......57

.....9, 11 .....9, 12, 13

) .....65,68 

) .....9 ......8

) ......83

| 17, 22, 32, 42 |
|----------------|
|                |
| 21, 31, 42     |
| 73, 81, 98     |
| 102            |
| 101            |
| 64             |
| 64             |
| 75             |
|                |
| 83             |
| 83             |
| 91             |

Л

| Ο |        |     |
|---|--------|-----|
|   |        |     |
|   |        |     |
|   |        | 62  |
|   | MIDI   | 66  |
|   |        |     |
|   |        | 70  |
|   |        | 70  |
|   | (MIDI) | 77  |
|   | ( )    |     |
|   | (      | )84 |
|   | ( )    |     |
|   |        |     |
|   |        |     |
|   |        |     |
|   |        |     |
|   |        |     |
|   |        |     |
|   |        |     |
|   | q      | 85  |
|   |        |     |
|   |        |     |
|   |        |     |

| - | 2 |   |
|---|---|---|
| - |   | • |

ᄎ

-10

|  |  |  |  |  | <br> |  |  | <br> |  |  |  | <br> |  |  |  |  |  |   |    |   |   |    | 9 | 2 |   |
|--|--|--|--|--|------|--|--|------|--|--|--|------|--|--|--|--|--|---|----|---|---|----|---|---|---|
|  |  |  |  |  | <br> |  |  | <br> |  |  |  | <br> |  |  |  |  |  |   |    |   |   |    | 7 | 0 | ) |
|  |  |  |  |  | <br> |  |  | <br> |  |  |  | <br> |  |  |  |  |  |   |    |   |   |    |   | 9 | ) |
|  |  |  |  |  | <br> |  |  |      |  |  |  |      |  |  |  |  |  |   | 4  | 4 | 2 | 2, | 4 | 5 | • |
|  |  |  |  |  | <br> |  |  |      |  |  |  |      |  |  |  |  |  |   | (  | 6 | 7 | ', | 7 | 6 | • |
|  |  |  |  |  |      |  |  |      |  |  |  |      |  |  |  |  |  |   |    |   |   |    | 8 | 9 | ) |
|  |  |  |  |  | <br> |  |  | <br> |  |  |  | <br> |  |  |  |  |  |   |    |   |   |    | 1 | 0 | ) |
|  |  |  |  |  |      |  |  | <br> |  |  |  |      |  |  |  |  |  | 6 | ), |   | ç | ), | 1 | С | ) |
|  |  |  |  |  | <br> |  |  | <br> |  |  |  | <br> |  |  |  |  |  |   |    |   |   |    | 5 | 7 |   |
|  |  |  |  |  | <br> |  |  | <br> |  |  |  | <br> |  |  |  |  |  |   |    |   | 8 | 3, | 8 | 3 |   |
|  |  |  |  |  | <br> |  |  | <br> |  |  |  | <br> |  |  |  |  |  |   |    |   |   |    | 8 | 7 |   |
|  |  |  |  |  |      |  |  | <br> |  |  |  | <br> |  |  |  |  |  |   |    |   |   |    | 8 | 7 |   |
|  |  |  |  |  | <br> |  |  | <br> |  |  |  |      |  |  |  |  |  |   |    |   |   |    | 7 | 1 |   |
|  |  |  |  |  |      |  |  |      |  |  |  |      |  |  |  |  |  |   |    |   |   |    |   |   |   |
|  |  |  |  |  |      |  |  |      |  |  |  |      |  |  |  |  |  |   |    |   |   |    |   |   |   |

| 9 |
|---|

| _ |
|---|
|   |
|   |
|   |

|   | E | C | <br> | <br> |      |  |  |     | <br> |  |   |   |   |    |   |    |   | 36 |
|---|---|---|------|------|------|--|--|-----|------|--|---|---|---|----|---|----|---|----|
|   | E | C |      |      |      |  |  |     | <br> |  |   |   |   |    |   |    |   | 87 |
|   |   |   | <br> | <br> | <br> |  |  |     | <br> |  |   |   |   |    |   |    |   | 83 |
|   |   |   | <br> | <br> |      |  |  |     |      |  |   |   |   |    | 4 | 12 | , | 43 |
|   |   |   |      |      |      |  |  |     | <br> |  |   | 7 | 3 | 8, | 8 | 31 | , | 98 |
|   |   |   |      | <br> |      |  |  |     | <br> |  |   |   |   |    |   |    |   | 73 |
|   |   |   |      | <br> |      |  |  |     | <br> |  |   |   |   |    |   |    |   | 62 |
| / |   |   |      |      |      |  |  | ••• | <br> |  | • |   |   |    |   |    |   | 65 |
|   |   |   |      |      |      |  |  | ••• | <br> |  | • |   |   |    |   |    |   | 8  |
|   |   |   | <br> | <br> | <br> |  |  |     | <br> |  |   |   |   |    |   |    |   | 87 |

# Ħ

| vv          |
|-------------|
| WAVE69      |
| Wave Name71 |

(

# -

14/

|           | 58      |
|-----------|---------|
| (NoteAcc) |         |
|           |         |
|           | 64      |
|           | 64      |
|           | 87, 101 |
| (Q)       | 59      |
|           | 53, 104 |
|           |         |
|           |         |

|       | 5 |
|-------|---|
| INISB |   |
| 8     | 3 |
|       | 3 |
|       | ) |
|       | 1 |
|       | 3 |
|       | ) |
|       | 3 |
|       | ł |
|       | ł |
|       | ) |
|       | 3 |
|       |   |

| MIDI | 52    |
|------|-------|
| MIDI | 52    |
|      |       |
|      | 9     |
|      | 9, 10 |
|      | 8     |
|      |       |

ㅎ

| -10 | 90           |
|-----|--------------|
|     | . 73, 81, 98 |
|     |              |
|     |              |
|     |              |
|     |              |
|     | 9            |
|     | . 65, 68, 88 |
|     | 65. 68       |
|     | 88           |
|     | 9 10         |
|     | 36 83        |
|     |              |
|     | EO 40 70     |
| 40  | , 39, 00, 70 |
|     |              |
|     |              |
|     |              |
|     |              |
|     | 102, 103     |
|     | 103          |
|     | 91           |
|     | 89           |
|     |              |
|     |              |
|     | 84           |
|     |              |
|     | 84           |
|     | 32           |
|     |              |
|     | 47           |
|     |              |
|     |              |

| E |  |  |  |  |   |   |   |   |   |  |  |   |   |   |   |   |     |  |   |     |  |   |   |     |   |   |   |     |   |    |   |   |   |    |   |
|---|--|--|--|--|---|---|---|---|---|--|--|---|---|---|---|---|-----|--|---|-----|--|---|---|-----|---|---|---|-----|---|----|---|---|---|----|---|
|   |  |  |  |  |   |   |   |   |   |  |  |   |   |   |   |   |     |  |   |     |  |   | 8 | 8,  | 2 | 2 | 9 | ١,  | ε | 31 | 6 | , | 8 | 38 | 3 |
|   |  |  |  |  |   |   |   |   |   |  |  |   |   |   |   |   |     |  |   |     |  |   |   |     |   | • |   |     | 2 | ł. | 7 | , | Ĩ | 7! | ō |
|   |  |  |  |  |   |   |   |   |   |  |  |   |   |   |   |   |     |  |   |     |  |   | • |     |   | • |   |     |   |    |   |   | ( | 60 | 5 |
|   |  |  |  |  |   |   |   |   |   |  |  |   |   |   |   | • |     |  |   |     |  |   | • |     |   | • |   |     |   | •  |   |   | í | 5  | 7 |
|   |  |  |  |  | • | • | • | • | • |  |  | • |   |   |   | • |     |  |   |     |  |   | • |     |   | • |   |     |   | •  |   |   | í | 5  | 7 |
|   |  |  |  |  |   |   |   |   |   |  |  |   |   |   |   | • |     |  |   |     |  |   | • |     |   | • |   |     |   | •  |   |   | í | 52 | 2 |
|   |  |  |  |  |   |   |   |   |   |  |  |   |   |   |   | • |     |  |   |     |  |   | • |     |   | • |   |     |   | •  |   | 1 | ( | )( | ) |
|   |  |  |  |  |   |   |   |   |   |  |  |   |   |   |   | • |     |  |   |     |  |   | • |     |   | • |   |     |   | •  |   | 1 | ( | )( | ) |
|   |  |  |  |  |   |   |   |   |   |  |  |   |   |   |   |   |     |  |   |     |  |   | • |     |   | • |   |     |   | •  |   | 1 | ( | )( | ) |
|   |  |  |  |  |   |   |   |   |   |  |  | • | • |   |   | • | • • |  | • | • • |  | • | • |     |   | • |   |     |   | •  |   |   | ( | 54 | 1 |
|   |  |  |  |  |   |   | • | • | • |  |  | • | • | • | • | • | • • |  | • | • • |  | • | • | • • |   | • |   | • • |   | •  |   |   | 1 | 7  | 1 |
|   |  |  |  |  |   |   |   |   |   |  |  |   |   |   |   |   |     |  |   |     |  |   |   |     |   |   |   |     |   |    |   |   |   |    |   |

| - | - |
|---|---|
|   |   |
| - |   |

7

| 100, 102, 103 |
|---------------|
|               |
|               |
|               |
|               |
|               |
|               |
|               |
|               |
|               |

싸 파

# 부속 디스크 정보

Steinberg Media Technologies • 가

- 7t . ( ).
- 7ŀ
- Yamaha
- ・ / CD/DVD ・Yamaha DAW
- - DAW Windows Macintosh DAW 가 .

 • "Administrator"
 DAW

 • DAW

- "Register Now"
- Macintosh
   "\*\*\*.mpkg"

<http://www.yamahasynth.com/>

DAW Steinberg

. http://www.steinberg.net

DAW Help Steinberg . (Help PDF .)

# 소프트웨어 라이센스 계약서

("") () Yamaha Corporation("Yamaha")

 Steinberg Media Technologies GmbH("Steinberg")
 "DAW"
 . "DAW"

 PC
 (EUSLA)
 71
 EUSLA

 EUSLA
 "AGREE"
 .

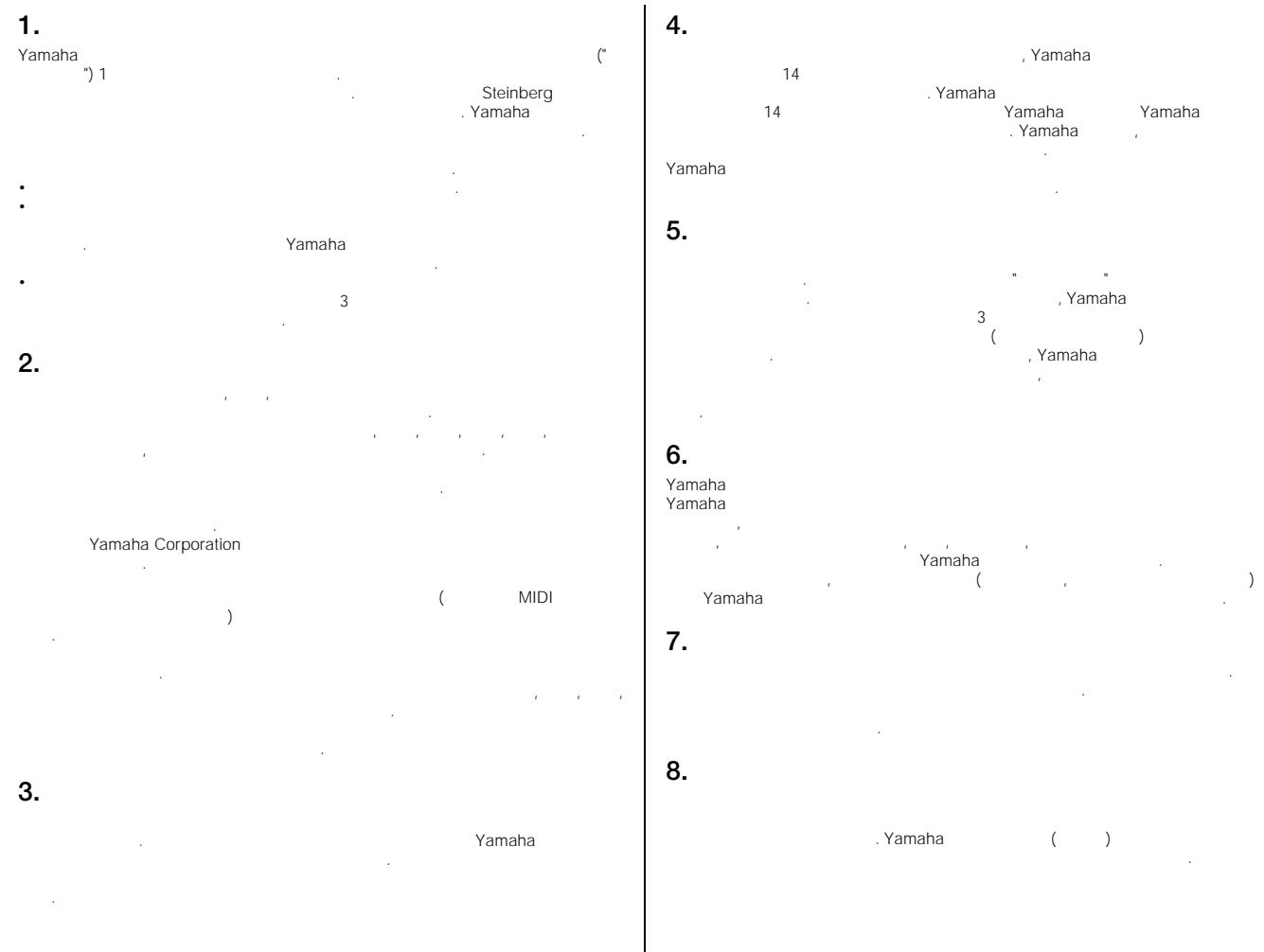

# NORTH AMERICA

# CANADA

Yamaha Canada Music Ltd. 135 Milner Avenue, Scarborough, Ontario, M1S 3R1, Canada Tel: 416-298-1311

### U.S.A.

Yamaha Corporation of America 6600 Orangethorpe Ave., Buena Park, Calif. 90620, U.S.A

Tel: 714-522-9011

# **CENTRAL & SOUTH AMERICA**

### MEXICO

Yamaha de México S.A. de C.V. Calz. Javier Rojo Gómez #1149, Col. Guadalupe del Moral C.P. 09300, México, D.F., México Tel: 55-5804-0600

### BRAZIL

Yamaha Musical do Brasil Ltda. Rua Joaquim Floriano, 913 - 4' andar, Itaim Bibi, CEP 04534-013 Sao Paulo, SP. BRAZIL Tel: 011-3704-1377

### ARGENTINA

Yamaha Music Latin America, S.A. Sucursal de Argentina Olga Cossettini 1553, Piso 4 Norte Madero Este-C1107CEK Buenos Aires, Argentina Tel: 011-4119-7000

### PANAMA AND OTHER LATIN AMERICAN COUNTRIES/ **CARIBBEAN COUNTRIES**

Yamaha Music Latin America, S.A. Torre Banco General, Piso 7, Urbanización Marbella Calle 47 y Aquilino de la Guardia, Ciudad de Panamá, Panamá Tel: +507-269-5311

# **EUROPE**

# THE UNITED KINGDOM/IRELAND

Yamaha Music U.K. Ltd. Sherbourne Drive, Tilbrook, Milton Keynes, MK7 8BL, England Tel: 01908-366700

### GERMANY

Yamaha Music Europe GmbH Siemensstraße 22-34, 25462 Rellingen, Germany Tel: 04101-3030

# SWITZERLAND/LIECHTENSTEIN Yamaha Music Europe GmbH

Branch Switzerland in Zürich Seefeldstrasse 94, 8008 Zürich, Switzerland Tel: 01-383 3990

### AUSTRIA

Yamaha Music Europe GmbH Branch Austria Schleiergasse 20, A-1100 Wien, Austria Tel: 01-60203900

### CZECH REPUBLIC/SLOVAKIA/ HUNGARY/SLOVENIA

Yamaha Music Europe GmbH Branch Austria Schleiergasse 20, A-1100 Wien, Austria Tel: 01-602039025

# POLAND/LITHUANIA/LATVIA/ESTONIA Yamaha Music Europe GmbH

Branch Sp.z o.o. Oddzial w Polsce ul. 17 Stycznia 56, PL-02-146 Warszawa, Poland Tel: 022-868-07-57

### THE NETHERLANDS/ BELGIUM/LUXEMBOURG

Yamaha Music Europe Branch Benelux Clarissenhof 5-b, 4133 AB Vianen, The Netherlands Tel: 0347-358 040

# FRANCE

Yamaha Musique France BP 70-77312 Marne-Ia-Vallée Cedex 2, France Tel: 01-64-61-4000

### ITALY

Yamaha Musica Italia S.P.A. Combo Division

Viale Italia 88, 20020 Lainate (Milano), Italy Tel: 02-935-771

# SPAIN/PORTUGAL

Yamaha Música Ibérica, S.A Ctra. de la Coruna km. 17, 200, 28230 Las Rozas (Madrid), Spain Tel: 91-639-8888

### GREECE

Philippos Nakas S.A. The Music House 147 Skiathou Street, 112-55 Athens, Greece Tel: 01-228 2160

# **SWEDEN**

Yamaha Scandinavia AB J. A. Wettergrens Gata 1, Box 30053 S-400 43 Göteborg, Sweden Tel: 031 89 34 00

## DFNMARK

YS Copenhagen Liaison Office Generatorvej 6A, DK-2730 Herlev, Denmark Tel: 44 92 49 00

# FINLAND

F-Musiikki Oy Kluuvikatu 6, P.O. Box 260, SF-00101 Helsinki, Finland Tel: 09 618511

NORWAY Norsk filial av Yamaha Scandinavia AB Grini Næringspark 1, N-1345 Østerås, Norway Tel: 67 16 77 70

# ICELAND

Skifan HF Skeifan 17 P.O. Box 8120, IS-128 Reykjavik, Iceland Tel: 525 5000

# RUSSIA

Yamaha Music (Russia) Office 4015, entrance 2, 21/5 Kuznetskii Most street, Moscow, 107996, Russia Tel: 495 626 0660

OTHER EUROPEAN COUNTRIES Yamaha Music Europe GmbH

Siemensstraße 22-34, 25462 Rellingen, Germany Tel: +49-4101-3030

# **AFRICA**

## Yamaha Corporation,

Asia-Pacific Music Marketing Group Nakazawa-cho 10-1, Naka-ku, Hamamatsu, Japan 430-8650 Tel: +81-53-460-2312

# MIDDLE EAST

## TURKEY/CYPRUS

Yamaha Music Europe GmbH Siemensstraße 22-34, 25462 Rellingen, Germany Tel: 04101-3030

# OTHER COUNTRIES

Yamaha Music Gulf FZE LOB 16-513, P.O.Box 17328, Jubel Ali, Dubai, United Arab Emirates Tel: +971-4-881-5868

# ASIA

# THE PEOPLE'S REPUBLIC OF CHINA

Yamaha Music & Electronics (China) Co., Ltd. 2F, Yunhedasha, 1818 Xinzha-lu, Jingan-gu, Shanghai, China Tel: 021-6247-2211

# HONG KONG

# Tom Lee Music Co., Ltd. 11/F., Silvercord Tower 1, 30 Canton Road, Tsimshatsui, Kowloon, Hong Kong Tel: 2737-7688

### INDIA

### Yamaha Music India Pvt. Ltd.

5F Ambience Corporate Tower Ambience Mall Complex Ambience Island, NH-8, Gurgaon-122001, Haryana, India Tel: 0124-466-5551

# INDONESIA

### PT. Yamaha Music Indonesia (Distributor) PT. Nusantik

Gedung Yamaha Music Center, Jalan Jend. Gatot Subroto Kav. 4, Jakarta 12930, Indonesia Tel: 21-520-2577

# KOREA

Yamaha Music Korea Ltd. 8F, 9F, Dongsung Bldg. 158-9 Samsung-Dong, Kangnam-Gu, Seoul, Korea Tel: 080-004-0022

# MALAYSIA

Yamaha Music Malaysia, Sdn., Bhd. Lot 8, Jalan Perbandaran, 47301 Kelana Jaya, Petaling Jaya, Selangor, Malaysia Tel: 3-78030900

# PHILIPPINES

Yupangco Music Corporation 339 Gil J. Puyat Avenue, P.O. Box 885 MCPO, Makati, Metro Manila, Philippines

# Tel: 819-7551

# SINGAPORE

Yamaha Music Asia Pte., Ltd. #03-11 A-Z Building

140 Paya Lebor Road, Singapore 409015 Tel: 747-4374

# TAIWAN

# Yamaha KHS Music Co., Ltd. 3F, #6, Sec.2, Nan Jing E. Rd. Taipei.

Taiwan 104, R.O.C. Tel: 02-2511-8688

# THAILAND

Siam Music Yamaha Co., Ltd. 4, 6, 15 and 16th floor, Siam Motors Building, 891/1 Rama 1 Road, Wangmai, Pathumwan, Bangkok 10330, Thailand Tel: 02-215-2626

# OTHER ASIAN COUNTRIES

Yamaha Corporation, Asia-Pacific Music Marketing Group Nakazawa-cho 10-1, Naka-ku, Hamamatsu, Japan 430-8650 Tel: +81-53-460-2317

# **OCEANIA**

### AUSTRALIA Yamaha Music Australia Pty. Ltd. Level 1, 99 Queensbridge Street, Southbank, Victoria 3006, Australia Tel: 3-9693-511

# NEW ZEALAND

Music Works LTD P.O.BOX 6246 Wellesley, Auckland 4680, New Zealand Tel: 9-634-0099

## COUNTRIES AND TRUST TERRITORIES IN PACIFIC OCEAN Yamaha Corporation,

Asia-Pacific Music Marketing Group Nakazawa-cho 10-1, Naka-ku, Hamamatsu, Japan 430-8650

HEAD OFFICE

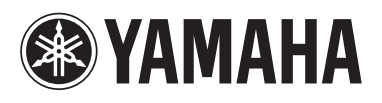

Yamaha Electronic Drums web site: http://www.yamaha.co.jp/english/product/drums/ed

Yamaha Manual Library http://www.yamaha.co.jp/manual/

U.R.G., Pro Audio & Digital Musical Instrument Division, Yamaha Corporation © 2009 Yamaha Corporation

> WR85360 907PO???.?-01A0 Printed in China